EN

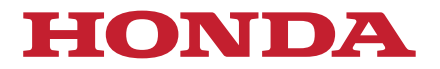

# Owner's Manual

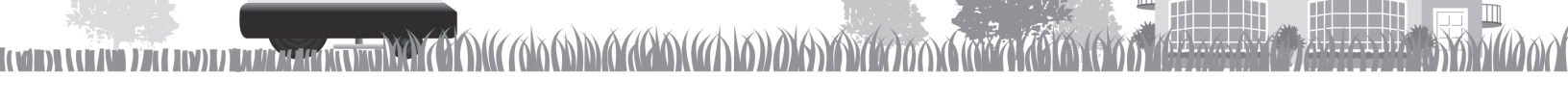

# Honda Robotic Lawn mower HRM310/520

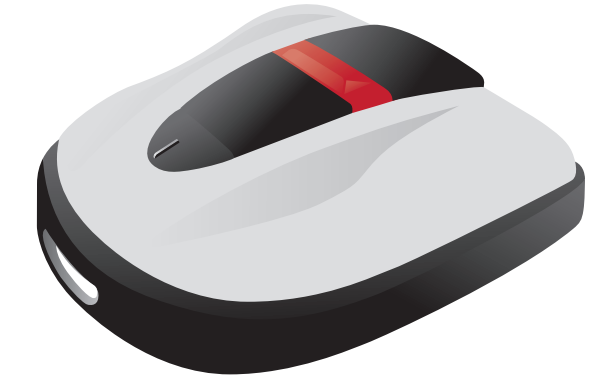

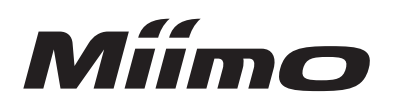

H

#### Supplier's Declaration of Conformity 47 CFR § 2.1077 Compliance Information

Unique Identifier Trade Name: HRM520K2, HRM310K2 Model Number: MBDF, MBEF

Modular components identifier Model number: cB-OBS421i-24 FCC ID: PVH0946

Responsible Party - U.S. Contact Information American Honda Motor Co., Inc. Power Equipment Division 4900 Marconi Dr. Alpharetta, GA 30005-8847 Telephone number: (770) 497-6400

#### FCC Compliance Statement

This device complies with Part 15 of the FCC Rules. Operation is subject to the following two conditions: (1) This device may not cause harmful interference, and (2) this device must accept any interference received, including interference that may cause undesired operation.

NOTE: This equipment has been tested and found to comply with the limits for a Class B digital device, pursuant to Part 15 of the FCC Rules.

These limits are designed to provide reasonable protection against harmful interference in a residential installation.

This equipment generates, uses and can radiate radio frequency energy and, if not installed and used in accordance with the instructions, may cause harmful interference to radio communications.

However, there is no guarantee that interference will not occur in a particular installation. If this equipment does cause harmful interference to radio or television reception, which can be determined by turning the equipment off and on, the user is encouraged to try to correct the interference by one or more of the following measures:

- Reorient or relocate the receiving antenna.
- Increase the separation between the equipment and receiver.
- Connect the equipment into an outlet on a circuit different from that to which the receiver is connected.
- Consult an authorized Honda servicing dealer.

Changes or modifications not expressly approved by the party responsible for compliance could void the user's authority to operate the equipment.

Supplied items must be used with this equipment, and must not be used for other purposes.

Congratulations on your selection of a Honda Robotic Lawn mower. We are confident that you will enjoy the benefit of your Honda Robotic Lawn mower as we take great pride in creating the finest quality lawn care products.

We want to help you get the best results from your new robotic lawn mower and to operate it safely. This manual contains all the information on how to do that; please read it carefully.

As you read this manual, you will find information preceded by a **NOTICE** symbol. That information is intended to help you avoid damage to your mower, other property, or the environment.

Your Honda servicing dealer is dedicated to your satisfaction and will be pleased to answer your questions and concerns.

Honda Motor Co., Ltd. reserves the right to make changes at anytime without notice and without incurring any obligation. No part of this publication may be reproduced without written permission.

This manual should be considered a permanent part of the robotic lawn mower and should remain with it if it is resold.

### FOR YOUR SAFETY

Your safety and the safety of others are very important. We have provided important safety messages in this manual and on the mower.

This information alerts you to potential hazards that could hurt you or others. Please read these messages carefully. Of course, it is not practical or possible to warn you about all the hazards associated with operating or maintaining a mower. You must use your own good judgment.

#### Safety Instructions

You will find important safety information in a variety of forms:

- Safety Labels on the lawn mower.
- Instructions how to use this mower correctly and safely.

• Safety Messages — preceded by a safety alert **A** symbol and one of three signal words: DANGER, WARNING, or CAUTION.

Each message tells you what the hazard is, what can happen, and what you can do to avoid or reduce injury. These signal words mean:

A DANGER You WILL be KILLED or SERIOUSLY HURT if you don't follow instructions.

A WARNING You CAN be KILLED or SERIOUSLY HURT if you don't follow instructions.

**A CAUTION** 

You CAN be HURT if you don't follow instructions.

#### NOTE:

Gives helpful information.

If a problem should arise, or if you have any questions about the robotic lawn mower, consult an authorized Honda dealer.

Honda robotic lawn mowers are designed to give safe and dependable service if operated according to instructions.

#### CAUTION:

- Operating a robotic lawn mower requires special attention to ensure the safety of operator and others.
- It can result in personal injury or equipment damage if you do not understand its proper operation.
- Read carefully and understand this Owner's Manual before operating the robotic lawn mower.

#### How to identify your machine

The model of your robotic lawn mower is indicated on its "Identification label" by a series of letters.

| Category | Series  | Туре                |      |
|----------|---------|---------------------|------|
| HRM      | 310/520 | EAA                 |      |
|          |         | EAA = AC 120 V - US | plug |
|          |         | Robotic lawn mower  |      |

\* The illustrations may vary according to the model of types.

Make sure to have your dealer fill in "LAWN DIAGRAM" (m page 80) and "DEALER CHECKSHEET" (m page 82) with details on the installation it has performed and the settings it has configured.

# **CONTENTS**

Setting

### **Safety Instructions**

### **Preparation**

- Component identification (m page 10)
- Installation (m page 12)
- Setting up the lawn mower (m page 15)

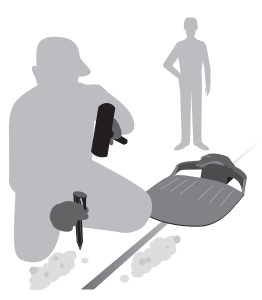

### **Menu Settings**

- Setting the work timer (m page 29)
- Setting the lawn mower operation (m page 33)
- Checking the system (m page 45) - Viewing history (m page 48)

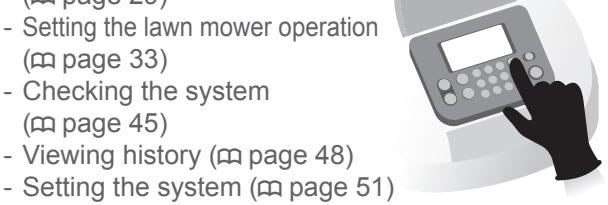

Operation

### Usage

2

- Checking the mowing area (m page 55)
- Checking the lawn mower (cp page 56)
- Turning on / off the power (cc page 56)
- Operating the lawn mower with

### Work (Auto)

According to settings, the lawn mower works automatically.

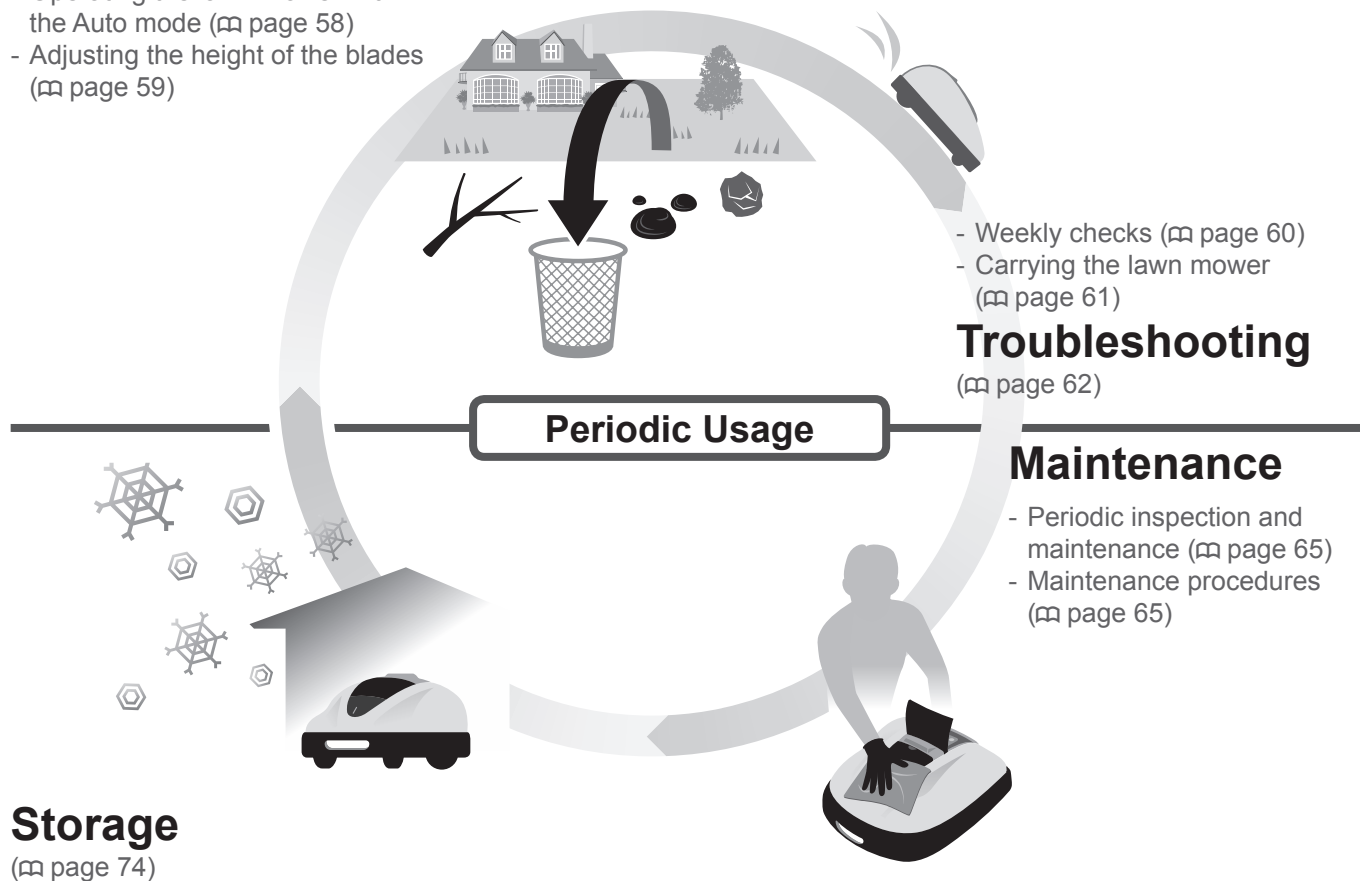

| 1          | OVERVIEW                                  |          |                                              | 4         |
|------------|-------------------------------------------|----------|----------------------------------------------|-----------|
|            | How the Honda Robotic Lawn mower works    | 4        | Features                                     | 4         |
| 2          | SAFETY INSTRUCTIONS                       |          |                                              | 6         |
|            | Precautions                               | 6        | Observe the following points for your safety | 7         |
|            | Label locations                           | 9        |                                              |           |
| 3          | PREPARATION                               |          |                                              | 10        |
|            | Component identification                  | 10       | Installation                                 |           |
|            | Setting up the lawn mower                 | 15       |                                              |           |
| 4          |                                           |          |                                              | 27        |
| -          | Menu overview                             | 27       |                                              |           |
|            | Setting the work timer                    | 29       |                                              |           |
|            | Work timer                                | 29       | Mowing start points                          | 30        |
|            | Seasonal timer                            | 31       | Quiet timer                                  | 32        |
|            | Setting the lawn mower operation          | 33       | • Manual mode                                | 40        |
|            | Lawn layout                               | 33       | Homing setup                                 | 40        |
|            | Checking the system                       | 45       | 0                                            |           |
|            | Check signal                              | 45       | Test start points                            | 46        |
|            | Viewing history                           | 48       | Mark history                                 | 40        |
|            | Operation history     Fault history       | 48       | • Work history                               | 49        |
|            | Setting the system                        | 51       |                                              |           |
|            | Language                                  | 51       | Display/Sound                                | 51        |
|            | Date and Time                             | 52       | • Security                                   | 53        |
| _          |                                           |          | • neip                                       |           |
| 5          | USAGE                                     |          |                                              |           |
|            | Checking the mowing area                  | 55       | Connecting to a power source                 |           |
|            | Operating the lawn mower in the Auto mode |          | Adjusting the height of the blades           |           |
|            | Weekly checks                             | 60       | Carrying the lawn mower                      |           |
| 6 .        |                                           |          | , ,                                          | 60        |
| 0          | Roubleshould vour dealer                  | 62       | Mossage                                      | <b>02</b> |
|            | Resolving problems                        | 02<br>64 | Messages                                     |           |
|            |                                           |          |                                              |           |
| 7          | MAINTENANCE                               |          |                                              | 65        |
|            | Periodic inspection and maintenance       | 65       | Maintenance procedures                       | 65        |
| 8          | STORAGE                                   |          |                                              | 74        |
| -          | Winter Storage                            | 74       | Getting your lawn mower ready for the ne     | W         |
|            | Ũ                                         |          | season                                       | 74        |
| <b>م</b> . | TECHNICAL INFORMATION                     |          |                                              | 75        |
| 5          | Specifications                            | 75       |                                              |           |
|            |                                           |          |                                              |           |
| 10         | ) APPENDIX                                | •••••    |                                              | 76        |
|            | Operating the lawn mower with the Manual  | 70       |                                              |           |
|            | mode                                      | 70       |                                              |           |
| LC         | CD MENU INDEX                             | •••••    |                                              | 79        |
| LÆ         | AWN DIAGRAM                               |          |                                              | 80        |
| D          | EALER CHECKSHEET                          |          |                                              | 82        |
| Q          | UICK GUIDE                                |          |                                              | 84        |

# OVERVIEW

### How the Honda Robotic Lawn mower works

### Configuring the system

The mowing area is determined by the boundary wire that emits a signal; when the lawn mower detects the boundary, it turns and cuts the grass randomly. When the lawn mower's battery needs to be recharged, it returns to the docking station.

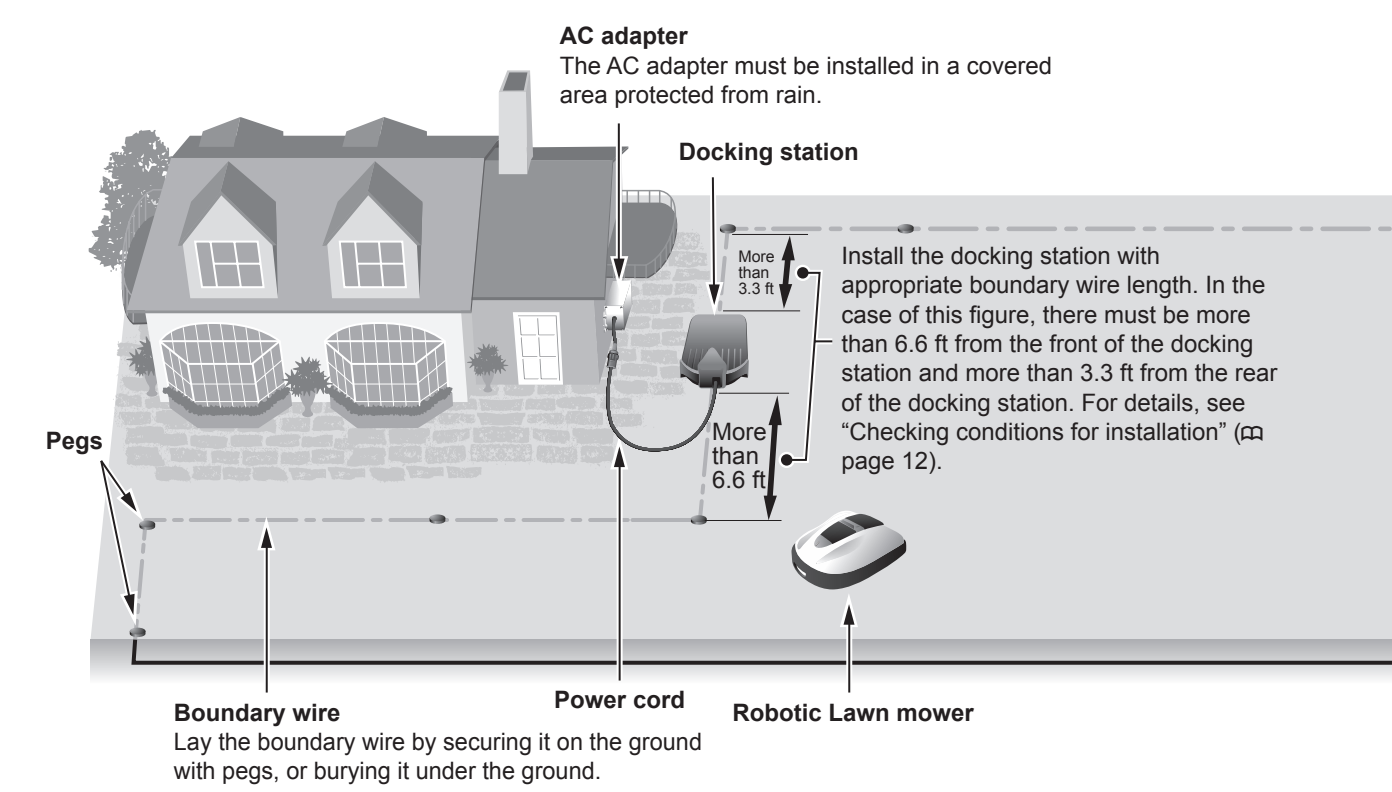

### **Features**

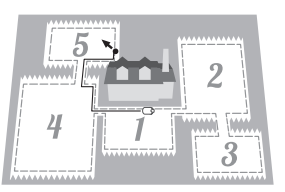

### Mowing start points

You can designate the start points from which the Honda Robotic Lawn mower will start mowing. Mowing start points allow your lawn mower to reach other areas which are difficult to access. Some mowing start points can be set by laying a boundary wire, increasing efficiency.

### NOTE:

4

 You can configure the following start points for each model: (m page 19)
 HRM310: 3 start points
 HRM520: 5 start points

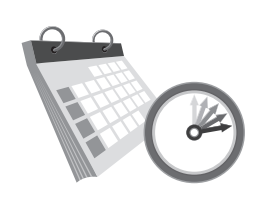

### **Operation timer**

The Honda Robotic Lawn mower has multiple settings for designating the day and time the lawn mower operates. You can configure the lawn mower to run at any time you desire.

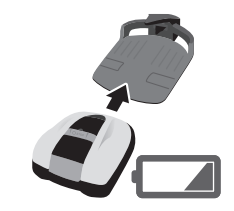

### Convenience

After configuring the Honda Robotic Lawn mower, it starts and stops mowing without any prompting. When the timed program is complete or the battery's charge becomes low, the lawn mower automatically returns to its docking station and recharges its internal battery.

### Laying boundary wire

The boundary wire location determines the parameters of the mowing area; this area may consist of multiple sections in which the lawn mower can operate. For mowing start point setup and detailed information, please see "4 MENU SETTINGS" (c page 27).

Miimo can only operate correctly on mowing areas that have a slope of 24° (45%) or less; steeper slopes negatively effect mowing performance. Therefore, if the mowing area contains sloped areas, it must meet the following conditions:

- No part of the mowing area should have a slope exceeding 24  $^{\circ}$  (45%).
- For best operation, the boundary wire only should be laid in locations that have a slope less that 10° (17%).
- If the mowing area has a slope that is steeper than  $10^{\circ}$  (17%).
  - Do not lay the boundary wire laterally across a slope that is steeper than 10° (17%).
  - Lay the boundary wire laterally across a relatively flat space, with a slope of less than 10° (17%), that is outside the part of the mowing area where the slope is more than 10° (17%). (Refer to the diagram below.)

Leave no more than 0.2 in. of space between parts of the boundary wire, but make sure that the boundary wire does not cross over or overlap itself.

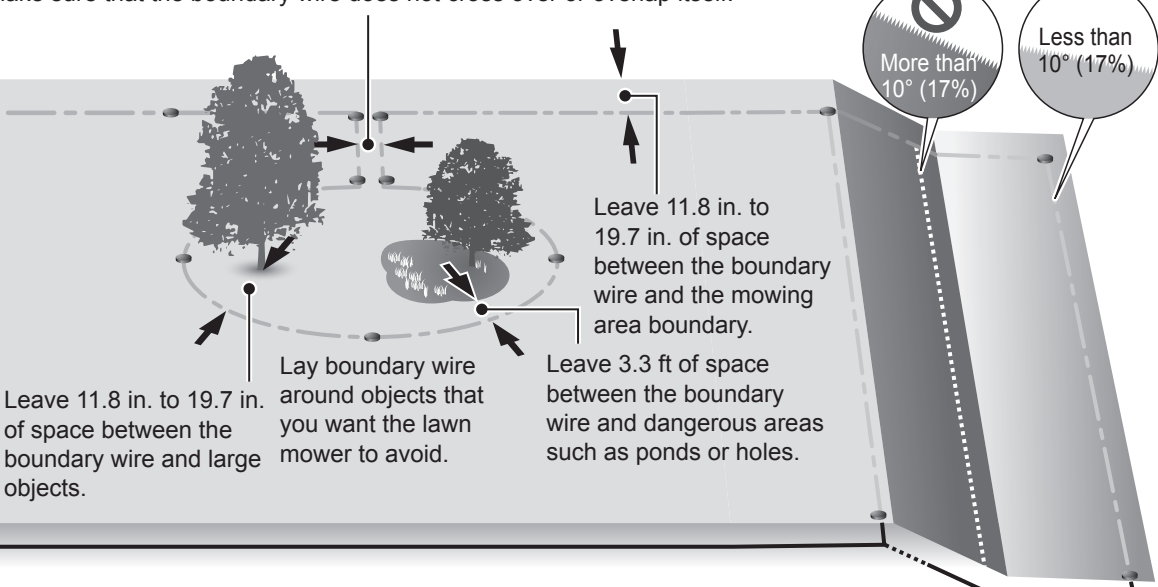

### NOTE:

- Make sure to fill in "LAWN DIAGRAM" referring to the layout of boundary wire (c page 80).

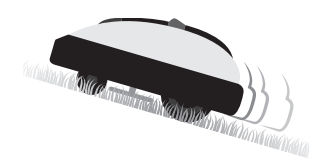

### Safety

Blades on the lawn mower automatically stop when: - You lift the lawn mower.

- The lawn mower is on a surface with a slope that is too steep.
- The lawn mower becomes overturned.

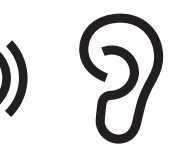

### Quiet operation

The motor and rotating blades of the Honda Robotic Lawn mower operate more quietly than traditional engine lawn mowers.

### Useful features

### Seasonal timer (C page 31)

The growth speed of lawn depends on the season. With this function, you can configure the ratio of the mowing time for each season.

### Quiet timer ( page 32)

You can set the blade speed, wheel speed and timer for operating the lawn mower quietly.

### Spiral cutting (CC page 38, 41)

With this function, the lawn mower can be focused on mowing the area where the lawn is not completely mown, or the growth speed of the lawn is fast.

### Edge cutting (C page 37, 40)

With this function, you can mow the unmown area along the boundary wire.

6

# **2** SAFETY INSTRUCTIONS

### **Precautions**

Carefully observe the following precautions.

- Keep your hands, feet and any other body parts away from the rotating blades.
- Do not touch sharp components such as the blades or blade disc other than when performing maintenance. If you do, you may be injured.
- Always press the manual STOP button before you physically interact with the lawn mower, such as when lifting the mower or turning it sideways, or upside down. If you do not, you may come in contact with the blades and be injured.
- Never allow children, persons with reduced physical, sensory or mental capabilities or lack of experience and knowledge or people unfamiliar with this Owner's Manual to interact with, or handle, the lawn mower.
- Keep in mind that the operator or user is responsible for accidents or hazards occurring to other people or their property.
- Wear long pants and sturdy shoes when nearby or inside the mowing area while the lawn mower is operating.
- Before using the robotic lawn mower or entering the work area, persons using a pacemaker or other medical device should consult a doctor.
- Do not ride on the lawn mower, push the lawn mower, or use it for anything other than its intended purpose. Otherwise you or someone else may be injured.
- Never use the lawn mower in the immediate vicinity of people, especially children or pets.
- Carry out your mowing operation only within the boundary wire area.
- Do not use automatic lawn watering systems while the lawn mower is operating, because the watering equipment may become damaged and the likelihood of water penetrating into the lawn mower is greatly increased. Adjust the work timer of the lawn mower so the watering systems and the lawn mower do not operate at the same time.

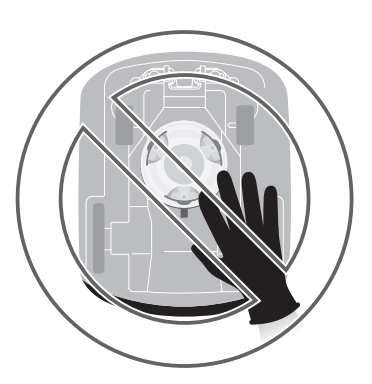

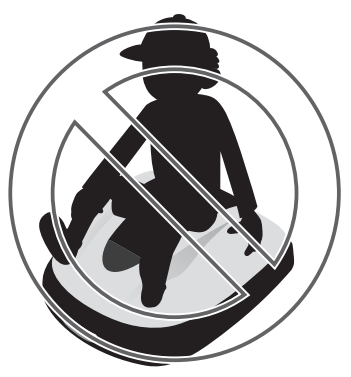

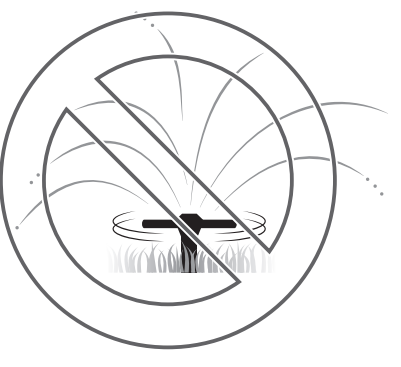

- If the outside air temperature is lower than 41°F(5°C), the lawn mower will be unable to charge. If lower than 32°F(0°C), the lawn mower will not charge nor operate.
- If there is a risk of adverse weather such as lightning or a storm, stop operation and disconnect the power cord.
- Parts of this product may become warm in direct sunlight. Make sure you do not touch these parts if they become extremely hot or you may burn yourself.
- Do not charge the lawn mower with anything other than the docking station. Injury may occur or the lawn mower may be damaged.
- If the power supply cord is damaged, immediately unplug it from the outlet and contact your dealer. Do not touch the damaged part of the power supply cord.
- If there are any holes in the work area, fill them in so that the work area is level. Periodically check the work area for holes.

### **Observe the following points for your safety**

- When carrying the lawn mower, turn it off and carry it as explained in this manual (see page 61) with the blades facing away from you.
- When carrying the lawn mower, make sure to carry it by the designated areas (see page 61). If you carry the lawn mower in any other way, you risk injury from the blades or charging socket of the lawn mower.
- Always use thick work gloves when performing maintenance. If you do not, you may be injured by the blades.
- Before operation, always check the work area and remove any branches, rocks, and other objects that can damage the blades and cause the lawn mower to stop. If you do not, you may be injured from objects that are ejected from the bottom of the lawn mower.
- Always press the manual STOP button before you physically interact with the lawn mower. If you do not, you may be injured.
- When performing maintenance on the lawn mower, make sure to press the manual STOP button and stop the lawn mower from moving. If the lawn mower is moving, an accident may occur.
- Do not puncture, crush, or short circuit the battery.
- Under normal conditions of use, the electrode materials in the mower's battery and the electrolyte they contain are hermetically sealed, provided that the integrity of the battery is preserved and the solder remains intact.
- However, if the battery vents are opened or the battery is ruptured, the electrolyte can leak.
  - If the electrolyte is inhaled, ensure the person is moved into fresh air, then stays still and is kept warm.
  - If the electrolyte comes in contact with a person's eyes, flush the eyes with a large amount of water for at least 15 minutes.
  - If the electrolyte is swallowed, rinse out the person's mouth and have them drink plenty of water.
- To avoid electrocution, disconnect all power circuits:
  - Before accessing the battery terminals.
  - Before examining the mower for damage after hitting a foreign object.
  - In the event of an accident.
  - Before anyone has any interaction with the mower.
- If a person is injured by, or while using, the mower, disconnect all power circuits to disable the mower. Call 911 or other emergency responders as appropriate.

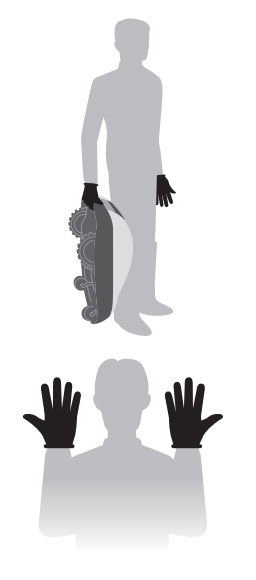

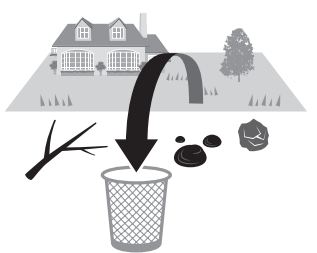

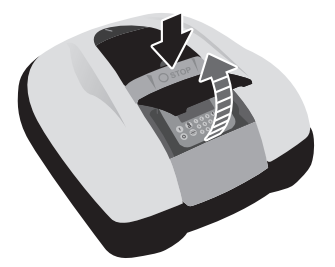

N

- Lay the boundary wire so that it is held firmly in place, and perform periodic checks after laying it to ensure that it has not slackened. If the boundary wire protrudes from the ground, you or someone else may trip on it and fall.
- If the boundary wire has been cut or damaged:
  - Do not touch the exposed ends, as you may be electrocuted or otherwise injured.
  - Turn off the lawn mower, unplug the AC adapter plug from the power outlet, and call your dealer.
- Install the AC adapter in a place that is easily accessible, but remains out of direct sunlight and will not get wet, even in the rain.
- Wear gloves when touching the AC adapter because it becomes hot when it is plugged into a building's power outlet.
- If you need to clean the AC adapter, only use a dry cloth or brush.
- Sources of open flames, such as candles, must not be placed on the AC adaptor.
- If the AC adapter cords or plugs become broken, dispose of the adapter and contact your dealer for a replacement.
- People who are not thoroughly familiar with this Owner's Manual should not come into contact with the lawn
  mower.

IP55 applies to the adapter body other than the plug. The plug must always be sheltered from the rain and elements. If the plug is used outdoors, the socket must be waterproof.

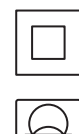

Protection class II appliance

non-inherently Short-circuit-proof safety isolating AC adapter

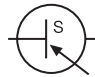

Switch mode power supply unit

- Do not touch the charging socket. If you touch it, you may be injured.
- Observe the following points when touching the building's power outlet, power cord, and AC adapter. If you do not, you may be electrocuted.
  - Do not touch the building's power outlet, cord, or AC adapter with wet hands.
  - Do not touch the building's power outlet, cord, or AC adapter if the building's power outlet, power cord, or AC adapter is wet.
- The AC adapter may get hot during use. Unplug from the power outlet and wait for it to cool down sufficiently before touching it.
- Perform periodic checks to confirm that no dust, dirt, or other debris have gathered in or on the building's
  power outlet, power cord, or AC adapter. If such things are present, remove them or they may cause a fire.
- Make sure that the contents of "SAFETY INSTRUCTIONS" are absolutely clear to persons who may come in contact with the robotic lawn mower. If you do not, an accident may occur.
- When connecting the plug, hold the plug by its designated grip area. Failure to hold the plug correctly may result in electrocution if you touch the connector area.
- People who are not thoroughly familiar with this Owner's Manual should not come into contact with the lawn mower other than to stop it.
- When approaching the operating lawn mower, pay attention to materials that may be scattered by the blades.
- Do not use the lawn mower if the outer casing is damaged.
   The blade may accidentally cut you or you may be injured by debris thrown off by the blade.
- Never attempt to tamper with the lawn mower. It can cause an accident.

#### Disposal

To protect the environment, do not dispose of this product, battery, etc. using standard waste collection. Observe the local laws and regulations or consult your authorized Honda dealer for disposal.

### Label locations

### POSITIONING OF SAFETY LABELS

Your lawn mower should be used with due care and attention. Therefore, figured labels have been placed on various parts of the machine to remind you of the main precautions to be taken. Their full meaning is explained later on. These labels are an integral part of the lawn mower. If any of them should become detached or illegible, contact your servicing dealer for their replacement. Carefully read the safety regulations in the applicable chapter of this handbook.

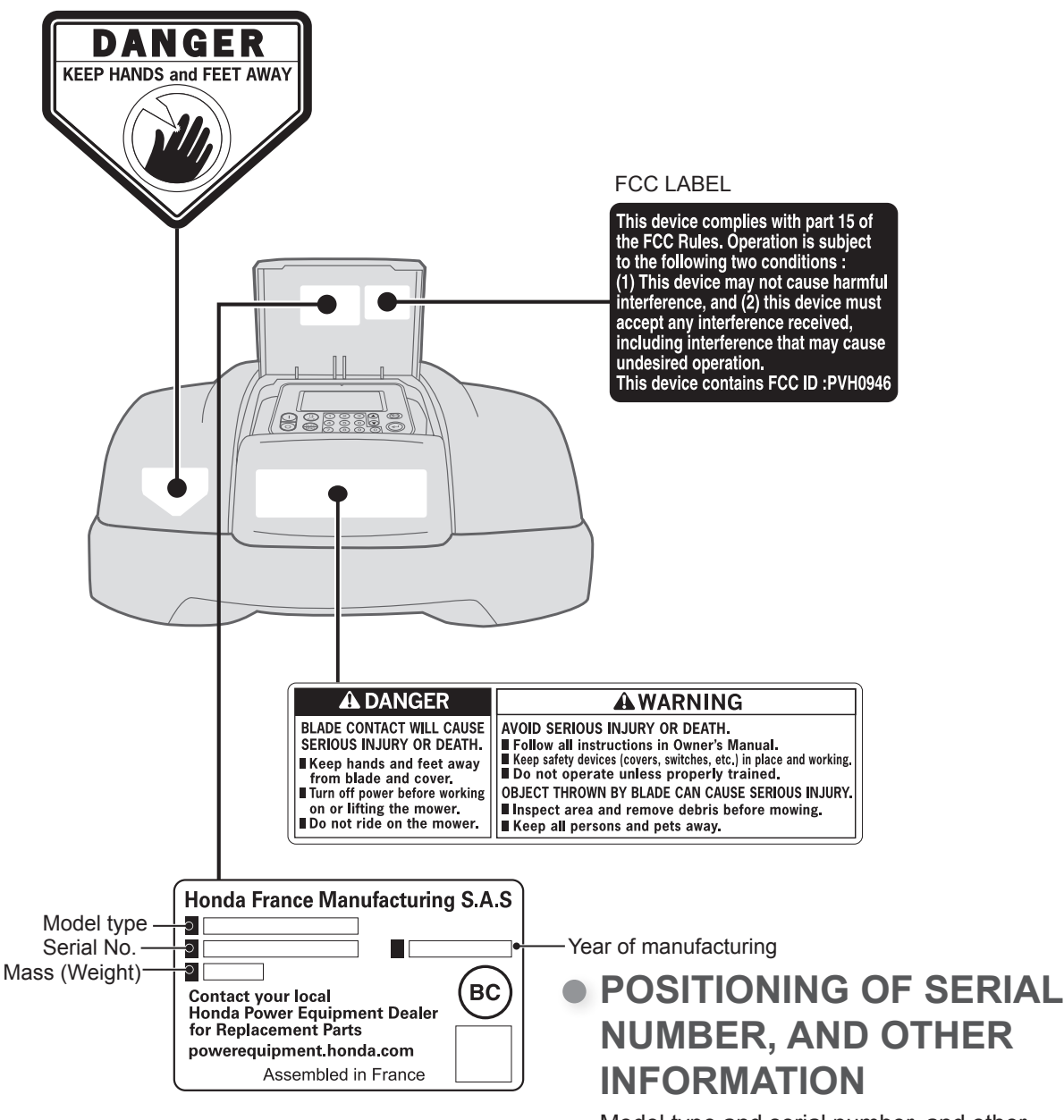

Model type and serial number, and other information are in the following locations indicated in the illustration.

# **3** PREPARATION

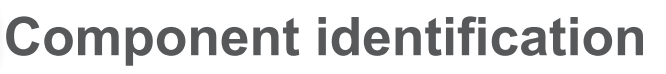

Body

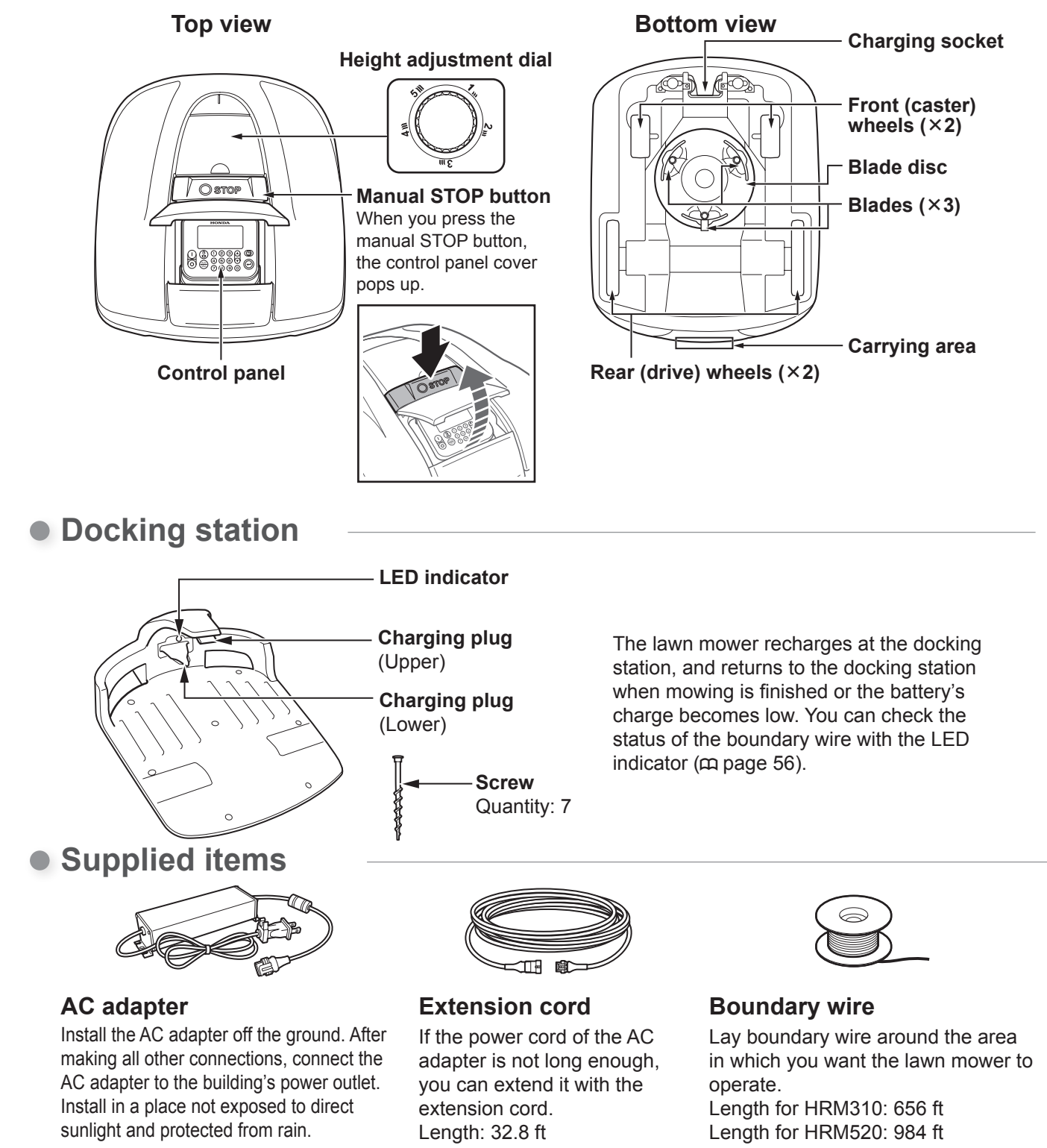

\* It is the responsibility of installer to properly install these supplied accessories according to this manual.

### Control panel

#### **Display**

The home screen and menus can be seen here while the lawn mower is turned on.

#### On button -

Press to turn on the power.

#### Off button -

Press to turn off the power.

#### NOTE:

- The timer does not function if you turn off the power.

#### Home button -

lcons Auto

Man

Home

Press to automatically return the lawn mower to the docking station after you close the control panel cover.

### Home screen

Mode selecti setting statu

| ion button on which Lawn mow<br>s is displayed as below: | /er |      |       |
|----------------------------------------------------------|-----|------|-------|
| Description                                              |     |      | 17:01 |
| Auto mode is set.                                        |     |      |       |
| Manual mode is active and no timer is set.               |     | Monu |       |
| The lawn mower will return to the docking station.       |     |      |       |

0

### Item selection screen

15:37 Tue 23/FEB Name of the first level menu Work timer 1.Work timer You can display the previous 2. Mowing start points Selectable menu items and screen by pressing the S button. 3.Seasonal timer current setting status. Quiet timer 4 🛛 ON D OFF Selectable boxes to which you add a check by pressing the  $\bigcirc$  button.

**Spare Blades** 

Quantity: 9

Use spare blades to

replace the worn ones.

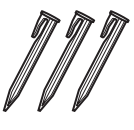

Pegs Use peas to hold the boundary wire in place when laying it. Quantity for HRM310: 200 Quantity for HRM520: 300

### **Connectors for the** boundary wire

Use connectors to connect the boundary wire to the docking station. Quantity: 2

### Up/down arrow buttons

Press to navigate to the previous/next item in the display.

#### **Back button**

Press to return to the previous menu in the display.

(The back button cannot be used in some cases.)

#### **Enter button**

Press to enter your selection in the display.

Currently set day and time

### Number buttons

آليه)

1234-13

4 5 6 🗸

7890

Press to enter numbers in the display menus. When there is a number to the left of a display menu item, you can press the corresponding number button to highlight that item.

#### Auto/Manual selection button

Press from the home screen to switch between operation modes. You can choose from Auto or Manual modes. For details, see "4 MENU SETTINGS" (m page 27).

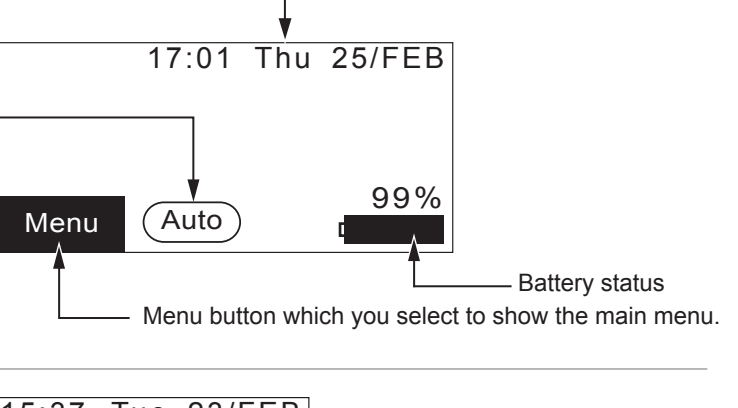

Ruler

Part of the packaging of this product is a ruler. This ruler is used to check the position of the boundary wire installation.

### Installation

We strongly recommend having your robotic lawn mower installed by an authorized Honda dealer. Installation by an authorized Honda dealer will ensure that your system is working correctly. Only use the supplied items and bundled docking station.

### **Checking conditions for installation**

Confirm with the installing dealer that the docking station and boundary wire are installed according to the conditions listed below. After installation, periodically check that these conditions still are met. If they are not, contact the installing dealer. We recommend that the power outlet used to power the adapter be installed by a licensed electrician in accordance with local laws and regulations.

### Conditions for installing the docking station

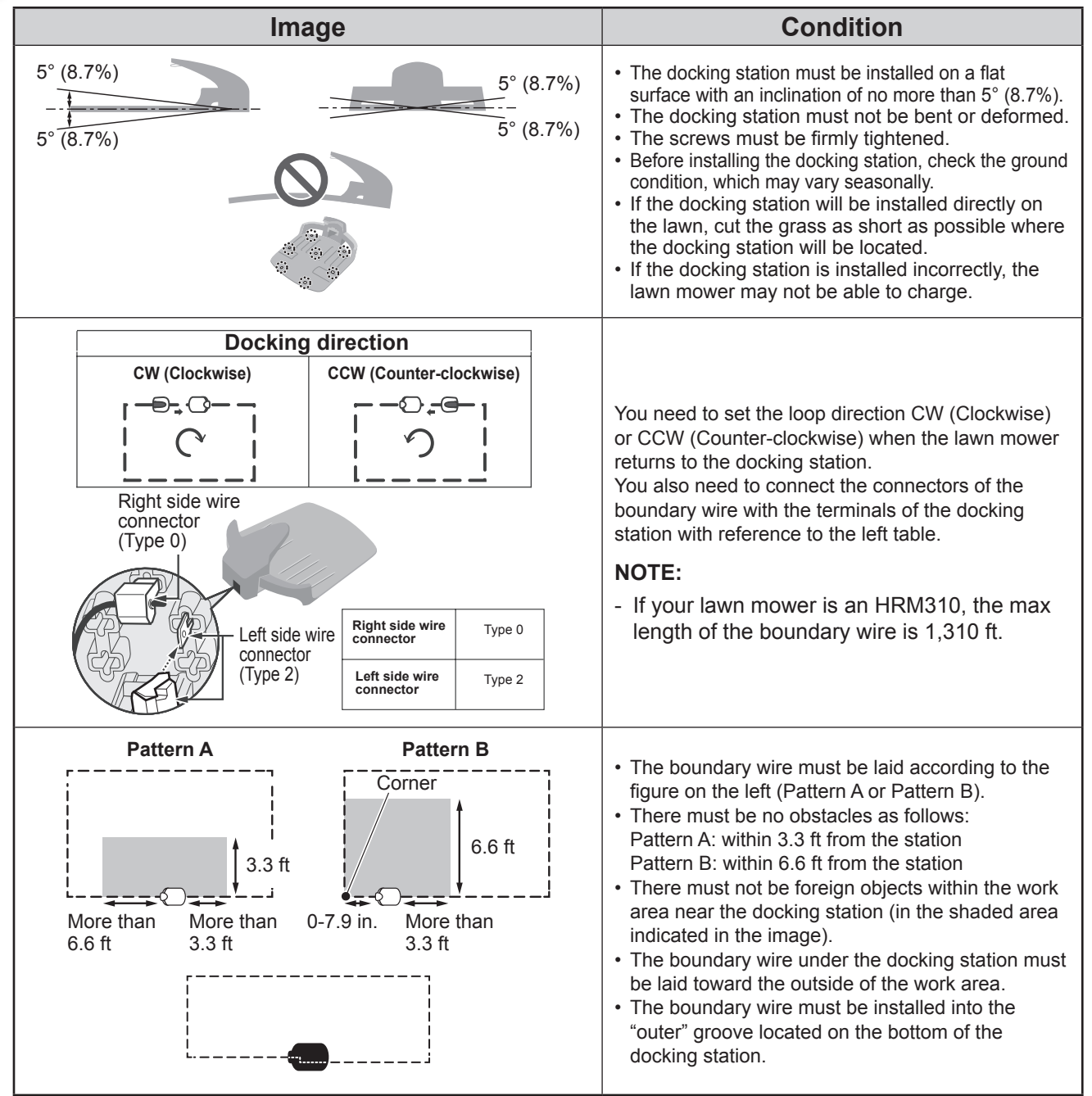

### Conditions for laying the boundary wire

| Image                                                                | Condition                                                                                                    |
|----------------------------------------------------------------------|----------------------------------------------------------------------------------------------------|
| Height of objects which the lawn<br>mower might run on top of        | Lay boundary wire around objects which the lawn<br>mower might run on top of (e.g. rocks, tree roots,<br>etc.).                                                                                                    |
| EX:                                                                  | The boundary wire entry and exit points for a round<br>area should be separated by no more than 0.2 in.<br>(However, the boundary wire should not cross over<br>itself.).                                                                                          |
| + 11.8 in. to 19.7 in.                                               | There must be 11.8 in. to 19.7 in. of space between<br>the boundary wire and large objects.<br>(This space can be reduced to as little as 11.8 in. if<br>you set [Wire Overlap] to a low value. For details,<br>consult your dealer.)                              |
| Taller than<br>5.9 in.<br>Areas which the lawn mower might fall into | Lay fencing taller than 5.9 in. around areas that<br>the lawn mower might fall into, such as uneven<br>ground, ponds, pools, driveways, or other areas with<br>differences in height.                                                                              |
| More than<br>10° (17%)<br>Less than<br>10° (17%)                     | Do not lay boundary wire so that it intersects on a slope of more than 10° (17%).<br>You can lay boundary wire parallel to a slope of more than 10° (17%) in order to access an area with a slope of less than 10° (17%).                                          |
|                                                                      | Boundary wire should be laid so that there is no excess wire.                                                                                                    |
| Radius<br>66 ft                                                      | The lawn mower can detect the signal from the<br>boundary wire within a 66 ft radius.<br>If the lawn mower enters a space inside the work<br>area with no boundary wire within a 66 ft radius, the<br>signal will not be detected and the lawn mower will<br>stop. |
| Acute angle Right angle or obtuse angle                              | The boundary wire must not be laid with any acute angles. (Angles should be more than 90°.)                                                                                                    |

Installation

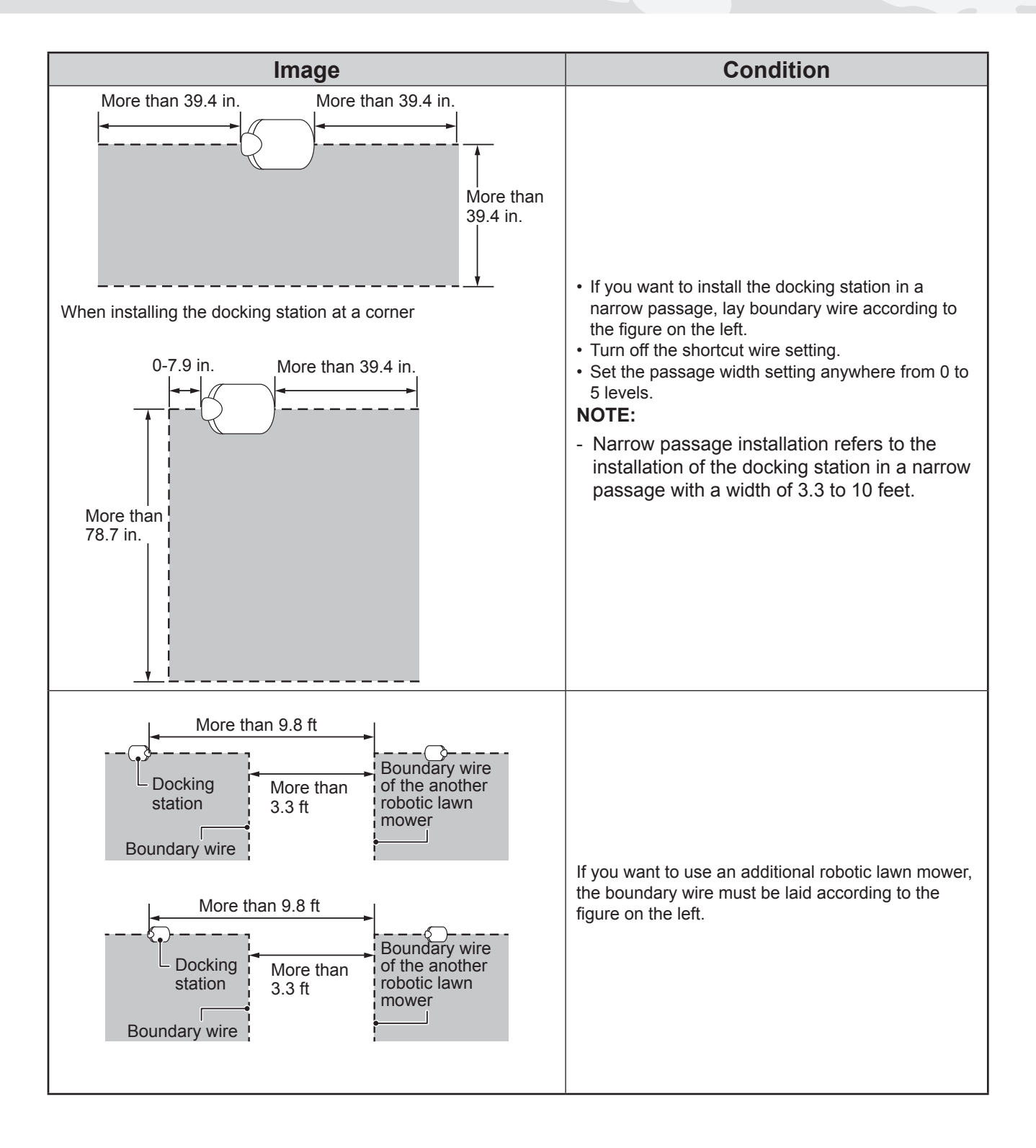

### Setting up the lawn mower

When first turning on the lawn mower, the initial settings and setup wizard will appear. Through the initial settings, you can configure the display language, internal date and time, and create your PIN (Personal Identification Number).

Through the setup wizard, you can configure the settings for the mowing operation of your lawn mower.

### NOTE:

- If your dealer already configured the setup wizard, the setup wizard screen is not displayed.

### Turning on the power

After the battery is charged, press the  $\bigcirc$  (On) button to turn on the lawn mower. The  $\bigcirc$  (On) button is located on the control panel towards the rear side of the lawn mower.

### CAUTION:

- The control panel may have sharp plastic edges.
- You can be cut, pinched, or injured if you attempt to pry the control panel open with your fingers.
- Always press the manual STOP button to open the control panel, instead of trying to lift up on the control panel itself.

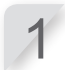

**Press the manual STOP button.** The control panel cover pops up.

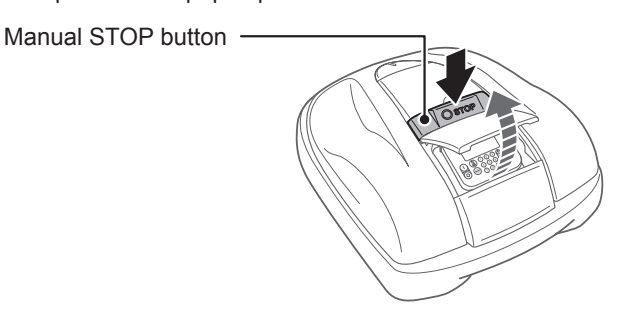

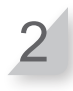

Press the  $\bigcirc$  (On) button on the control panel.

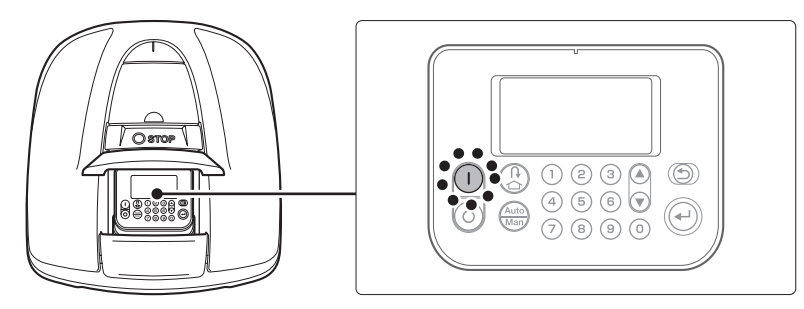

The power turns on, and the initial setup screen on the control panel is displayed.

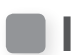

### Initial settings

When first turning on the lawn mower, the initial settings will appear to set the display language, internal date and time, and create your PIN (Personal Identification Number).

#### NOTICE

- Make sure to press the manual STOP button before performing the following procedure.

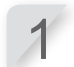

Select your preferred language and press the  $\bigcirc$  button.

| Initial setup   |
|-----------------|
| Select language |
| 1.English       |
| 2.Español       |
| 3.Français      |
|                 |
|                 |
|                 |

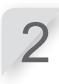

Enter the date with the format {Month}/{Day}/{Year} and the time in 24-hour format.

#### NOTE:

- Please use following setting if you want to turn off daylight saving time (m page 52).

| Initial setup<br>Set date and time |               |
|------------------------------------|---------------|
| MM/DD/20YY                         | <u>(</u> 24h) |
|                                    | OK            |

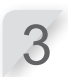

### Select [OK] and press the € button.

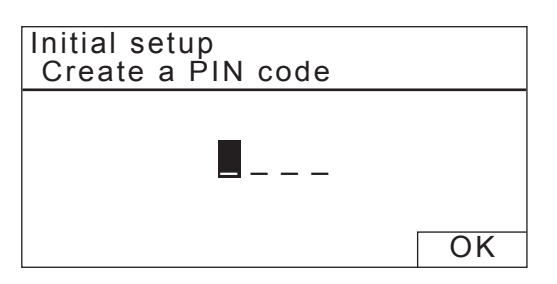

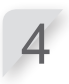

#### Input a PIN using the number buttons.

Document your PIN and keep it in a secure location. A copy of the DEALER CHECKSHEET can be found on page 82 to document your PIN.

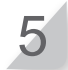

Select [OK] and press the ⊕ button.
The message "Select install menu" is displayed.
You can select the setup method.
[1.Setup wizard] ... Step-by-step setup (m page 17)
[2.Advanced setup] ... Set up the Mowing setting/Quiet timer only (m page 25)
[3.Restart initial setup] ... Redo initial setup

| Select install menu     |        |
|-------------------------|--------|
| 1.Setup wizard          |        |
| 3.Restart initial setup |        |
|                         |        |
|                         | Finish |

Initial setup is completed. Go to the setup wizard to configure the settings for the mowing operation of your lawn mower.

### Configuring the settings through the setup wizard

The setup wizard will guide you to configure the settings for your mowing operation as follows:

| Menu name                  | Usage                                                                                                    | Configuring and testing the settings                                                                                                    |
|----------------------------|----------------------------------------------------------------------------------------------------|----------------------------------------------------------------------------------------------------|
| [1.Lawn layout]            | For configuring the settings related to<br>the layout of the boundary wire. These<br>setting values are referred from the<br>other settings. | <ul> <li>Direction for the lawn mower to dock to<br/>the docking station</li> <li>Length of the boundary wire</li> <li>Lawn size</li> <li>Existence of narrow passages</li> </ul>      |
| [2.Mowing start<br>points] | For configuring the mowing start point settings to enable the lawn mower to start mowing from other areas.                                   | <ul> <li>Direction of the mowing start points</li> <li>Distance of the start points from the docking station</li> <li>Ratio with which the lawn mower operates in each area</li> </ul> |
| [3.Test start points]      | For testing the start points configured in [2.Mowing start points] menu.                                                                     | - Testing the setting of each start point                                                                                                    |
| [4.Work timer]             | For setting the work timer to operate the lawn mower according to the schedule.                                                              | - Work day and work time                                                                                                    |

### NOTE:

- Before starting the setup wizard, confirm that both the docking station and boundary wire are completely installed.
- Before starting the setup wizard, fill out the DEALER CHECKSHEET at the end of the Owner's Manual.
- If the DEALER CHECKSHEET at the end of Owner's Manual was already filled out by your dealer, refer to it when configuring the settings through the setup wizard.
- After the settings are finished through the setup wizard, you can modify the setting values in the menu settings. For details, see "4. MENU SETTINGS" (c page 27).

### 1. Setting the Lawn layout

Through this setting, you can configure the information of your lawn layout for operating the lawn mower.

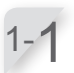

**Select [1.Setup wizard] and press the**  $\bigcirc$  **button.** Setup wizard top screen is displayed.

Select install menu

1.Setup wizard 2.Advanced setup

3.Restart initial setup

Finish

1/4

| 1 | -2 |  |
|---|----|--|
|   | 4  |  |

[1.Lawn layout] is selected. Press the  $\bigcirc$  button to configure the lawn layout. Lawn layout screen is displayed. Setup wizard

1.Lawn layout

2.Mowing start points 3.Test start points

4.Work timer

Select [Clockwise(CW)] or [Counter-clockwise(CCW)] referring to the layout of your docking station and boundary wire, and press the <sup>(2)</sup> button.

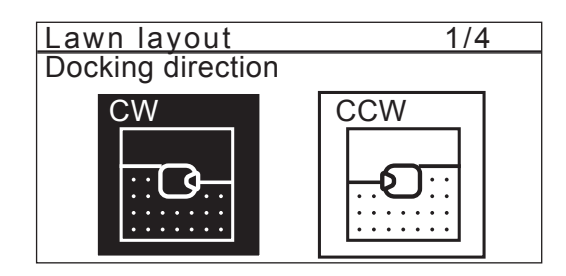

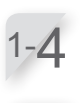

Select [NEXT] and press the  $\bigcirc$  button.

Enter the values of the boundary wire length and lawn size.

### NOTE:

- For details on the boundary wire length or lawn size, contact your dealer.
- Input the boundary wire length exactly because the values which are automatically configured are associated with the boundary wire length.
- If your lawn mower is an HRM310, the max length of the boundary wire is 1,310 ft.

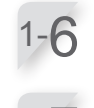

Select [NEXT] and press the button.

Confirm the boundary wire connection of the docking station terminals with the displayed image. Select [NEXT] and press the € button.

#### NOTE:

- For detail, see "Conditions for installing the docking station" (cp page 12).

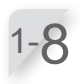

1-0

### Select [Yes] or [No] to the question on the narrow passages, and press the $\textcircled{}{}$ button.

Narrow passages have a passage width of 120 in. or less. [YES]  $\rightarrow$  Go to Step 1-9 [NO]  $\rightarrow$  Go to "3.Setting the mowing start points" ( $\alpha$  page 19)

Check that the value is selected and press the button, use the number buttons to input a value from 40 to 120 in.

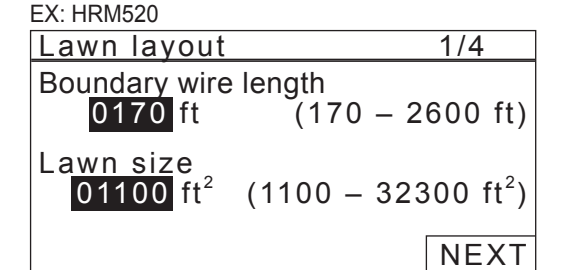

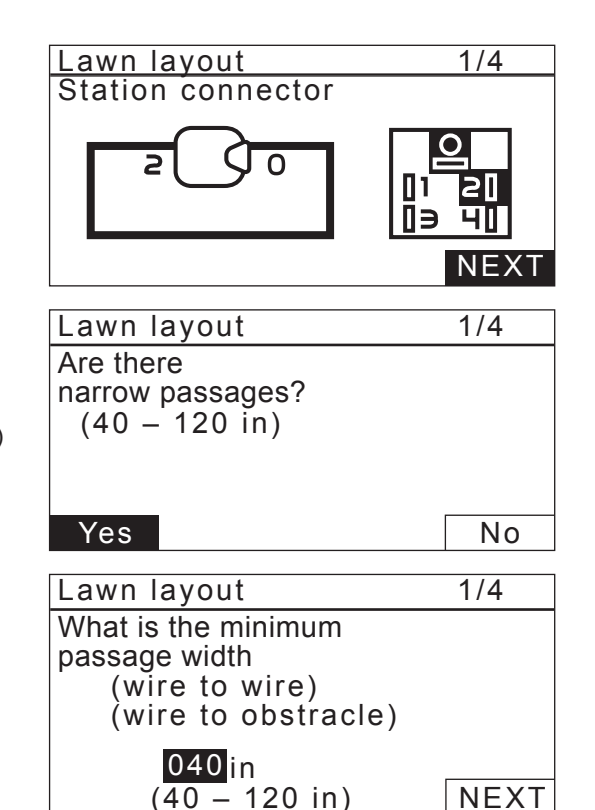

When you are finished inputting a value, press the O button. [NEXT] will be selected. Press the O button again.

The configuration of lawn layout is completed. The setup wizard top screen is displayed and [2.lawn layout] is checked.

### **2.** Setting the mowing start points

Through this setting, you can set the starting point to operate the lawn mower. If you set the mowing start points and combine them with the settings of work timer, you can effectively mow your lawn.

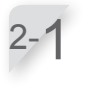

#### Select [2.Mowing start points] and press the button to configure the mowing start points. Mowing start points screen is displayed.

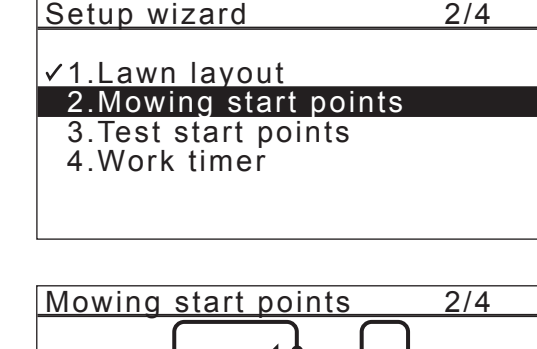

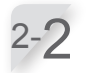

Select [Yes] or [No] to the question on the addition of the start points and press the ⊕ button. If you select [Yes], go to step 2-3. If you select [No], no start point is added and the setup wizard top screen is displayed.

### NOTE:

- When selecting [No], [2.Mowing start points] and [3.Test start points] are checked on the setup wizard top screen.
- When selecting [No], the lawn mower will always start mowing from the charging station.

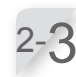

Select C<sup>4</sup> (Clockwise) or <sup>1</sup>Counter-clockwise), enter the values of the distance from the docking station to start cutting, and enter a percentage of the ratio which the lawn mower operates.

Repeat the above operation for the starting points which you want to configure.

### NOTE:

- You can configure the following start points for each model:
  - HRM310: 3 start points HRM520: 5 start points
- Input the percentage of the ratio based on all the lawn sizes and the areas of each start point.
   Even if the lawn mower starts work at the start point, it works in areas other than the set area.

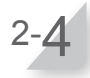

#### Select [NEXT] and press the $\bigcirc$ button.

The configuration of mowing start points is completed. The setup wizard top screen is displayed and [2.Mowing start points] is checked.

### NOTE:

- If you want to change the settings in this configuration, select this menu again. You can modify the settings through the setup wizard.

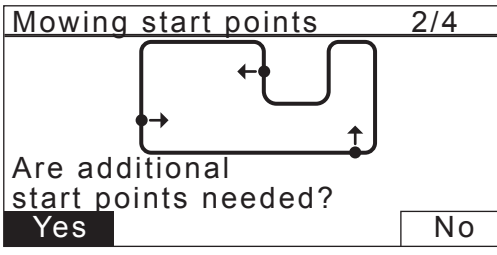

| EX: HF | RM520    |           |      |
|--------|----------|-----------|------|
| Mov    | ving sta | rt points | 2/4  |
| Poir   | ntピ/り    | (0 - 2600 | ft)  |
| 1      |          | 0 ft      | 0 %  |
| 2      |          | 0 ft      | 0 %  |
| 3      |          | 0 ft      | 0 %  |
| 4      | 님/님      | 0 ft      | 0 %  |
| 5      |          | 0 11      | 0 %  |
|        |          |           | NEXT |

### **3.** Testing the Start points

Through this testing, you can check the start points that you added in [2.Mowing start points].

#### NOTE:

- Perform each test when the lawn mower is connected to the docking station.

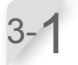

Select [3.Test start points] and press the  $\bigcirc$  button to check the start points.

Setup wizard 3/4

✓1.Lawn layout
 ✓2.Mowing start points
 3.Test start points
 4.Work timer

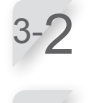

Select a start point number and press the button. The information of the selected start point is displayed.

Confirm the setting information of the selected start points.

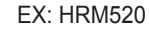

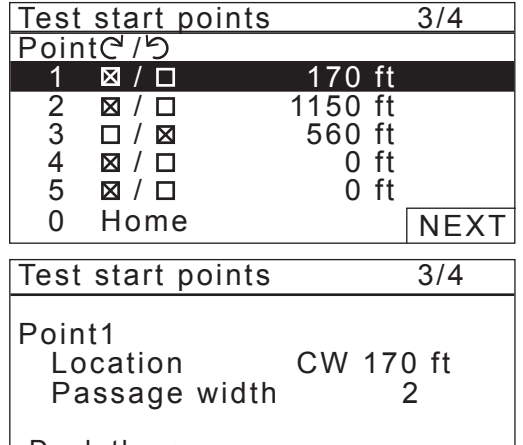

Dock the mower in the station

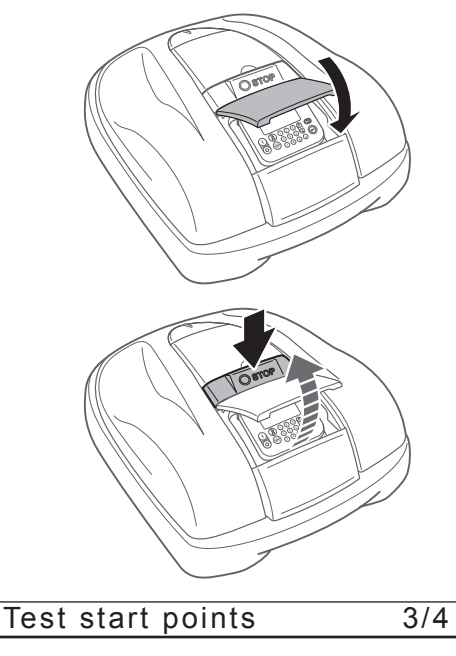

Do you want to modify the start point?

No

Yes

3-4

#### Close the control panel cover.

The lawn mower starts towards the selected start point. When the test is correctly finished, the lawn mower rolls slowly from the minimum to the maximum exit angle, and a beep is emitted from the lawn mower.

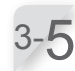

#### Press the manual STOP button.

The control panel cover pops up. The message "Do you want to modify the start point?" appears on the display.

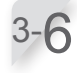

### Select [Yes] or [No] to the question of the test result and press button.

If you select [Yes], the Mowing start points screen is displayed to configure the start point settings. If you select [No], go to step 3-7.

#### NOTE:

- For details on the start point settings, see step 2-3 of "2. Setting the mowing start points" (cp page 19).

3/4

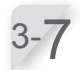

Test the return home of the lawn mower to the docking station. Select [0 Home].

| Test start points |               | 3/4    |      |
|-------------------|---------------|--------|------|
| Poin              | itC /り        |        |      |
| 1                 | ⊠ / □         | 164 ft |      |
| 2                 | $\Box / \Box$ | ft     |      |
| 3                 |               | ft     |      |
| 4                 |               | ft     |      |
| 5                 |               | ft     |      |
| 0                 | Home          |        | NEXT |

Select [Clockwise (CW)] or [Counter-clockwise (CCW)] and press  $\bigcirc$  button.

| Select direction to home |
|--------------------------|
| Clockwise (CW)           |
| Counter-clockwise (CCW)  |
|                          |

Test return home

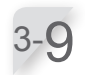

### Confirm the selecting information of the selected direction to home.

| Test return home | è       | 3/4 |
|------------------|---------|-----|
| Home<br>Location | CW      |     |
| Close cover t    | o start |     |

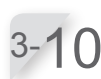

#### Close the control panel cover.

The control panel cover pops up.

STOP button.

The lawn mower starts towards the the docking station.

Once the lawn mower is docked, press the manual

The message "Test finished" appears on the display.

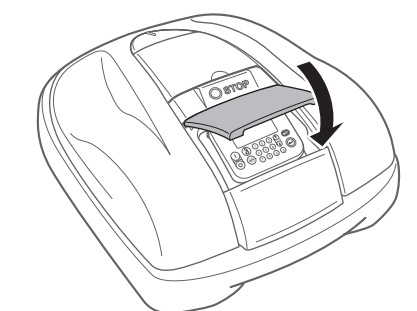

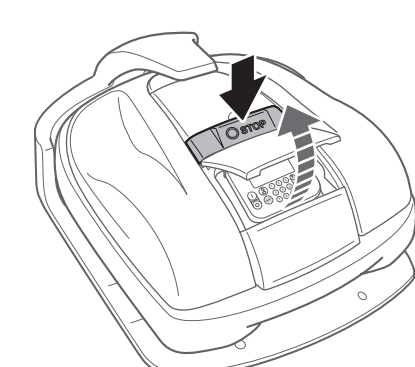

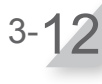

#### Select [NEXT] and press the O button. The configuration of testing start points is completed. The setup wizard top screen is displayed and [4. Test start points] is checked.

| Test return home | 3/4  |
|------------------|------|
| Home             |      |
| Test finished    | NEXT |
|                  | -    |

### **4.** Setting the work timer

Through this setting, you can configure the work day and work time to operate the lawn mower.

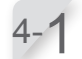

Select [4.Work timer] and press the  $\bigcirc$  button to configure the work day and work time.

| S | е | t | u | р | W | iz | а | r | d |  |
|---|---|---|---|---|---|----|---|---|---|--|
|   |   |   |   |   |   |    |   |   |   |  |

✓1.Lawn layout
 ✓2.Mowing start points
 ✓3.Test start points
 4.Work timer

4-2

Select [1. Auto fill up timer] or [2. Manual setup] and press the e button.

| Menu name                 | Description                                                                                                    |
|---------------------------|----------------------------------------------------------------------------------------------------|
| [1.Auto fill up<br>timer] | Automatically calculate the<br>minimum days required by<br>reference to the boundary wire<br>length and lawn size.               |
| [2.Manual setup]          | Manually set the work day and<br>work time to operate the lawn<br>mower. You can configure the<br>proper settings for your lawn. |

If you select [1.Auto fill up timer], go to step 4-3. If you select [2.Manual setup], go to step 4-4.

### NOTE:

- If you don't know the details on the work timer settings, select [1.Auto fill up timer], or contact your dealer.
- For details of the work timer settings, see "4. MENU SETTINGS" (m page 27).
- Depending on the results of mowing using the automatically configured settings, you may need to adjust the lawn mower operating settings. If you don't know the details of the settings, contact your dealer.

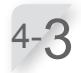

Select the preferred time for when the lawn mower should automatically operate. After selecting, select [NEXT] and press the (e) button. [Day]: Operates mostly in the morning or afternoon.

[Night]: Operates mostly at night.

| Work timer            | 4/4  |
|-----------------------|------|
| Preferred mowing time |      |
| 🛛 Day                 |      |
| 🗆 Night               |      |
|                       | NEXT |

### Work timer 4/4 Recommended 66hrs/week

4/4

### 1.Auto fill up timer

2.Manual setup

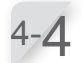

Confirm the days that are automatically selected referring to the boundary wire length and lawn size. Select [NEXT] and press the button to proceed to the timer setting screen.

#### NOTE:

- You can select other days to operate the lawn mower.

If you select [1.Auto fill up timer] in step 4-2, confirm the days that are automatically configured referring to the boundary wire length and lawn size.

If you want to change the work time, select the day and press the button to change the work time of the lawn mower.

If you do not want to change the work time, select [OK] and press the ← button. Go to step 4-7.

If you select [2.Manual setup] in step 4-2, select the day and press the button to change the work time of the lawn mower.

Enter a start time and an end time in 24-hour format for [1]. If necessary, also enter a start time and an end time in 24-hour format for [2].

#### NOTE:

 If selecting [Copy to week] and pressing the e button, you can copy the settings to the other days. For details on this operation, see "4 MENU SETTINGS" (m page 27).

Press the S button to return to the previous screen.

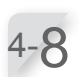

Select [OK] and press the 🕑 button.

4-9

If desired, select start points to be used each day by pressing the button to select the start points.

#### NOTE:

- The check boxes which you configured in [3.Mowing start points] are displayed.

| W           | ork tim | er       |       | 4/4  |
|-------------|---------|----------|-------|------|
| Μ           | inimum  | days req | uired | 7    |
|             |         |          |       |      |
|             | All     | 🛛 MON    | 🛛 TUE |      |
|             |         |          |       |      |
| $\boxtimes$ | WED     | 🖾 THU    | 🖾 FRI |      |
|             |         | _        |       |      |
| $\boxtimes$ | SAT     | 🖾 SUN    |       | NEXT |
|             | - · · · |          |       |      |

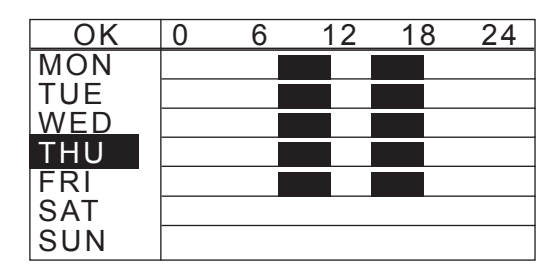

| Wc | ork timer         |       |               | 4/4 |
|----|-------------------|-------|---------------|-----|
| M  | onday             |       |               |     |
| 1  | From<br>0 9 : 0 0 |       | To<br>1 2 : 0 | 0   |
| 2  | From<br>1 8 : 0 0 | -     | To<br>2 2 : 0 | 0   |
|    | Co                | py to | week          |     |

| Oł     | < Tir       | ner         | 1 | Ti | mer2 |  |
|--------|-------------|-------------|---|----|------|--|
| MON    |             | 2           |   |    |      |  |
| TUE    | 1           | 2           |   | 1  | 2    |  |
| WED    | ) 1         | 2           |   |    |      |  |
| THU    | 1           | 2           |   | 1  | 2    |  |
| FRI    | 1           | 2           |   |    |      |  |
| SAT    | 1           | 2           |   | 1  | 2    |  |
| SUN    | 1           | 2           |   | 1  | 2    |  |
| Set    | start p     | oint        | S |    |      |  |
| Monday |             |             |   |    |      |  |
| 1      | 1           | 2           | 3 | 4  | 5    |  |
|        | $\boxtimes$ | $\boxtimes$ |   |    |      |  |
| 2      | 1           | 2           | 3 | 4  | 5    |  |
| NEXT   |             |             |   |    |      |  |

23

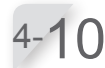

Confirm the achieved and recommended hours per week. Select [NEXT] or [No] and press the ⊕ button. If you select [NEXT], go to step 4-12. If you select [No], go to step 4-5.

| 4/4        |
|------------|
|            |
| 10hrs/week |
| 10hrs/week |
| NEXT       |
| 4/4        |
|            |

Select [Finish] and press the e button. Setup wizard top screen is displayed and [5.Work timer] is

checked. Initial setup complete screen is displayed.

### NOTE:

- If you want to modify the settings in this menu, select this menu again. You can configure the settings through the setup wizard.

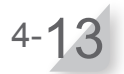

### Select [Finish] and press the € button.

Initial setup is completed and Home screen is displayed.

Select install menu

✓1.Lawn layout

✓4.Work timer

✓2.Mowing start points

✓3.Test start points

1.Setup wizard 2.Advanced setup 3.Restart initial setup

Finish

Finish

### Configuring the settings through the advanced setup

The advanced setup will guide you to configure the settings for your mowing operation as follows:

| Menu name            | Settings                                                                                               |
|----------------------|----------------------------------------------------------------------------------------------------|
| [1. Mowing settings] | <ul> <li>Mowing pattern</li> <li>Wire overlap</li> <li>Edge cutting</li> <li>Spiral cutting</li> </ul> |
| [2. Quiet timer]     | - Blade speed<br>- Wheel speed<br>- Timer                                                              |

### 1. Mowing setting

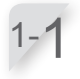

**Select [1. Mowing settings] or [2. Quiet timer].** If you select [Mowing settings], go to step 1-2. If you select [Quiet timer], go to step 2-1.

Advanced setup

1. Mowing settings

2.Quiet timer

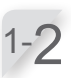

| Mowing settings |                |       |  |  |  |  |
|-----------------|----------------|-------|--|--|--|--|
| Mowing patt     | Mowing pattern |       |  |  |  |  |
| 1.Point 1       | :Random        |       |  |  |  |  |
| 2.Point 2       | :Random        |       |  |  |  |  |
| 3.Point 3       | :Random        |       |  |  |  |  |
| 4.Point 4       | Random         |       |  |  |  |  |
| 5.Point 5       | :Random        |       |  |  |  |  |
|                 |                | INEXI |  |  |  |  |

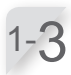

1-Д

You can select [Random], [Directional], or [Mixed] for the mowing pattern.

Enter the value from 8 to 18 in.

Select [NEXT] and press the e button.

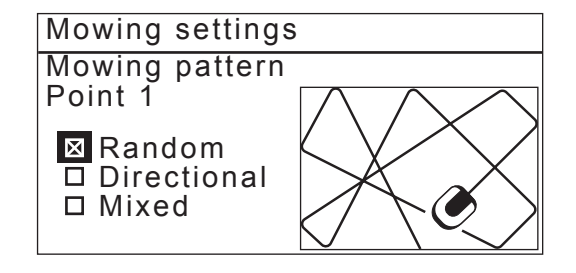

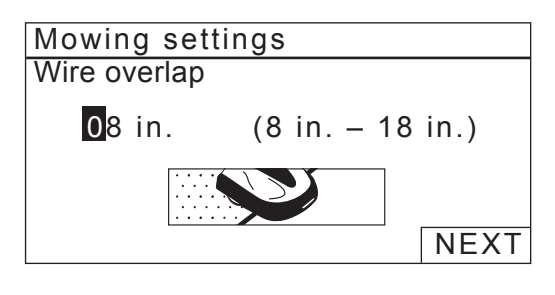

25

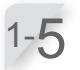

1-6

Select [ON] or [OFF] and press the  $\bigcirc$  button. If you select [ON], go to step 1-6. If you select [OFF], go to step 1-8.

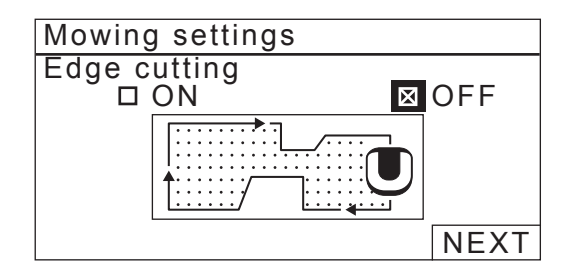

Select [CW], [CCW], or [Mixed] for the edge cutting direction. Select [NEXT] and press the € button.

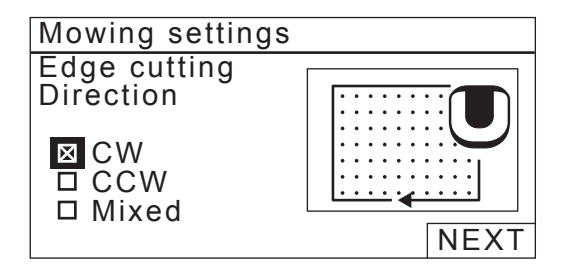

Select the day of the week on which you want the lawn mower to run with the edge cutting function, and press the e button. Select [NEXT] and press the e button. You can select up to two workdays per week.

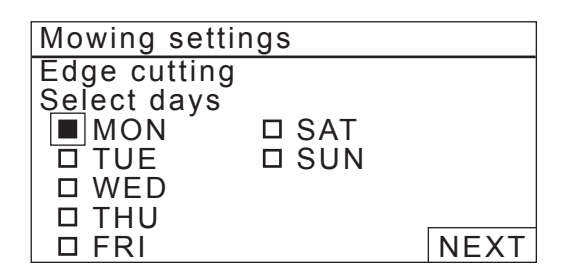

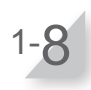

Select [ON] or [OFF] and press the O button. If you select [Finish] and press the O button, you will be returned to the screen in step 1-1.

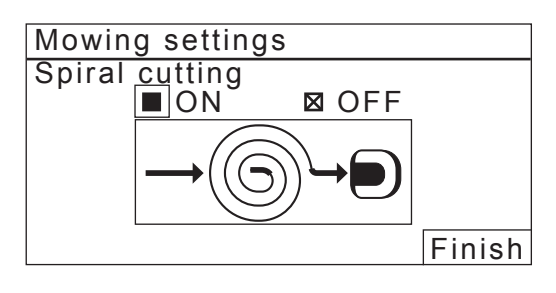

### 2. Quiet timer

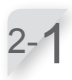

[Blade speed]: Select [Low] or [Normal] and press the  $\textcircled{\matheb{e}}$  button.

[Wheel speed]: Configure the wheel speed level with which you want the lawn mower to operate by pressing the ▲ ♥ buttons. Press the ← button.

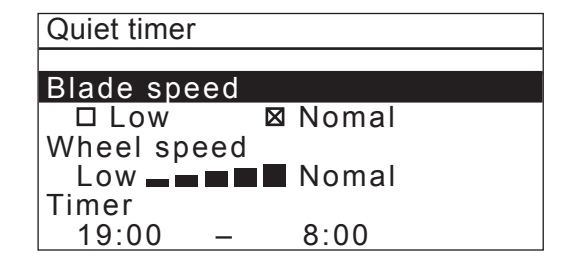

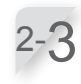

[Timer]: Enter a start time and end time in 24-hour format using the number buttons. Press the <sup>(C)</sup> button.

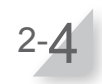

Press the rightarrow button to return to the previous screen.

# **4** MENU SETTINGS

The control panel menus are used to set how the lawn mower operates.

### Menu overview

### NOTE:

- We recommend having your dealer change these settings during installation.

### Menu screen

Selecting [Menu] in the home screen and press the *e* button, Menu screen is displayed as below:

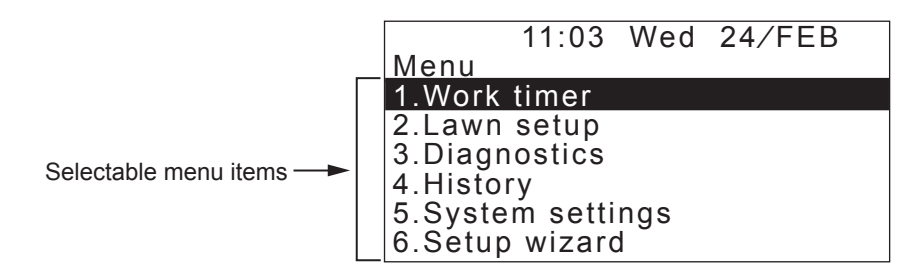

The menu consists of multiple levels of submenus. The uppermost levels are as follows:

| Menu name           | Usage                                                                                        | See this page for<br>information |
|---------------------|----------------------------------------------------------------------------------------------|----------------------------------|
| [1.Work timer]      | For setting the work day and work time, and selecting the start points.                      | (m page 29)                      |
| [2.Lawn setup]      | For configuring the lawn mower to operate.                                                   | (m page 33)                      |
| [3.Diagnostics]     | For diagnosing the lawn mower.                                                               | (m page 45)                      |
| [4.History]         | For viewing operation and error history.                                                     | (m page 49)                      |
| [5.System settings] | For configuring system-related settings.                                                     | (ញ page 51)                      |
| [6.Setup wizard]    | For configuring the setting through the set up wizard according to the steps of the screens. | (ញ page 17)                      |

27

### Full menu diagram

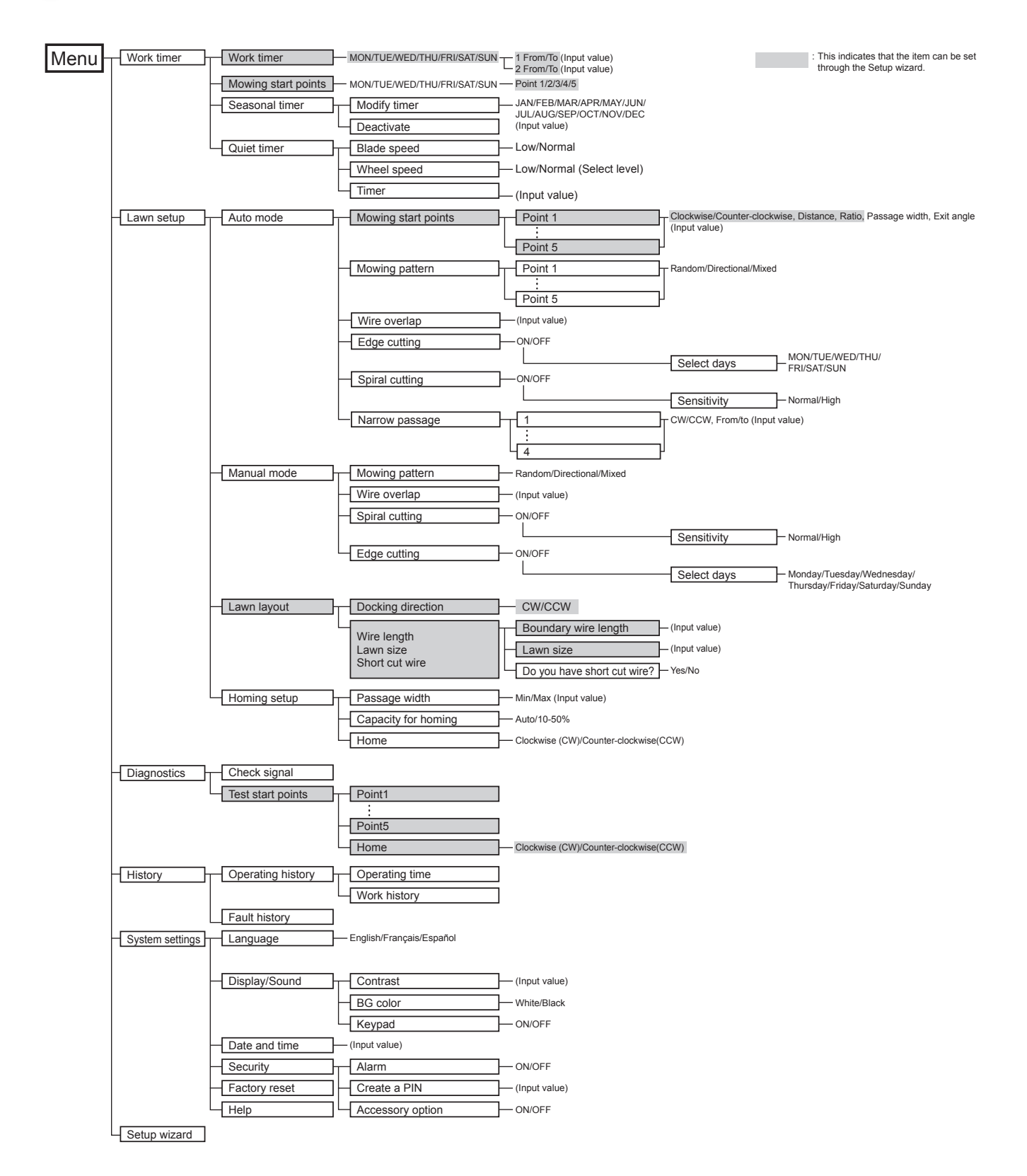

### Setting the work timer

You can set the work day and work time for the lawn mower to operate. You can also specify a specific area for each work time.

### Work timer

You can select the day and time on which you want the lawn mower to operate.

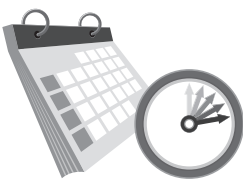

**4 MENU SETTINGS** 

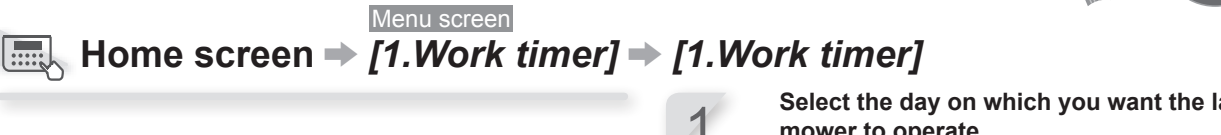

12

18

00

Configure this setting to have the lawn mower operate on specific days and times.

You can set up to two times for operation for one day.

#### NOTE:

- The [Timer 1] cannot be overlapped with the [Timer 21.

50%

NON

THE

- The period of time cannot include "00:00".

Select the day on which you want the lawn mower to operate.

Press the 🕑 button to proceed to the timer setting screen.

Enter a start time and an end time in 24-hour format for [Timer 1] using the number buttons.

If necessary, also enter a start time and an end time in 24-hour format for [Timer 2].

### NOTE:

24

- If you want to copy the work timer settings to the other days of week, select [Copy to week] and the e button.

Press the 🔄 button to return to the previous screen.

> Confirm the period of work time for each day of week.

NOTE:

- Black part in the bar is the time in which the lawn mower will work. White part in the bar is the time in which lawn mower will not work. The ratio of black and white parts depends on the settings of seasonal timer. For details on the seasonal timer, see "Seasonal timer" (cp page 31).

Select each box of the day to which you want to copy and press the e button.

After adding checks to the boxes, select [Yes] and press the 🕑 button to copy the settings to the selected days of week.

The percentage which is configured in the seasonal timer is the ratio in which the lawn mower works in a month. For details on the seasonal timer. see "Seasonal timer" (m page 3

Set the time.

If you want to copy the work timer settings to the other days of week, select [Copy to week] and the e button.

|     | INCE |       |   |    |          |    |
|-----|------|-------|---|----|----------|----|
|     | WED  |       |   |    |          |    |
|     | THU  |       |   |    | 11       | Т  |
|     | FRI  |       |   |    |          |    |
|     | SAT  |       |   |    | 11       |    |
| 1). | SUN  |       |   |    | 11       |    |
|     |      |       |   |    |          |    |
|     | Work | timer |   |    |          |    |
|     | Mon  | day   |   |    |          |    |
|     | Frc  | om    |   | to | <u>`</u> |    |
|     |      | 9:00  | _ |    |          | 12 |

0

6

#### to From 2 11.00 <u>15 00</u> Copy to week Work timer Select days to copy **TUE** MON 🛛 ⊠ WED D THU ⊠ FRI □ SAT **D** SUN No Yes

### Mowing start points

You can set the mowing start points for each day of week.

For example, if you set the following 5 start points in your lawn, you enable the lawn mower to reach other areas through narrow passages and mow your lawn effectively.

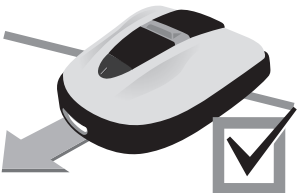

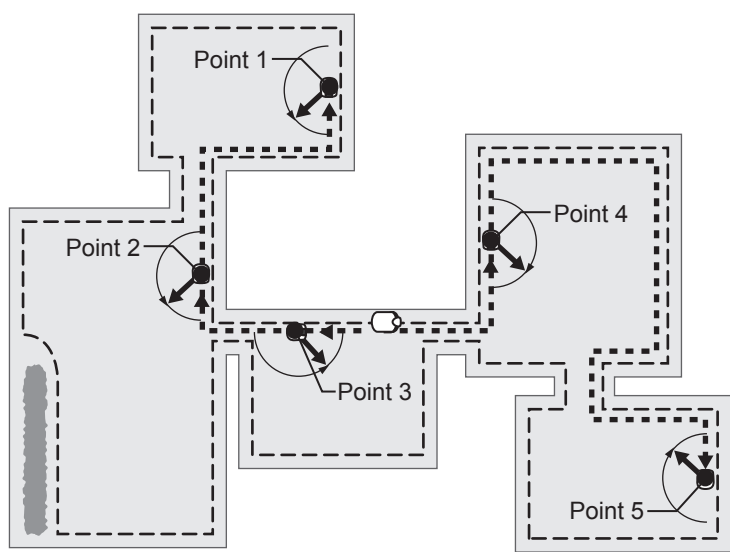

By setting the start points for each day of week, you can effectively operate the lawn mower to mow your lawn such as below:

|          | Timer1 | Timer2 |   |
|----------|--------|--------|---|
| MON      | 1 2 3  |        | - |
| TUE      | 1 2 3  |        |   |
| WED      | 1 2 3  |        |   |
| ТНО      | 3 4 5  |        | • |
| FRI      | 3 4 5  |        |   |
| SAI      |        |        |   |
| SUN      |        |        |   |
|          | • •    | ·      |   |
| Start po | oints  |        |   |
| Mond     | ay     |        |   |
| 1        | 1 2 3  | 4 5    |   |
|          |        |        |   |
|          | 1 2 3  | 4 5    |   |

NEXT

—From Monday to Wednesday: the lawn mower starts mowing from point 1, point 2, or point 3.

 From Thursday to Friday: the lawn mower starts mowing from point 3, point 4, or point 5.

Checkboxes are displayed only for configured start points. (In the screen on the left, 5 start points are configured.)

## Home screen → [1.Work timer] → [2.Mowing start points]

Ζ

Configure this setting to make the lawn mower start mowing from specific start points on specific days of week.

### NOTE:

 You can configure the following start points for each model: HRM310: 3 start points HRM520: 5 start points Select the day and press the  $\bigcirc$  button.

Add a check to the box by pressing the button to select the start points. Select [NEXT] and press the button.

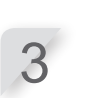

If you want to set the start points in detail, see the setup wizard top screen is displayed and [2.Mowing start points] is checked.

Press the S button to return to the previous screen.

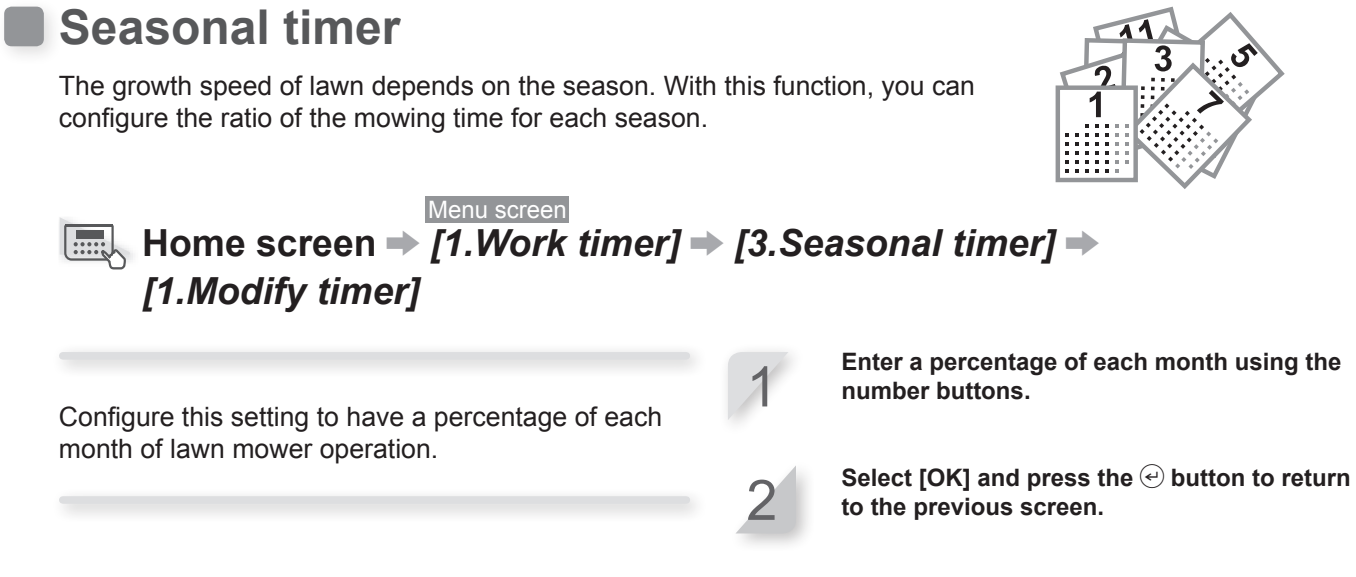

| S | easor      | nal        | tim        | er     |            |        |        |        |        |  |           |
|---|------------|------------|------------|--------|------------|--------|--------|--------|--------|--|-----------|
|   | JAN<br>FEB | 03         | 30<br>30   | %<br>% | JUL<br>AUG | 0<br>0 | 7<br>6 | 0<br>0 | %<br>% |  | _         |
|   | MAR<br>APR | 0709       | 70<br>90   | %<br>% | SEP<br>OCT | 1<br>0 | 0<br>9 | 0<br>0 | %<br>% |  | Se<br>tin |
|   | MAY<br>JUN | 1 (<br>1 ( | 0 C<br>0 C | %<br>% | NOV<br>DEC | 0<br>0 | 7<br>7 | 0<br>0 | %<br>% |  |           |
|   |            |            |            |        |            |        |        | (      | ЭK     |  |           |

\_Set the ratio of the mowing time for each month.

Menu screen Home screen → [1.Work timer] → [3.Seasonal timer] → [2.Deactivate]

You can deactivate the timer for each season for operating the lawn mower.

If the seasonal timer is deactivated, the lawn mower works 100% for each month.

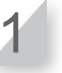

Select [OK] and press the ⊕ button to return to the previous screen.

### Quiet timer

time for the quiet operation.

You can set the blade speed, wheel speed and timer for operating the lawn mower quietly.

Menu screen

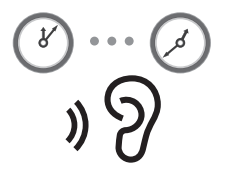

 $\blacksquare$  Home screen  $\Rightarrow$  [1.Work timer]  $\Rightarrow$  [4.Quiet timer] ("ON" is checked) Select [Blade speed] and press the  $\bigcirc$  button. If you want the lawn mower to mow on your lawn Configure this setting to operate the lawn mower with quietly, select [Low]. low noise during a set period. Press the 🕑 button. Select [Wheel speed] and configure the wheel 3 speed level with which you want the lawn mower to operate by pressing the (a) (a) arrow buttons. Press the 🕑 button. Select [Timer] and enter a start time and an end time in 24-hour format using the number buttons. Press the 🕑 button. Press the S button to return to the previous screen. Tue 23/FEB 18:11 Quiet timer Configure the blade speed of Blade speed the lawn mower. 🛛 Normal Configure the wheel speed of Wheel speed the lawn mower. Low Set a start time and an end Ilmer

**TIPS** Decreasing the wheel speed may reduce the mowing distance in the set period and leave more grass uncut. In that case, extend the end time of the timer.

8:00

19:00

### Setting the lawn mower operation

### Auto mode

You can set up the lawn mower operation as follows:

### Setting the distance to the start point

Until the lawn mower reaches a set starting point in an area, it will run without mowing.

- **Q** Distance settings in [1.Mowing start points] (m page 35)
- Sets the distance from the docking station to start cutting.

#### Setting the overlap distance on the boundary wire

Set the distance that the lawn mower can cross the boundary wire.

 $\Im$  [1.Wire Overlap] in [4.Advanced setting] (m page 36)

#### NOTE:

- To have the lawn mower smoothly turn from the boundary wire, the recommended value of the Wire overlap is 8 in.

#### Setting the value to reach other areas through the narrow passage

The lawn mower can reach other areas through narrow passages with the following settings:

- Configure the value of the narrow passage distance from the docking station. When passing the configured narrow passage, the lawn mower closely follows the boundary wire. This is effective for 4 or fewer narrow pathways in the lawn.

#### $\bigcirc$ Width settings in [1.Mowing start points] ( $\square$ page 35)

#### **Q** [4.Narrow passage] in [4.Advanced setting] (m page 39) NOTE:

- [4.Narrow passage] setting is for going toward the starting point. If you want to configure the setting for returning to the docking station, you need to set it in the Homing setup. For details, see "Homing setup" (cp page 43).

### Setting the operation ratio of each area operation

Set an area operation ratio if you want to mow more frequently from a certain start point.

For example, if you set the ratio for "Point 1" to 30%, the lawn mower will start mowing 3 times out of 10 from "Point 1" and 7 times out of 10 from other start points.

#### **Q** Percentage settings in [1.Mowing start points] (m page 35)

### NOTE:

- You can configure the following start points for each model: HRM310: 3 start points

HRM520: 5 start points

#### NOTE:

- If you want to operate the lawn mower with [Auto mode], see "Operating the lawn mower with the Auto mode." (m page 58).

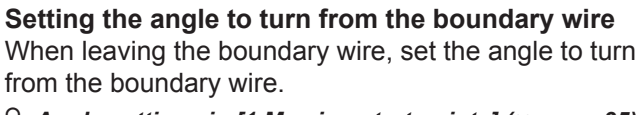

### **Q** Angle settings in [1.Mowing start points] (m page 35)

- Set the angle of departure for when the lawn mower arrives at the position specified by the angle of [1.Mowing start points].

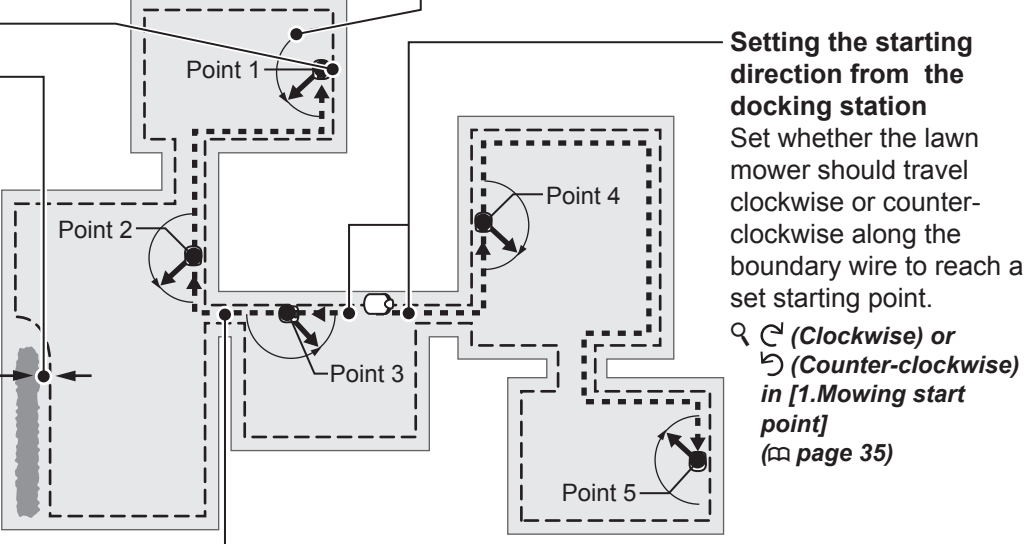

# 5

り (Counter-clockwise)

in [1.Mowing start

point]

(m page 35)

# Distance from the boundary wire when the lawn mower goes toward the mowing start points:

The lawn mower moves between the boundary wire and the specified value at random as it goes toward the mowing start point.

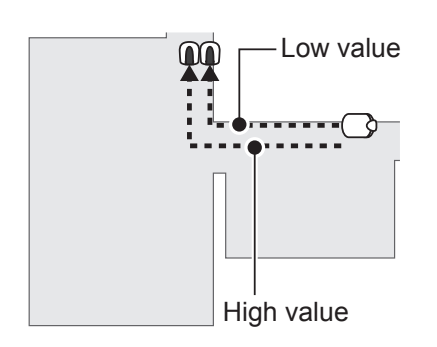

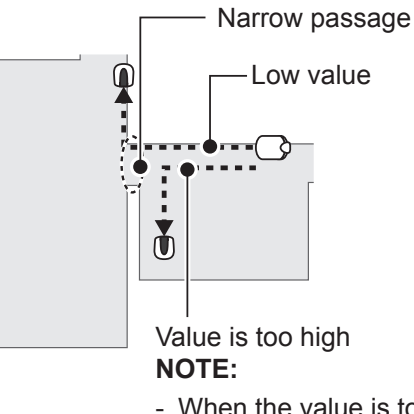

- When the value is too high, lawn mower may not pass through narrow passage.

### Passage width sample table

| Setup level | Passage width |
|-------------|---------------|
| 0           | 4 in.         |
| 1           | 10 in.        |
| 2           | 12 in.        |
| 3           | 14 in.        |
| 4           | 16 in.        |
| 5           | 18 in.        |
| 6           | 20 in.        |
| 7           | 24 in.        |
| 8           | 28 in.        |
| 9           | 32 in.        |
| 10          | 36 in.        |
| 11          | 40 in.        |
| 12          | 44 in.        |

Passage width: From boundary wire to middle of the lawn mower

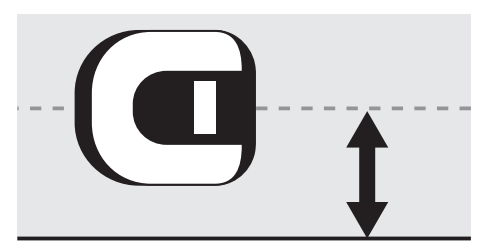

### NOTE:

- The field strength varies depending on the length of the boundary wire. The field becomes weaker with a longer boundary wire, and stronger with a shorter boundary wire.
- When the value is high (by avoiding moving along the same path), you can avoid creating wheel tracks in the grass.
- The numerical values of this table are for reference to return the lawn mower to the docking station along a straight line.
- The numerical values may differ depending on the actual conditions.

### The angle at which the lawn mower deviates from the boundary wire:

The lawn mower travels to this location along the boundary wire, and then turns away from the boundary wire to start mowing.

You can configure the angle (range) at which the lawn mower deviates from the boundary wire when it starts mowing as below (Default value is from 10° to 170°):

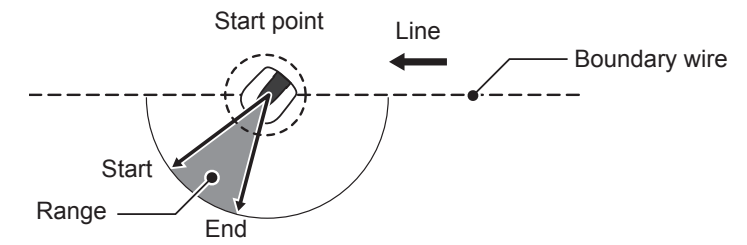

TIPS Use the exit angle to let the lawn mower reach the mowing areas directly instead of using long wire exit locations.
## Mowing start points

## Menu screen Home screen → [2.Lawn setup] → [1.Auto mode] → [1.Mowing start points] → [1.Point 1] to [5.Point 5]

The lawn mower travels to this location along the boundary wire, and then turns away from the boundary wire to begin mowing. This allows you to send the lawn mower to an area which is difficult to access.

**TIPS** Don't make the distance value bigger than it needs to be. This will maximize the cutting time.

Select (Clockwise) or (Counter-clockwise), enter the values of the distance from the docking station to start cutting, and enter a percentage of the ratio which the lawn mower operates.

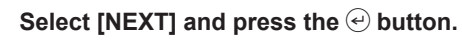

Enter the values of the width setting and angle, and press the  $\textcircled{}{}$  button.

#### NOTE:

40 %

20 % 10 %

10 %

20 %

NEXT

 By selecting [TEST], you can check the settings of each start point before mowing. For details, see "Test start point" (
page 46).

Press the button to return to the previous screen.

## EX: HRM520

Point(C/り)

2 3

4

5

Mowing start points

⊠ / □

⊠ / □

,⊠/□,

Set whether the lawn mower should travel clockwise or counter-clockwise along the boundary wire to reach a start point.

Sets the minimum and maximum distance between the lawn mower and the boundary wire when following the boundary wire.

| Mowing | statt po        | oints |             |
|--------|-----------------|-------|-------------|
| Point  | Width           |       | Angle       |
| 1      | 3 – 10          |       | 10 - 170    |
| 2      | 3 - 10          |       | 10 - 170    |
| 3      | 3 - 10          |       | 10 - 170    |
| 4      | 3 – 10          |       | 10 - 170    |
| 5      | 3 – 10          |       | 10 - 170    |
| TEST   | <u>(0 – 15)</u> |       | (10'- 170') |

(0 - 170 ft)

0 ft

0 ft

0 ft

0 ft

0 ft

 Set an area operation ratio if you want to mow more frequently from a certain start point.

Sets the distance from the

docking station to start cutting.

When leaving the boundary wire, set the minimum and maximum angle to turn from the boundary wire.

## Menu screen Home screen → [2.Lawn setup] → [1.Auto mode] → [2.Mowing pattern] → [1.Point 1] to [5.Point 5]

You can select from 3 mowing patterns below:

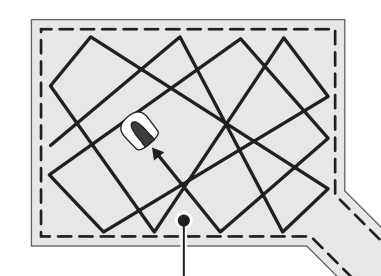

#### [Directional]

With the *[Directional]* setting, when the lawn mower detects the boundary wire, it turns at a narrow angle. This is used for mowing narrow areas.

## [Random]

With the **[Random]** setting, when the lawn mower detects the boundary wire, it turns at a wide angle. This is the most effective for mowing a large open area of grass. For normal operation, use this setting.

> *[Mixed]* With the *[Mixed]* setting, the lawn mower alternates between the *[Random]* mowing pattern and the *[Directional]* mowing pattern at regular intervals.

You can adjust how the lawn mower moves while mowing.

The [Mixed] setting is also available. With this setting, the lawn mower alternates between the Random mowing pattern and the Directional mowing pattern at regular intervals.

Select [Random], [Directional] or [Mixed].

Press the 🕑 button.

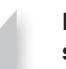

lawn mower.

Press the button to return to the previous screen.

# $\blacksquare Menu screen \\ \blacksquare Menu screen \\ \blacksquare Menu scree$

When the lawn mower detects the boundary wire, it can slightly cross the boundary to mow the outer edges of the mowing area. You can adjust how far it crosses the boundary wire.

#### NOTE:

- It is better to use default 8 in. setting for smoothly turning on the boundary wire.

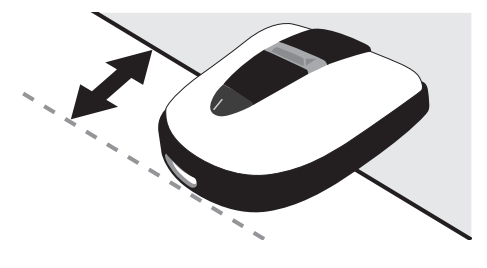

Wire overlap: From boundary wire to front of the

Enter a value from 8 to 18 (in.).

Press the 🕑 button.

# Home screen $\Rightarrow$ [2.Lawn setup] $\Rightarrow$ [1.Auto mode] $\Rightarrow$ [4.Edge cutting]

With this function, you can mow the unmown area along the boundary wire.

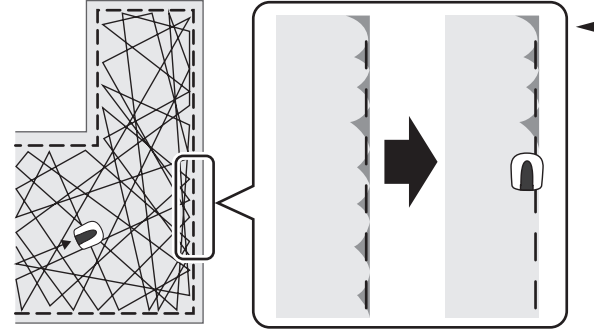

 If the edge cutting setting is enabled, the lawn mower goes around your lawn along the boundary wire to mow the edge before starting the usual mowing.

If you set this function on, the lawn mower mows along the boundary wire when the work timer starts for the first time on selected day(s).

You can also configure the day(s) of the week on which you want the lawn mower to mow along the boundary wire (2 days per week maximum). Select [ON] or [OFF] for configuring the edge cutting, and press the O button.

If select [ON], go to step2. The unmown part along the boundary wire will be neatly-mowed. If select [OFF], you will return to the previous screen. You can select [OFF] to operate the lawn mower with reduced battery consumption.

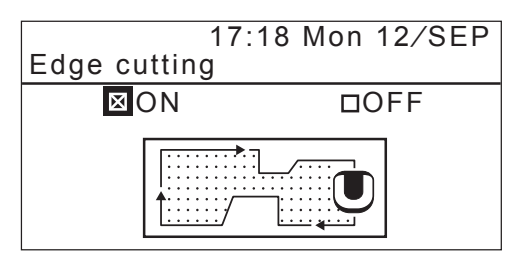

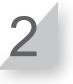

## Select [CW], [CCW], or [Mixed] for the edge cutting direction. Then select [NEXT] and press the ⊕ button.

[CW]: Proceed clockwise [CCW]: Proceed counter-clockwise [Mixed]: Alternate between CW and CCW

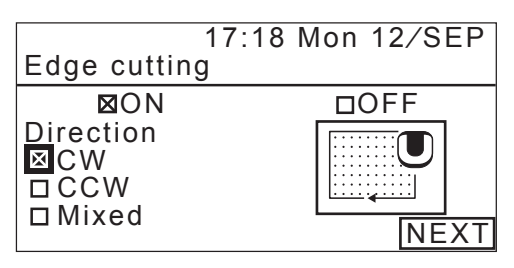

3

Select the day of the week on which you want the lawn mower to run with the edge cutting function, and press the button. You can select up to two workdays per week.

| 17                   | :19 Mon 12/SEP |
|----------------------|----------------|
| Edge cutting         |                |
| Sel <u>ec</u> t days |                |
| MON                  | □ SAT          |
|                      |                |
|                      |                |
|                      |                |
|                      | Finish         |

Select [Finish] and press the button.

# Home screen $\Rightarrow$ [2.Lawn setup] $\Rightarrow$ [1.Auto mode] $\Rightarrow$ [5.Spiral cutting]

With this function, the lawn mower can be focused on mowing the area where the lawn is not completely mown, or the growth speed of the lawn is fast.

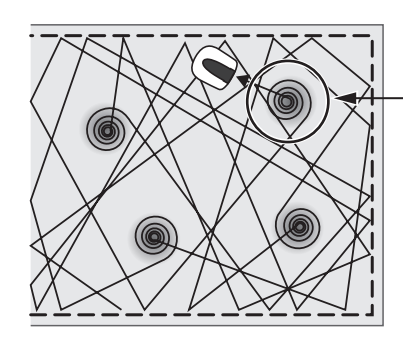

The lawn mower detects the dense area and mows there spirally.

With this function, you can concentrate the lawn mower on mowing the dense area of lawn during the normal operation. Select [ON] or [OFF] for configuring the spiral cutting, and press the button.

If you select [ON], go to step 2. The lawn mower can be focused on mowing the area where the lawn is not completely mown, or the growth speed of the lawn is fast.

If you select [OFF], You will return to the previous screen. You can operate the lawn mower normally without using the battery capacity for this feature.

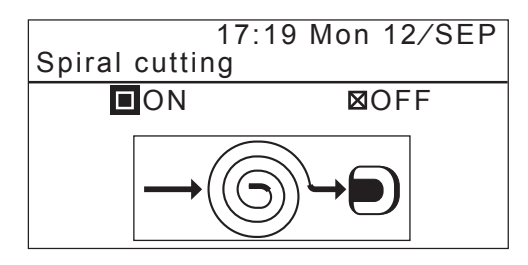

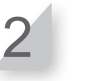

Select [Normal] or [High] for configuring the sensitivity of detecting the density of lawn, and press the 🕑 button.

# Home screen → [2.Lawn setup] → [1.Auto mode] → [6.Narrow passage]

If there are narrow passages in your lawn, you can configure the settings of the narrow passages to let the lawn mower pass through them toward the starting point.

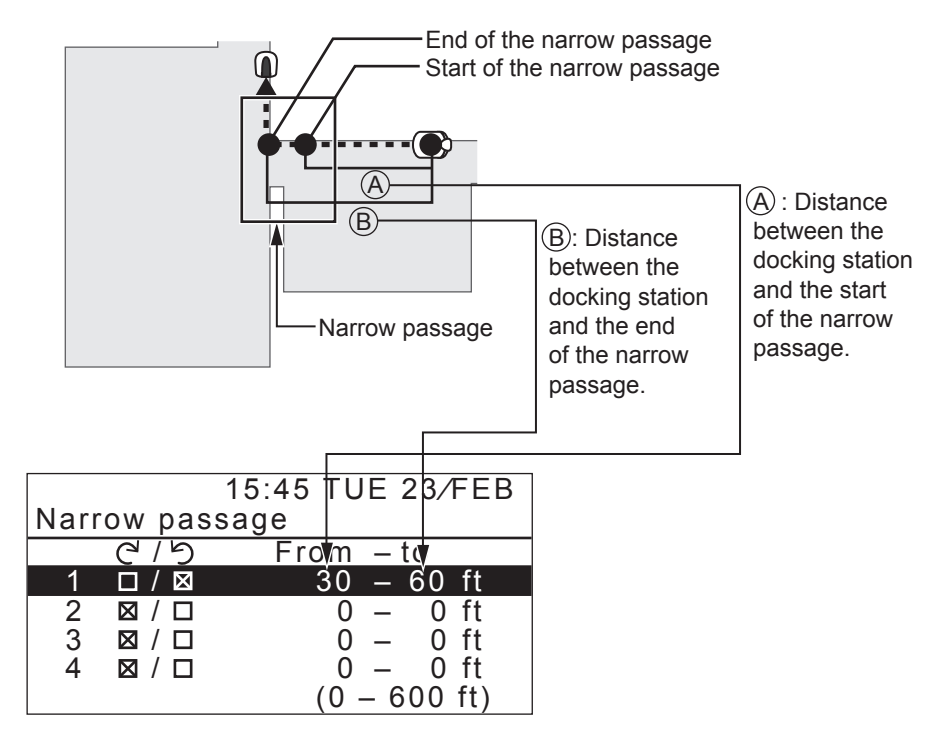

Configure the distance of the narrow passages from the docking station to let the lawn mower pass through them.

#### NOTE:

- Specify the distance from start to end of each narrow passage from the docking station.
- This setting is for going toward the starting point. If you want to configure the setting for returning to the docking station, you need to set it in the Homing setup. For details, see "Homing setup" (m page 43).

Select a number from 1 to 4 which you want to configure and press the button.

- Select C' or  $\mathfrak{O}$  and press the  $\mathfrak{S}$  button. And enter the values of the distance from start to end of each narrow passage and press the  $\mathfrak{S}$ button.
  - Press the S button to return to the previous screen.

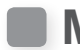

## Manual mode

With this function, you can configure the lawn mower to mow without the work timer function.

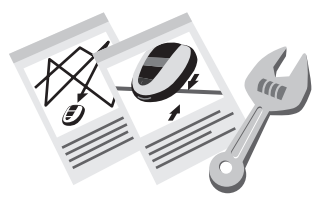

#### NOTE:

- If you want to operate the lawn mower with [Manual mode], see "Operating the lawn mower with the Manual mode" (m page 76)

## Mowing pattern

You can select from 3 mowing patterns below:

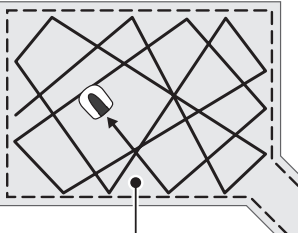

## [Random]

With the [Random] setting, when the lawn mower detects the boundary wire, it turns at a wide angle. This is the most effective for mowing a large open area of grass. For normal operation, use this setting.

## [Directional]

With the [Directional] setting, when the lawn mower detects the boundary wire, it turns at a narrow angle. This is used for mowing narrow areas.

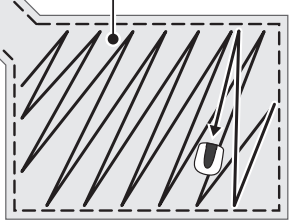

[Mixed] With the [Mixed] setting, the lawn mower alternates between the [Random] mowing pattern and the [Directional] mowing pattern at regular intervals.

## Wire overlap

When the lawn mower detects the boundary wire, it can slightly cross the boundary to mow the outer edges of the mowing area.

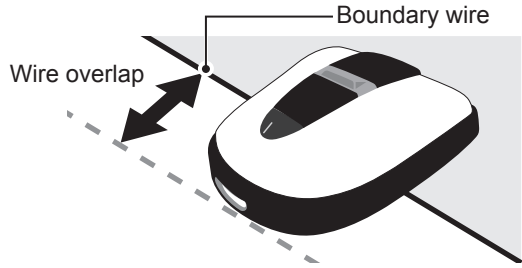

## Edge cutting:

40

With this function, you can mow the unmowed area along the boundary wire.

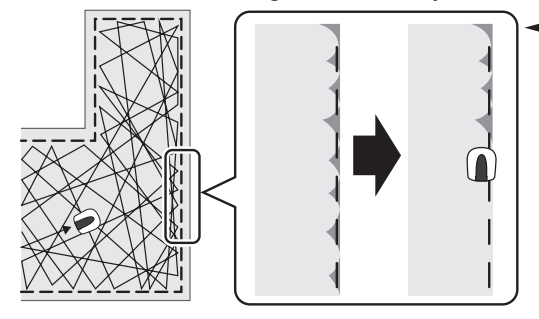

- If the edge cutting setting is enabled, the lawn mower goes around your lawn along the boundary wire to mow the edge before starting the usual mowing.

## Spiral cutting:

With this function, the lawn mower can be focused on mowing the area where the lawn is not completely mown, or the growth speed of the lawn is fast.

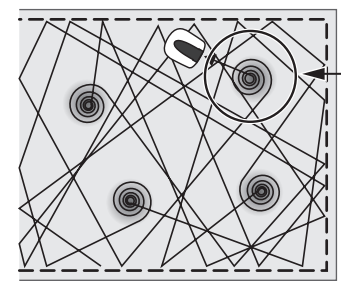

button.

button.

the 🕑 button.

press the 🕑 button.

The lawn mower detects the dense area and mow there spirally.

## Menu screen Home screen $\Rightarrow$ [2.Lawn setup] $\Rightarrow$ [2.Manual mode]

You can adjust how the lawn mower moves while mowing.

## NOTE:

- If you want the lawn mower to operate with the manual mode, change the operating mode by pressing the Button. For details, see "5 USAGE" (m page 55).
- Among the mowing pattern settings, the [Mixed] setting is also available. With this setting, the lawn mower alternates between the Random mowing pattern and the Directional mowing pattern at regular intervals.

23/FEB 15:46 Tue Manual mode 1. Mowing pattern 2.Wire overlap 3.Edge cutting 4.Spiral cutting

Select [1.Mowing pattern] and press the e Select [Random], [Directional] or [Mixed] for configuring the mowing pattern, and press Select [2.Wire overlap] and enter the values of the wire overlap from 8 to 18 (in.), and Select [3.Edge cutting] and press the  $\bigcirc$ Select [ON] or [OFF] and press the  $\bigcirc$  button. If you select [ON], go to step 6. If you select [OFF], go to step 8.

Select [CW] or [CCW] and press the  $\bigcirc$  button.

Select [Finish] and press the  $\bigcirc$  button.

Select [4.Spiral cutting] and press the  $\bigcirc$ button.

Select [ON] or [OFF] and press the  $\bigcirc$  button.

Select [Normal] or [High] for configuring the sensitivity of detecting the density of lawn, and press the  $\bigcirc$  button.

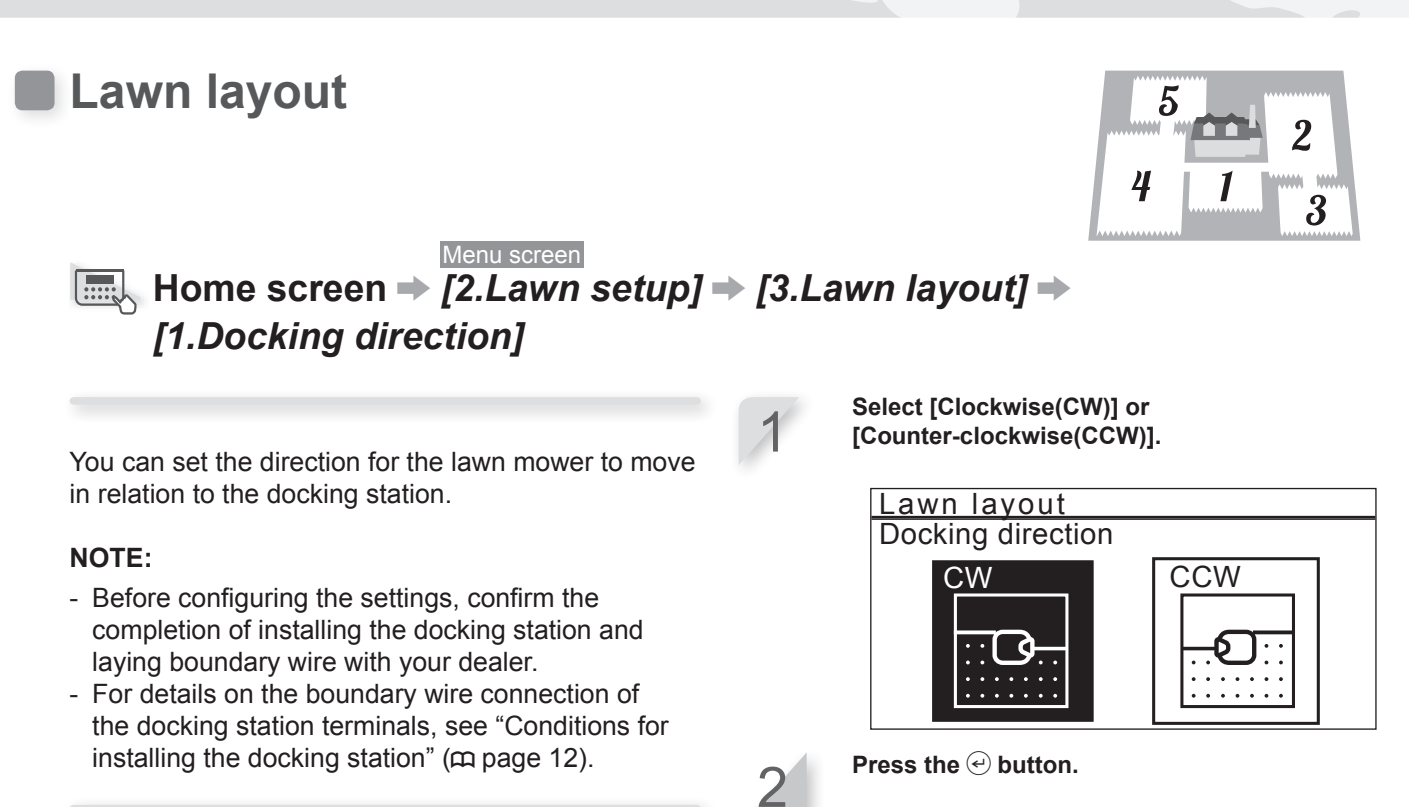

# Home screen → [2.Lawn setup] → [3.Lawn layout] → [2.Wire length...]

You can configure the information of your lawn layout to operate the lawn mower.

#### NOTE:

42

- Before configuring the settings, confirm the completion of installing the docking station and laying boundary wire with your dealer.
- If the DEALER CHECKSHEET at the end of Owner's Manual was already filled out by your dealer, refer to it when configuring the settings.

Enter the values of the boundary wire length and lawn size, and select [Yes] or [No] to the question about the short cut wire. See "Other setting item information" (m page 82).

EX: HRM520

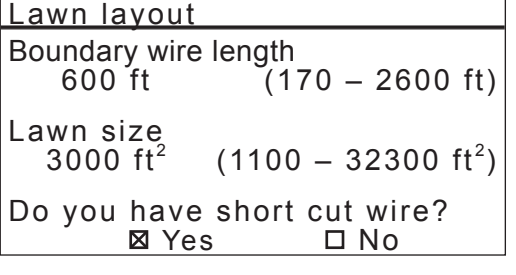

#### NOTE:

- Select [No] to the question about the short cut wire if you will install the docking station near a corner.
- Have your dealer install the short cut wire.

Press the 🕑 button.

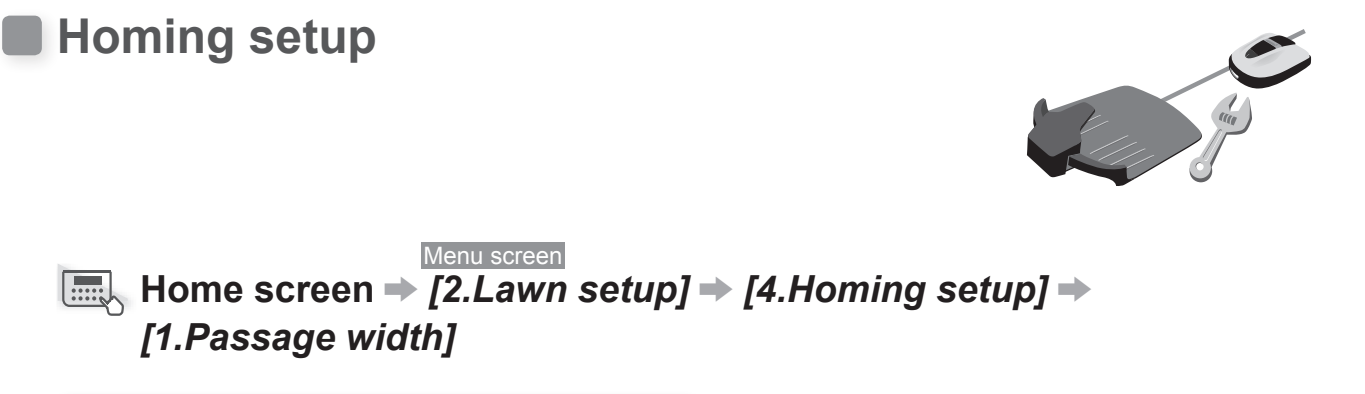

You can set where the lawn mower moves in relation to the boundary wire as it goes back to the docking station.

#### NOTE:

 This setting must be set to a value lower or equal than the lowest width value that is set for any mowing start point setting. For details on the mowing start point settings, see "Mowing start point" (m page 35).

| Passage | width | sample | table |
|---------|-------|--------|-------|
|---------|-------|--------|-------|

| Setup level | Passage width |
|-------------|---------------|
| 0           | 4 in.         |
| 1           | 10 in.        |
| 2           | 12 in.        |
| 3           | 14 in.        |
| 4           | 16 in.        |
| 5           | 18 in.        |
| 6           | 20 in.        |
| 7           | 24 in.        |
| 8           | 28 in.        |
| 9           | 32 in.        |
| 10          | 36 in.        |

- The field strength varies depending on the length of the boundary wire. The field becomes weaker with a longer boundary wire, and stronger with a shorter boundary wire.
- When the value is high (by avoiding moving along the same path), you can avoid creating wheel tracks in the grass.
- The numerical values of this table are for reference to return the lawn mower to the docking station along a straight line.
- The numerical values may differ depending on the actual conditions.

TIPS Use as big a passage width as possible so to reach the area quickly.

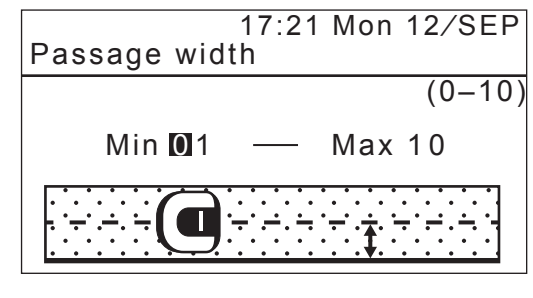

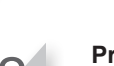

Input a value (0 - 10) for [Min] and [Max].

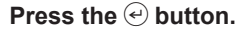

## Menu screen Home screen → [2.Lawn setup] → [4.Homing setup] → [2.Capacity for homing]

You can set the percentage of remaining amount of the battery when the lawn mower starts to go back to the docking station.

TIPS The longer the wire is, the higher this value should be.

Select [Auto] or Enter a percentage of battery residual capacity. The range of the percentage of battery residual capacity is 10 - 50%.

17:59 Tue 23/FEB Capacity for homing This will decide when the mower will return home. ☑ Auto □ 10%(10 - 50%)

Press the 🕑 button.

# Home screen → [2.Lawn setup] → [4.Homing setup] → [0.Test return home]

You can test if the lawn mower will correctly return to the docking station.

#### NOTE:

44

- Perform this test when the lawn mower is not connected to the docking station.

TIPS Test returning through the different passages.

Select [Clockwise(CW)] or [Counter-clockwise(CCW)].

#### Test return home

Select direction to home Clockwise(CW) Counter-clockwise (CCW)

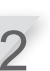

**Press the** *€* **button.** Confirm the selecting information of the selected direction to home.

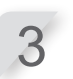

**Close the control panel cover.** The lawn mower returns to the docking station.

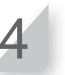

# When the lawn mower is docked at the docking station, press the manual STOP button.

The control panel cover pops up. The message "Test finished" appears on the display.

# Checking the system

## Check signal

You can check if the boundary wire signal is correctly reaching the lawn mower and confirm how strong the signal is.

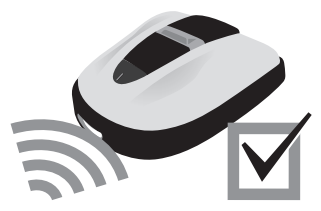

## Menu screen Home screen → [3.Diagnostics] → [1.Check signal]

| Signal level indication | Signal strength |
|-------------------------|-----------------|
| Level 0                 | No loop signal  |
| Level 1                 | Weak            |
|                         |                 |
| Level 5                 | Moderate        |
|                         |                 |
| Level 10                | Strong          |

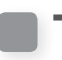

## Test start points

You can check whether the lawn mower can correctly return to the docking station, and whether it can reach each start points according to settings.

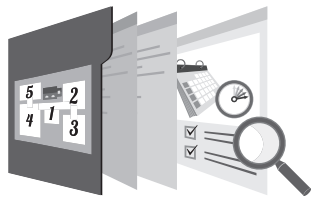

## Menu screen Home screen → [3.Diagnostics] → [2.Test start points] → [1.Point1] to [5.Point5]

You can test if the lawn mower will correctly go to a specific start point. HRM310: Start point 1 to 3 HRM520: Start point 1 to 5

#### NOTE:

- Perform this test when the lawn mower is connected to the docking station.

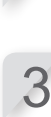

#### Close the control panel cover.

test and press the 🕑 button.

settings.

The lawn mower starts to the selected start point. When the test is correctly finished, the lawn mower rolls slowly from side to side showing the minimum and maximum exit angle, and a beep sound is emitted from the lawn mower.

Select a point from 1 to 5 which you want to

Confirm the value of the selected point

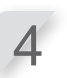

#### Press the manual STOP button.

The control panel cover pops up. The message "Do you want to modify the start point?" appears on the display.

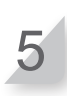

## Select [Yes] or [No] to the question and press $\textcircled{\baselinetwidth}$ button.

If you select [Yes], Mowing start point screen appears. You can modify the settings of the tested start point. If you select [No], the previous screen appears.

NOTE:

## Menu screen Home screen → [3.Diagonostics] → [2.Test start points] → [0.Home]

You can test if the lawn mower will correctly return to the docking station.

#### NOTE:

- Perform this test when the lawn mower is not connected to the docking station.

Select [Clockwise(CW)] or [Counter-clockwise(CCW)].

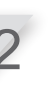

3

Press the  $\textcircled{\mathchar`eq}$  button.

**Close the control panel cover.** The lawn mower returns to the docking station.

When the lawn mower is docked at the docking station, press the manual STOP button.

The control panel cover pops up. The message "Test finished" appears on the display.

#### NOTE:

- For details on the homing settings, see "Homing setup" (c page 43).

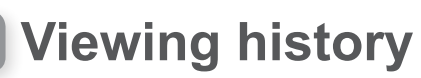

## **Operation history**

You can check the cumulative time that the lawn mower has operated and recharged.

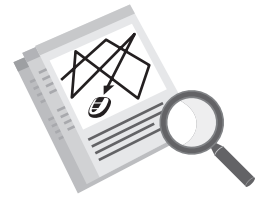

# Home screen → [4.History] → [1.Operating history] → [1.Operating time]

You can view how long the lawn mower has mowed, and how long the lawn mower has charged.

Check the history.

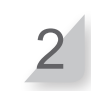

Press the button to return to the previous screen.

|                                               | 15:41 Wed 24/FEB<br>Operating time |
|-----------------------------------------------|------------------------------------|
| This is the total cutting time. $\rightarrow$ | Cutting<br>180h55min               |
| This is the total charging time.              | Charging<br>141h37min              |
| -                                             |                                    |

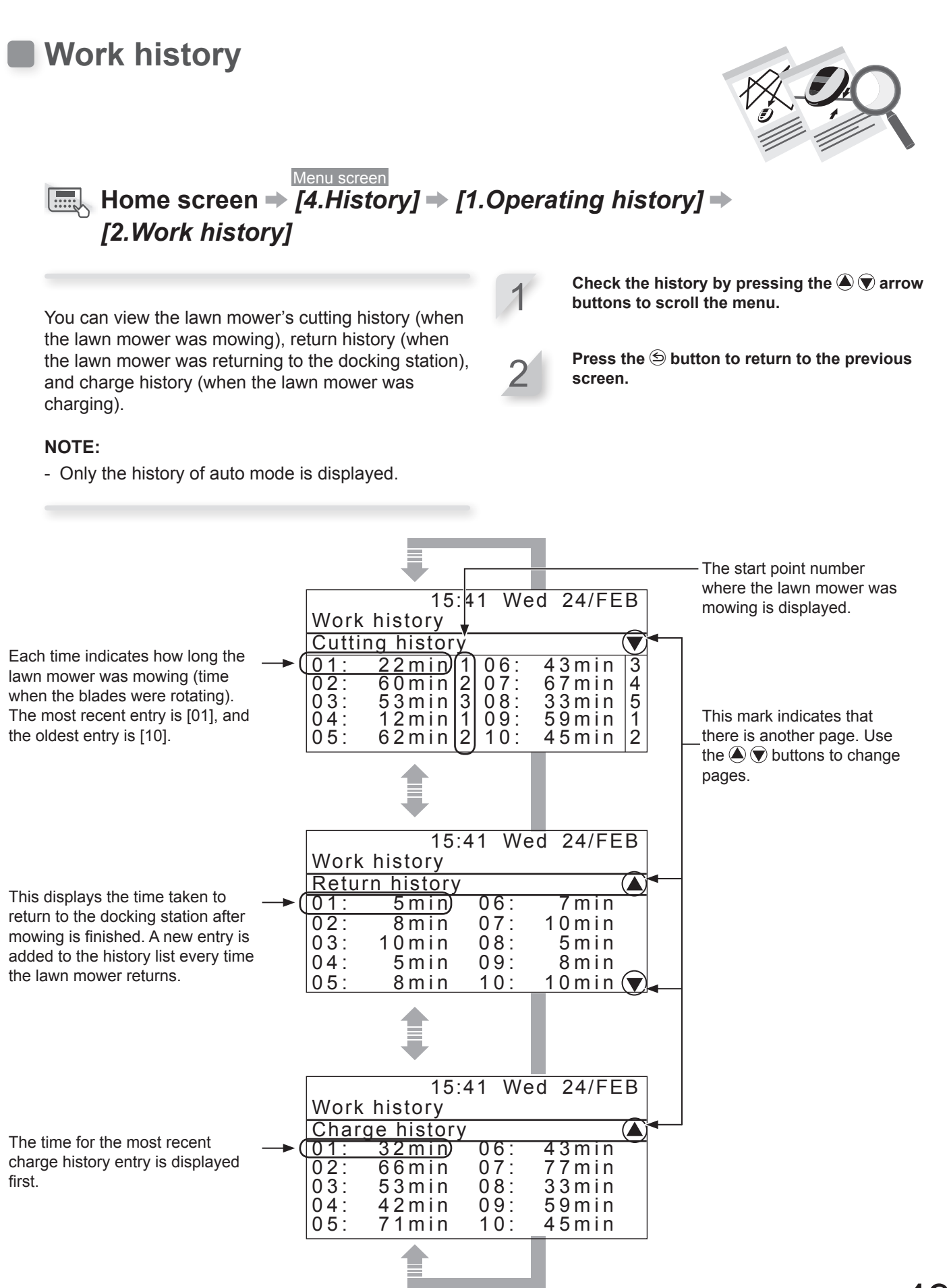

MENU SETTINGS

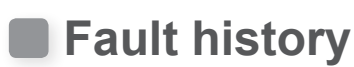

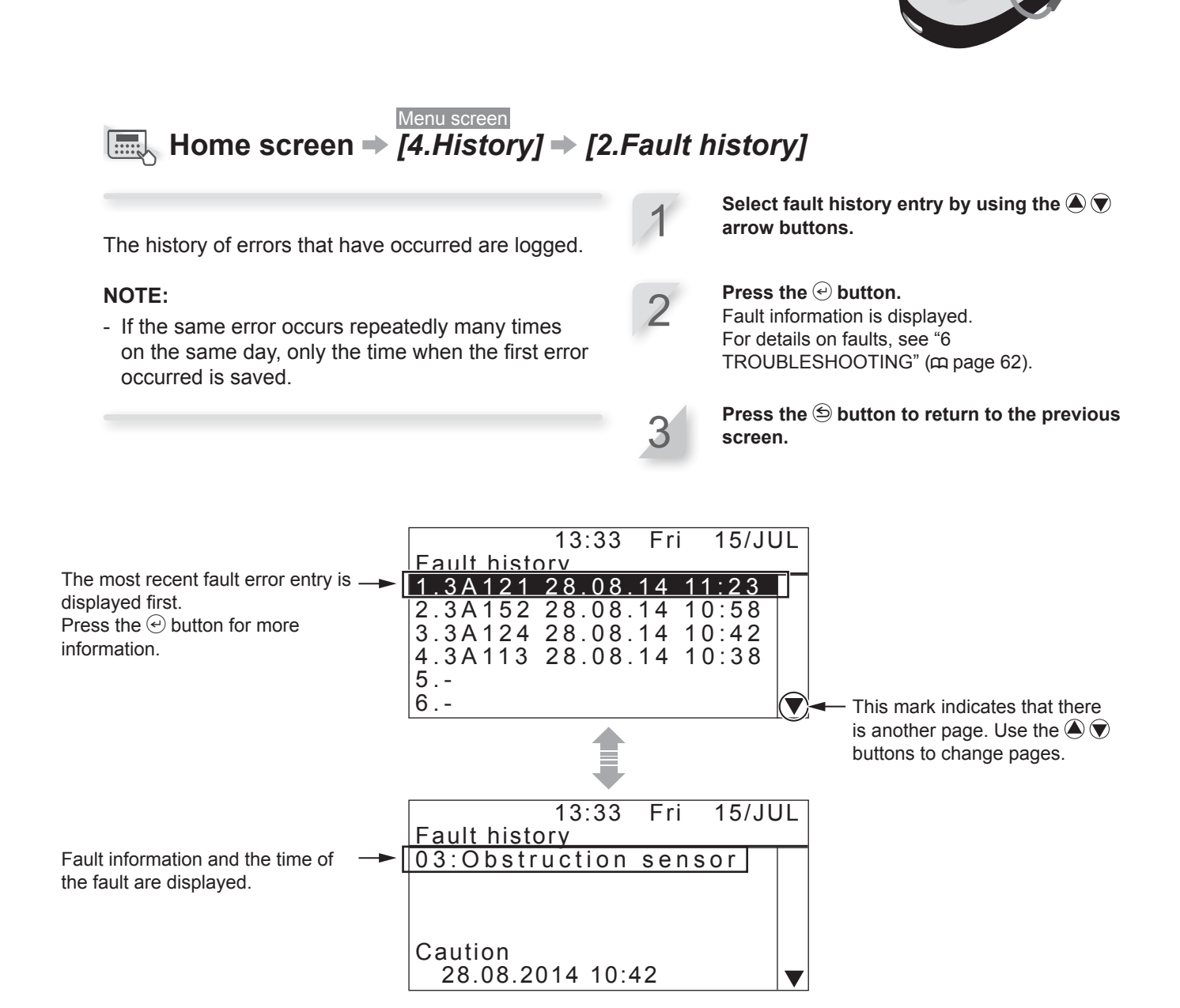

You can view the lawn mower's fault history (when a fault occurred).

**4 MENU SETTINGS** 

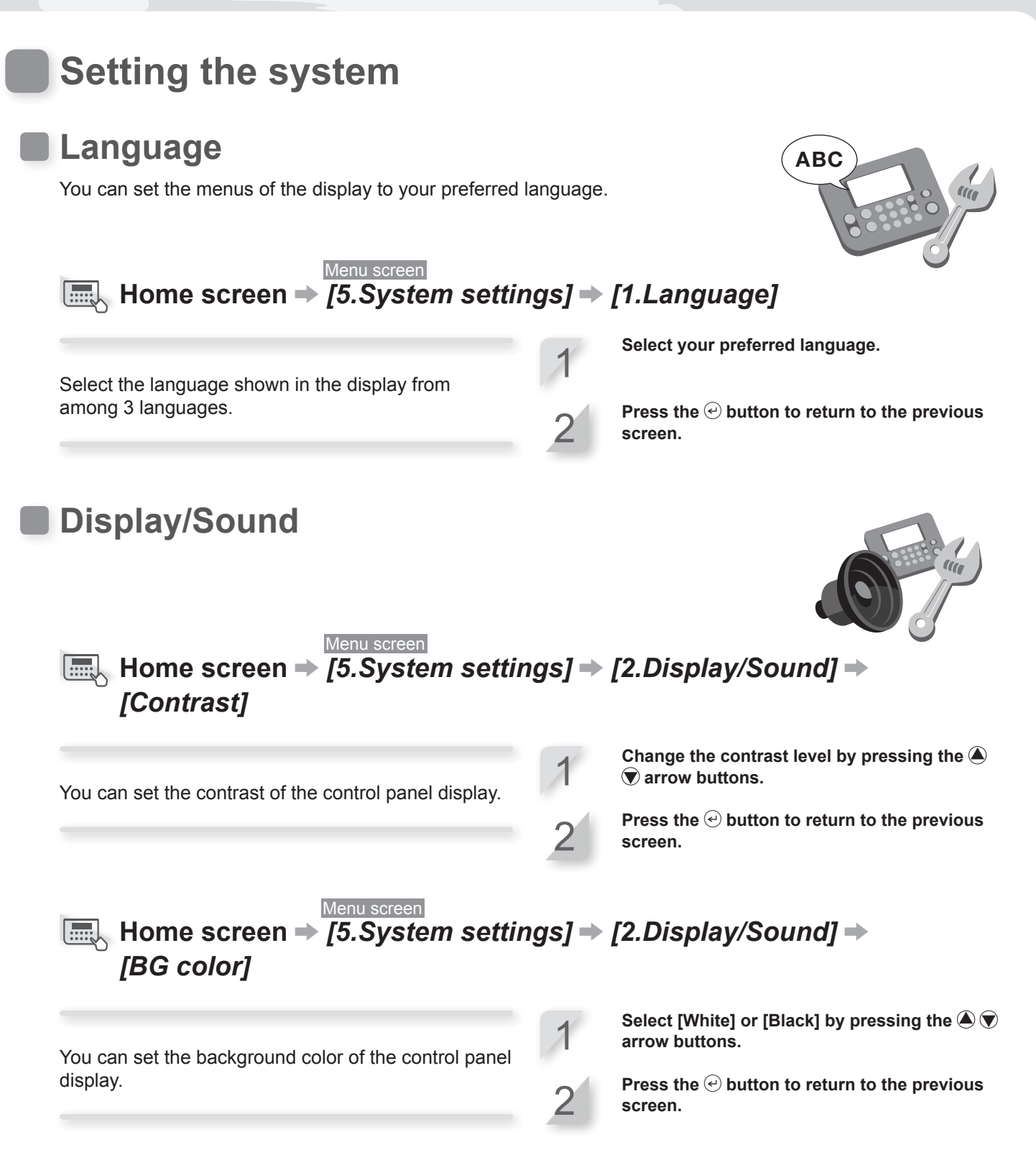

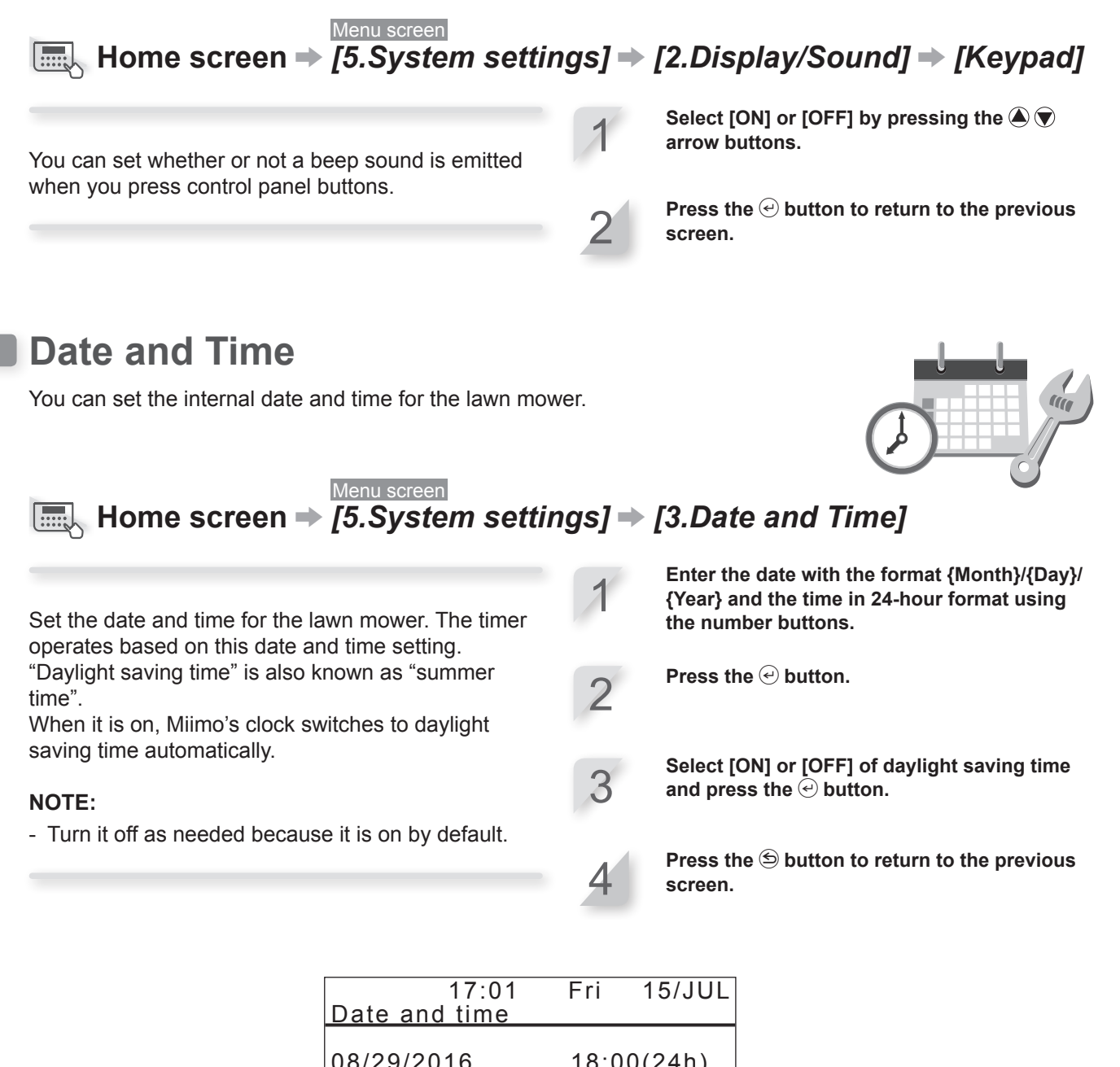

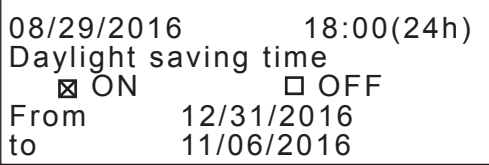

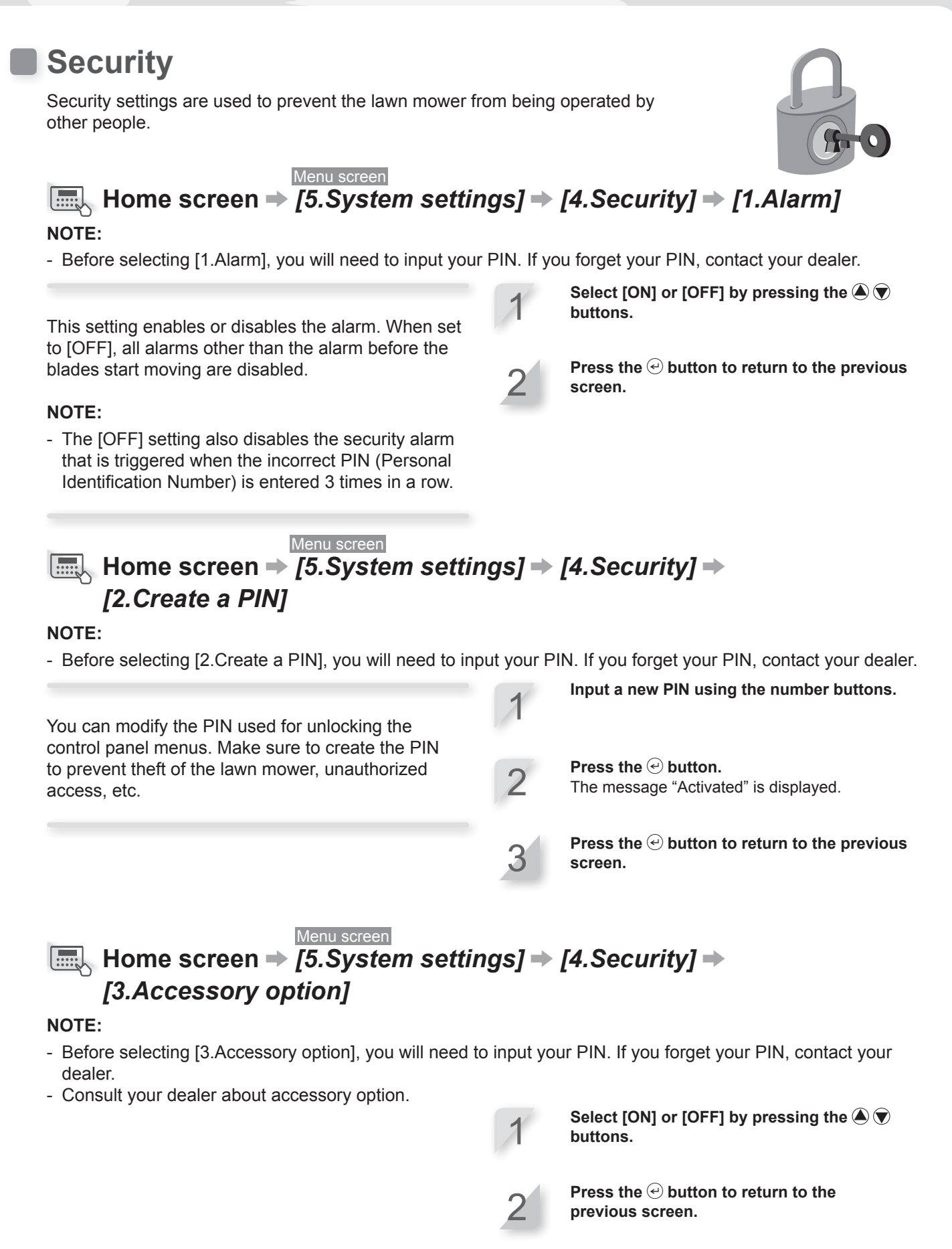

## NOTE:

- Write down your PIN in the space provided. See "DEALER CHECKSHEET" (c page 82).

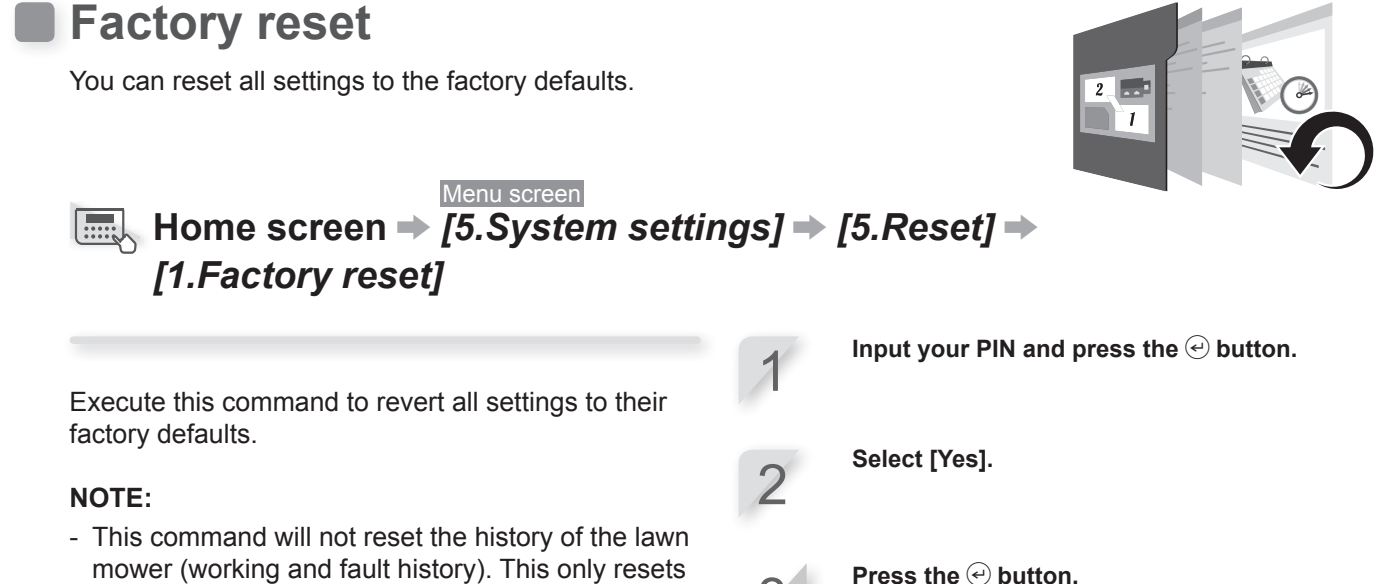

- mower (working and fault history). This only resets the settings of the lawn mower.
- Consult your dealer before executing this command.

## Help

You can get the information of the lawn mower such as the model name, frame serial number, and software version.

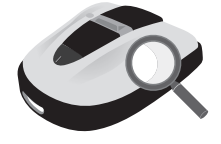

After the message "Activated" is displayed, the

power turns off.

#### Menu screen

Press and hold number button "0"

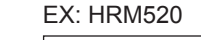

|                              | 11:04 Wed                    | 24/FEB                |
|------------------------------|------------------------------|-----------------------|
|                              | Help                         |                       |
|                              | Honda Pow <u>er Equipmen</u> | t                     |
|                              | Miimo HRM520 K2              | This is the r         |
|                              | :MBDF-2XXX                   | XXX - This is the f   |
|                              | Software version             |                       |
| This is the software version | Main ECU                     | : 1.0.0 NOTE:         |
|                              | Display ECU                  | : 1.0.0 - If the Frai |
|                              |                              | "                     |

nodel name. rame serial number.

me number is "0000000", contact your dealer.

# **5** USAGE

## Checking the mowing area

Before operating the lawn mower, ensure the mowing area is free of pets and foreign objects.

Turn off the lawn mower before removing any foreign objects.

## NOTE:

- If there are any holes in the mowing area, fill them in so that the mowing area is level. Periodically check the mowing area for holes.

Adjust the height of the grass and blades as follows.

## NOTE:

- If the grass height is 0.2 in. longer or more than the grass height you want to maintain, use standard lawnmowing equipment to cut the grass before using the lawn mower.
- The lawn mower cuts up to 0.2 in. at a time. Adjust the height of the lawn mower so that the mowing length is within 0.2 in. (m page 59).

## Connecting to a power source

Follow the steps below when connecting to a power source. Follow these steps in reverse when disconnecting from a power source. For details on moving the AC adapter or changing to a different power outlet, contact your dealer.

## NOTE:

- Connect the station only to a supply circuit protected by a ground-fault circuit interrupter (GFCI) with a tripping current of not more than 30 mA.
- Check that all of the cables up to the station are connected, and then connect the AC adapter to a power outlet last.
- Preferably, the primary side (Power outlet side) cable of the AC adapter should not be extended.
- Do not damage the body or cable when securing the AC adapter.
- Push in the connectors of the AC adapter and extension cable until the hook is locked in place.

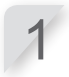

Remove the connector cover from the station.

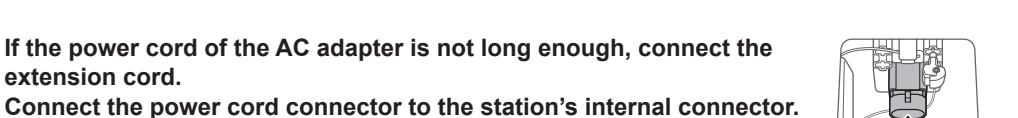

## NOTE:

extension cord.

- When disconnecting the connectors, make sure to lift the clip.
- When the length of the cord is not enough even if you use an extension cord, extend the building's power outlet side.

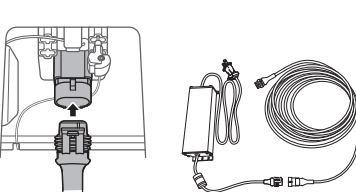

55

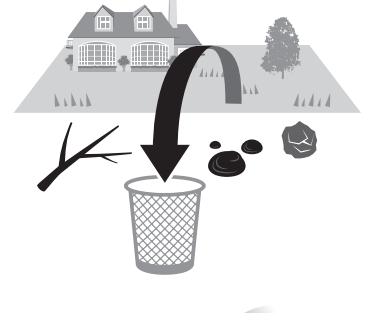

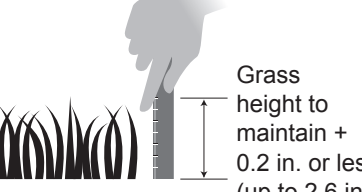

0.2 in. or less (up to 2.6 in.)

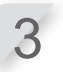

Attach the connector cover to the station.

(The power cord and boundary wire should go through the notch in the connector cover.)

#### **CAUTION:**

Do not secure the power cord with the pegs used to secure the boundary wire. Doing so may damage the power cord.

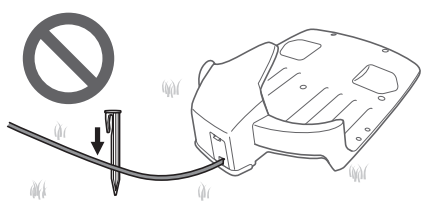

Connect the AC adapter plug to a power outlet with the designated voltage.

## Checking the lawn mower

Before operation, check to make sure that it is connected all the way into the docking station.

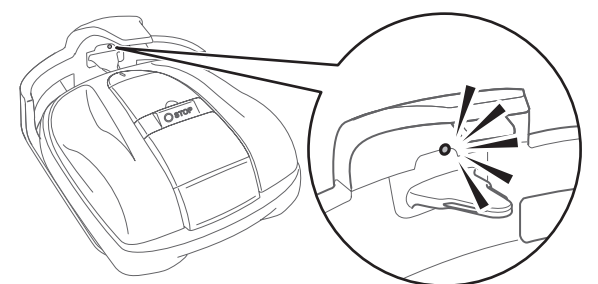

The LED light above the charging plug changes as follows:

| Color               | Description                                                                                                    |
|---------------------|----------------------------------------------------------------------------------------------------|
| Green               | The docking station signal setting is correct.                                                                                                    |
| Green<br>(blinking) | The boundary wire is too long.                                                                                                    |
| Amber               | The lawn mower is correctly connected to the docking station.                                                                                                    |
| Amber<br>(blinking) | <ul> <li>[One flash every 5 seconds]<br/>Station is in power saving mode, this is<br/>normal situation after charging.</li> <li>[One flash every second]</li> <li>If lawn mower is in station: communication error<br/>between lawn mower and Docking Station.</li> <li>[One flash every 0.5 seconds]</li> <li>If lawn mower is not in the docking station:<br/>boundary wire signal issue happened. Wire is<br/>maybe cut or disconnected. Contact your dealer.</li> </ul> |
| Red                 | Contact your dealer.                                                                                                    |
| Off                 | Confirm the connection with the power cord.<br>If the docking station is correctly connected<br>with the power cord, a power failure has<br>occurred. Contact your dealer.                                                                                                    |

#### **CAUTION:**

- If the lawn mower is not correctly connected to the docking station, the battery cannot recharge.
- Do not touch the recharging connector. If you touch it, you may be injured.

# Turning on / off the power

## Turning on the power

After the battery is charged, press the  $\bigcirc$  (On) button to turn on the lawn mower. The  $\bigcirc$  (On) button is located on the control panel at the rear side of the lawn mower.

#### CAUTION:

- When stopping the lawn mower, approaching the lawn mower from the front or sides may cause you to trip, fall, or the lawn mower can run into you.
- You can become injured if you fall or come in contact with the moving lawn mower.
- When stopping the lawn mower, always approach the lawn mower from behind it.

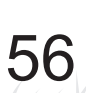

**Press the manual STOP button.** The control panel cover pops up.

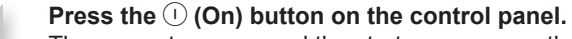

The power turns on, and the startup screen on the control panel is displayed.

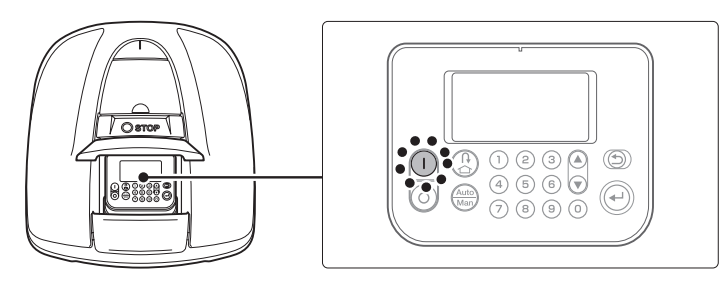

## Entering your PIN (Personal Identification Number)

When turning the lawn mower on, you must enter the PIN.

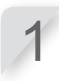

## Enter the PIN using the number buttons.

## NOTE:

- To change the PIN, see "4 MENU SETTINGS" (m page 27).

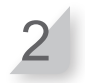

#### Press the 🕑 button.

The home screen is displayed.

## NOTE:

- If you input an incorrect PIN 3 times in a row, the control panel is locked for 5 minutes, during which time you cannot perform operations.
- If you forget the PIN, consult your dealer.
- If an error message is displayed, see "6 TROUBLESHOOTING" (cc page 62).

## Turning off the power

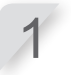

## Press the manual STOP button.

The control panel cover pops up.

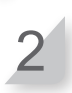

#### Press the () (Off) button on the control panel.

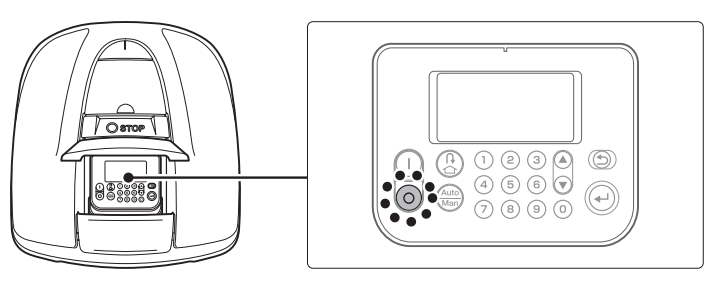

#### NOTE:

- When you turn off the lawn mower, it will not begin to operate even if you set the timer.

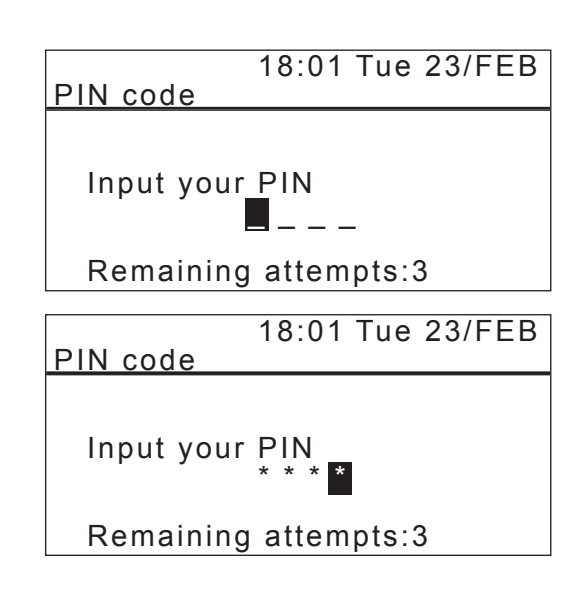

# Operating the lawn mower in Auto mode

These instructions can be used to operate the lawn mower at the time scheduled for the Auto mode settings.

#### NOTE:

- For details on settings, see "4 MENU SETTINGS" (m page 27).

#### NOTICE

- Make sure to press the manual STOP button before performing the following procedure.

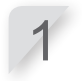

#### Press the 🕑 button.

(m page 11).

If the [Auto] is displayed on the Home screen, go to step 2. If the [Man] is displayed on the Home screen, press the

(Auto / Manual) button until the [Auto] is displayed.

For details on the icons in the screen, see "Home screen"

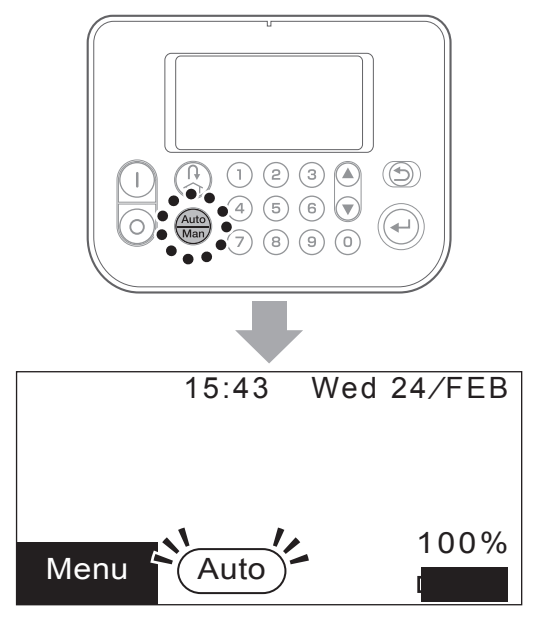

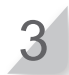

Close the control panel cover.

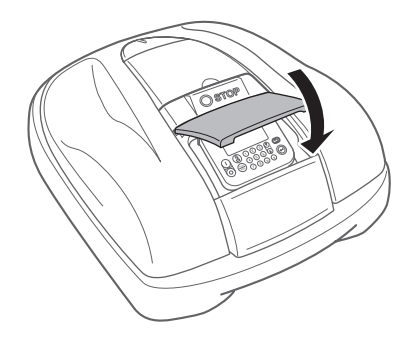

Setting is now complete. The lawn mower starts mowing at the time scheduled for the Auto mode. For details on settings, see "4 MENU SETTINGS" (c page 27).

#### NOTE:

- If you press the (Off) button after configuring these settings, the lawn mower will not activate.

# Adjusting the height of the blades

The height of the blades determines how tall or short the grass will be cut. Test the lawn mower on a small area and adjust blade height according to your preference.

#### A WARNING

- Make sure to press the manual STOP button before performing the following procedure.

#### CAUTION:

- Avoid cutting too much at once. Mow gradually step by step (from level 5 to 1.)
- Avoid cutting more than 0.2 in. of grass at once. If you want to cut more than 0.2 in., it should be done gradually in steps of 0.2 in. maximum per week. Example: decreasing from 2.0 in. to 1.2 in. should require 4 weeks with 0.2 in. steps.

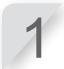

**Press the manual STOP button.** The control panel cover pops up.

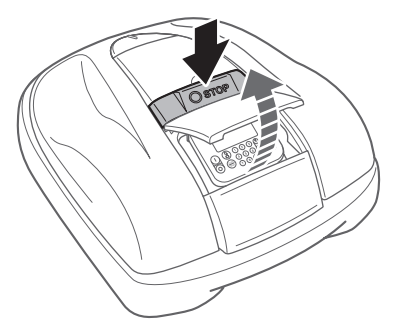

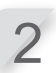

Open the height adjustment dial cover with your finger.

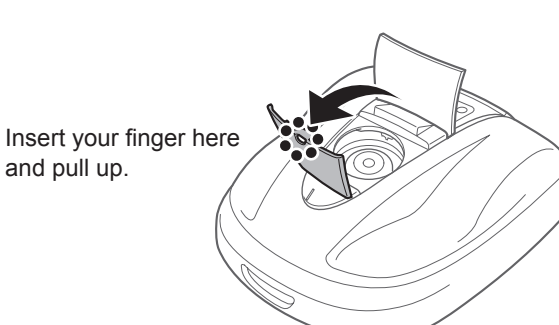

Turn the dial counter-clockwise to lower the blades, or turn the dial clockwise to raise the blades. Use the numbers on the dial to approximate the height of the blades.

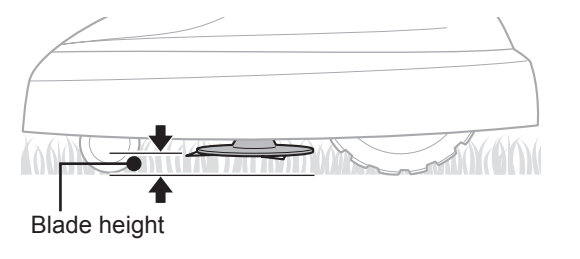

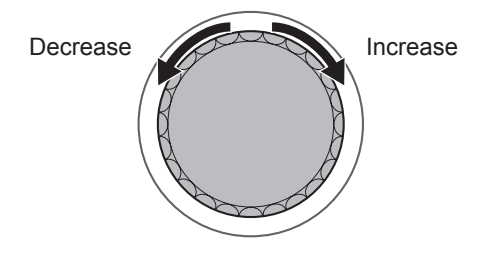

Approximate blade heights for each dial position:

| Position | Approximate blade height |
|----------|--------------------------|
| 1        | 0.8 in.                  |
| 2        | 1.2 in.                  |
| 3        | 1.6 in.                  |
| 4        | 2.0 in.                  |
| 5        | 2.4 in.                  |

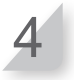

Close the height adjustment dial cover, and close the control panel cover.

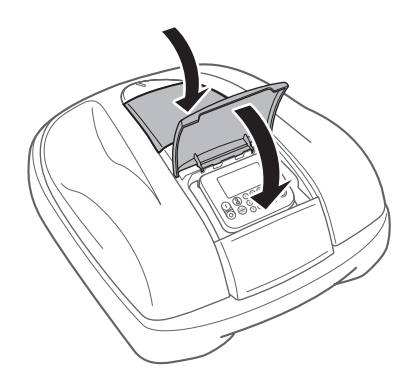

Repeat the steps above if you need to make additional adjustments.

## Weekly checks

Check the lawn mower and docking station once a week to remove dirt and grass. Also check if the blades and blade disc have been damaged, and verify that there are no other problems.

## Cleaning the lawn mower and docking station

Dirt and grass may accumulate on the top and bottom of the lawn mower, docking station, and charging plug during and after mowing.

For details on how to clean the lawn mower, see "7 MAINTENANCE" (c page 65).

## Checking the blades and blade disc for problems

The blades and blade disc may become damaged while mowing. Make sure to perform weekly checks of the blades and blade disc.

For details on how to check the blades and blade disc, see "7 MAINTENANCE" (m page 65).

## Carrying the lawn mower

When carrying the lawn mower, observe the following points.

## A WARNING

- Do not carry the lawn mower with the blades pointed toward you.
- Make sure to press the manual STOP button and press the  $\odot$  (Off) button to turn the power off before performing the following procedure.
- Make sure the lawn mower (especially the blades) does not touch anyone when you are carrying it.
- 1. Press the manual STOP button to open the control panel cover, and press the () (Off) button.
- 2. Close the control panel cover.
- 3. Pick up the lawn mower by the carrying area.

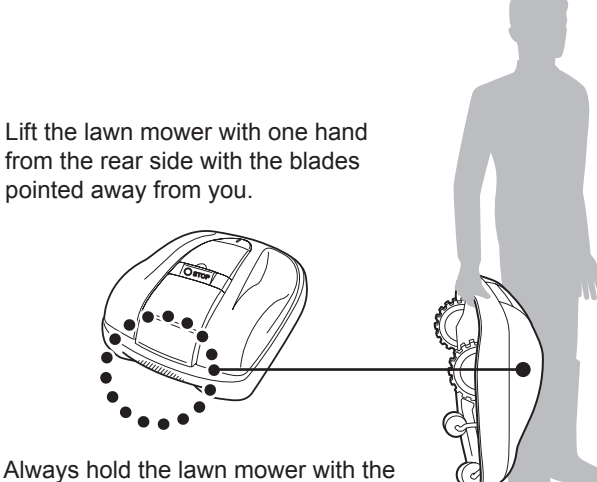

#### Always hold the lawn mower with the blades facing away from you.

#### CAUTION:

- Incorrectly carrying the lawn mower can cause you to touch the cutting blades or the charging socket.
- The sharp edges of the cutting blades and metal contacts inside the charging socket can cut or injure you.
- Always carry the lawn mower using the rear handle, with the cutting blades facing away from your body.

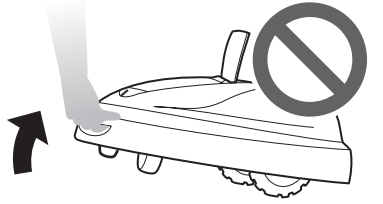

#### NOTICE

- Do not carry the lawn mower while it is attached to the docking station. The lawn mower and docking station may be damaged.
- Move it backwards and make sure that it is not docked before you lift it.

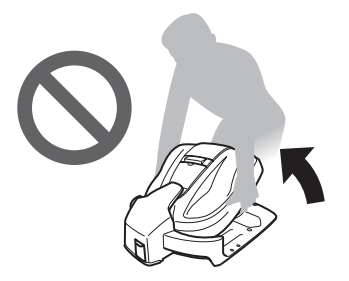

# **6** TROUBLESHOOTING

# Before contacting your dealer

In the unlikely event that you are facing a problem and you need to contact your dealer, ensure that you have the following information available.

- Owner's Manual
- Consider any recent landscaping or construction done to your lawn.
- · [Fault history] information

Menu screen Home screen → [4.History] → [2.Fault history]

## Messages

If any of the following messages appear in the display, use this troubleshooting guide to address the problem before contacting your dealer. If the problem persists, contact your dealer.

| Message                                      | Cause                                                                                                    | Solution                                                                                                    |
|----------------------------------------------|----------------------------------------------------------------------------------------------------|----------------------------------------------------------------------------------------------------|
| Key pad                                      | A button was pressed while the lawn<br>mower was running (with the control<br>panel cover closed).         | Open the control panel cover and check if any foreign objects are stuck inside.<br>If this message appears after removing any foreign                                                           |
| ENT Key                                      | The Enter button was pressed while<br>the lawn mower was running (with the<br>control panel cover closed). | objects, contact your dealer.                                                                                                    |
| Clock Reset                                  | The backup battery power has drained during long-term storage. The clock has been reset.                   | Set the current date and time. The time must be in 24-hour format.<br>If the clock cannot be set, contact your dealer.                                                                          |
| Battery voltage<br>high                      | The battery charges too much.                                                                              | Remove the lawn mower from the docking station,<br>set the power to ON, and wait until the message<br>disappears.<br>If the message does not disappear, contact your<br>dealer.                 |
| Battery voltage<br>low                       | The battery does not charge enough.                                                                        | Charge the lawn mower with the docking station.<br>This message disappears if the battery is charged<br>more than 10%.<br>If the message does not disappear, contact your<br>dealer.            |
| Battery temp<br>high                         | The battery temperature is too high.                                                                       | Set the power to ON, and wait until the message<br>disappears.<br>If the message does not disappear, contact your<br>dealer.                                                                    |
| Battery temp low (1)<br>Battery temp low (2) | The battery temperature is too low.                                                                        | Put the lawn mower in a place where the temperature 41°F(5°C) or higher, set the power to ON, and wait until the message disappears.<br>If the message does not disappear, contact your dealer. |

| Outside loop                                                                                                    | The lawn mower exited the boundary                                                                                                    | Mayo the law measure into the work area                                                                                                    |
|----------------------------------------------------------------------------------------------------|----------------------------------------------------------------------------------------------------|----------------------------------------------------------------------------------------------------|
|                                                                                                    | wire.                                                                                                    | Check the power supply of the docking station.<br>Check if the boundary wire connectors are correctly<br>connected.<br>If the message does not disappear, check if the<br>boundary wire connectors are correctly connected,<br>and check if there are no similar lawn mowers in the<br>area.<br>If the message still does not disappear, contact your<br>dealer. |
| Blade motor<br>temp high                                                                                                    | The temperature of the blade motor is or exceeds 185°F(85°C).                                                                             | Leave the power ON and the control panel cover<br>open, and wait 15 to 30 minutes until the message<br>disappears. If the message does not disappear,<br>contact your dealer.                                                                                                    |
| Obstruction detection                                                                                                    | An obstruction is being detected, or the sensor detects something.                                                                        | Enter the PIN so that the message disappears. If the message does not disappear, contact your dealer.                                                                                                    |
| Obstruction<br>sensor                                                                                                    | Obstruction sensor is inactive, or there is an object interrupting the sensor.                                                            | Fully move the main cover in order to check sensors<br>can be activated.<br>Shake : Not possible to recover<br>Turn off : Not possible to recover<br>If "Obstruction sensor" message remains, check<br>around and underneath the cover for any objects, like<br>chips, dust or small toys, then remove it or contact<br>your dealer.                             |
| Excessive tilt                                                                                                    | The lawn mower is in an excessively tilted area.                                                                                          | Place the lawn mower on a flat surface, and enter the PIN so that the message disappears. If the message does not disappear, contact your dealer.                                                                                                    |
| Mower lifted                                                                                                    | The cover has been lifted by something, e.g. a stone.                                                                                     | Enter the PIN so that the message disappears. If the cover is heavily damaged or the message does not disappear, contact your dealer.                                                                                                    |
| Upside down                                                                                                    | The lawn mower is upside down.                                                                                                    | Place the lawn mower on a flat surface, and enter the PIN so that the message disappears. If the message does not disappear, contact your dealer.                                                                                                    |
| Battery capacity<br>reduced<br>Battery capacity<br>low                                                                            | The battery does not charge enough.<br>The battery does not charge enough.                                                                | Increase the remaining capacity of homing. See<br>"Homing setup" (a page 43). If the message does not<br>disappear, contact your dealer.                                                                                                    |
| No boundary<br>signal                                                                                                    | The lawn mower does not detect the boundary wire signal.                                                                                  | Check a power supply of docking station. See "Test<br>start points" (c page 46). If the message does not<br>disappear, contact your dealer.                                                                                                    |
| Area signal lost                                                                                                    | The lawn mower does not detect the boundary wire signal.                                                                                  | Check if the boundary wire connectors are correctly connected. If the message does not disappear, contact your dealer.                                                                                                    |
| Contact your dealer                                                                                                    | if you cannot solve your problem us                                                                                                    | ing the troubleshooting displayed on the screen.                                                                                                    |
| Area sensor<br>Battery Error<br>Battery temperature<br>Blade motor<br>Blade motor blocke<br>Blade motor relay<br>Charging control | Communication Erro<br>Data memory Error<br>e Display Unit Error<br>Lift sensor<br>ed Manual stop<br>Motor ECU Error<br>Motor sensor Blade | or Motor sensor R<br>Rollover sensor<br>Tilt sensor<br>Wheel motor<br>Wheel motor blocked<br>Wheel motor relay<br>Yaw sensor                                                                                                    |

# **Resolving problems**

Unless having the power on is necessary to check something, turn off the power when checking the condition of the lawn mower or the blade.

| Problem                                                                                               | Solution                                                                                                    |
|----------------------------------------------------------------------------------------------------|----------------------------------------------------------------------------------------------------|
| The lawn mower cannot be charged.                                                                     | Check the connections, and charge the lawn mower again.<br>If the lawn mower cannot be charged, contact your dealer.                                                                                                    |
| The lawn mower will not enter an area, or the blades and movement have stopped.                       | The lawn mower will try to evade an area with a slope of more than 24°. In the case of a 25 - 35deg slope (depending on unevenness of the ground)<br>- The lawn mower will try to escape from the slope<br>In the case of a slope more than 35deg slope<br>- The lawn mower will stop due to "Excessive tilt"                                                                                                    |
| The lawn mower stops frequently.                                                                      | Operation of this product with other wireless devices, remote controls, or electric fences is not guaranteed. Contact your dealer.                                                                                                    |
| The lawn mower leaves the preset area or behaves differently from the settings.                       | See the error message on the screen and follow the instructions before contacting your dealer. If you cannot solve the issue, contact your dealer with the error messages ready.                                                                                                    |
| The boundary wire has slackened<br>and come out of the ground or a<br>peg has come out of the ground. | Stop the lawn mower because it may cut the wire.<br>Be careful not to trip on the boundary wire or peg. Contact your dealer.                                                                                                    |
| A strange noise is heard from the lawn mower or the lawn mower vibrates.                              | Check the blades if they are broken or not. Broken blades can create an<br>unbalanced blade disc. It can create noise.<br>Try to use "Quiet timer".<br>Contact your dealer if it cannot be solved.                                                                                                    |
| Lawn mower does not leave the<br>docking station. No error message<br>is displayed.                   | <ul> <li>Timers were not set up correctly. Check the timer settings. See "4 MENU SETTINGS" (m page 27).</li> <li>The Date and Time are incorrect. Check the clock (m page 52).</li> <li>The manual STOP button was pressed, but the ⊕ button was not pressed before closing the control panel cover.</li> <li>The lawn mower is in inactive mode.<br/>Another cause could be that the machine is in "Home" mode.</li> <li>The lawn mower in the Auto mode will always charge the battery up to 100%. If you want to make the lawn mower to start mowing sooner, change the operating mode to the Manual mode.</li> </ul>                                               |
| Poor mowing results.                                                                                  | <ul> <li>The cutting height is incorrect or the grass is too high. Adjust the cutting height or cut with a standard lawn mower first if the grass is too high.</li> <li>Check the condition of the blades (m page 72).</li> </ul>                                                                                                    |
| Lawn mower does not work inside<br>the boundary wire.                                                 | <ul> <li>If there are electromagnetic and electric fields near the boundary wire such as power line, factory, electric noise might affect the movement of your lawn mower. Contact your dealer.</li> <li>A power failure occurred. The lawn mower behaves as follows:<br/>In case that the power supply is cut off for more than 30 minutes, the lawn mower will shut off automatically to prevent the battery from becoming empty.<br/>In case that the power supply comes back within 30 minutes, the lawn mower will start mowing automatically. *</li> <li>* The lawn mower will return to the docking station if the battery residual capacity is low.</li> </ul> |
| The lawn mower goes out of the                                                                        | Record where the lawn mower goes out of wire                                                                                                    |
| boundary wire.                                                                                        | Check the ground condition, weather condition and tyre condition when the lawn mower goes out of the boundary wire. Clean up the tyre if it has any mud, leaves, or grass. Try to continue. If the issue occurs frequently, contact your dealer.                                                                                                    |
| The lawn mower does not dock into the docking station.                                                | Check station condition if it deformed or not. Check boundary wire underneath the station (m page 12). Clean up the charging terminal of both the lawn mower and station.                                                                                                    |
| Noticeable wheel tracks.                                                                              | Try to reduce the work timer.<br>You can reduce the work timer automatically by using "Seasonal timer". Try to increase "passage width".                                                                                                    |
| The lawn mower does not enter narrow corridors.                                                       | Check the "passage width" setting. If necessary, you can use the "Narrow passage" function ( page 39).                                                                                                    |

# MAINTENANCE

# Periodic inspection and maintenance

The lawn mower must be periodically inspected and maintained for safety and to keep it running at a high level of performance. Periodic maintenance will also help to extend service life.

The required service intervals and the kind of maintenance to be performed are described in the following chart. Honda recommends annual service to be completed by your local authorized Honda dealer. The dealer will be able to perform a variety of checks and software updates that cannot be completed by the owner.

## Maintenance schedule

| REGULAR SERVICE PERIOD<br>Perform at every indicated period or operating hour<br>interval, whichever comes soonest. |                    | Every week | Every year or every 840h operating hours. (Cutting time) | Page        |
|----------------------------------------------------------------------------------------------------|--------------------|------------|----------------------------------------------------------|-------------|
| Blade & Blade nut *1                                                                                                | Check              | 0          |                                                          | (m page 72) |
| Blade disc <sup>*1</sup>                                                                                            | Check              | 0          |                                                          | (m page 72) |
| Drain hole                                                                                                    | Check or clean     | 0          | O *2                                                     | (m page 66) |
| Charge socket                                                                                                    | Check or clean     | 0          |                                                          | (m page 71) |
| Manual stop button                                                                                                  | Check              |            | 0                                                        | (m page 67) |
| Dody porto *1                                                                                                    | Clean              | 0          |                                                          | (m page 66) |
| Body parts                                                                                                    | Check              |            | O *2                                                     | _           |
| Docking station                                                                                                    | Clean              | 0          |                                                          | (m page 67) |
|                                                                                                    | Check              |            | 0                                                        | (m page 68) |
| Docking station Screws                                                                                              | Check or tightness | ○ *3       |                                                          | (m page 69) |
| Poar (drive) wheels *1                                                                                              | Clean              | 0          |                                                          | (m page 66) |
| Real (unve) wheels                                                                                                  | Check              |            | O *2                                                     | —           |
| Rear wheels axle                                                                                                    | Grease             |            | O *2                                                     | —           |
| Front (contor) wheels *1                                                                                            | Clean              | 0          |                                                          | (m page 66) |
| FIGHT (caster) wheels                                                                                               | Check              |            | O *2                                                     | _           |
| Front castor ball boaring & bushing                                                                                 | Check              |            | O *2                                                     | —           |
|                                                                                                    | Replace            |            | if necessary *2                                          | _           |
| Frame inside                                                                                                    | Clean              |            | O *2                                                     | _           |
| Frame seals                                                                                                    | Replace            |            | O *2                                                     | _           |
| Obstruction sensors (case, springs and lift washer)                                                                 | Check or clean     |            | O *2                                                     | —           |
|                                                                                                    | Replace            |            | O *2                                                     | —           |
| Docking station                                                                                                    | Clean              | 0          |                                                          | (m page 67) |
|                                                                                                    | Check              |            | 0                                                        | (m page 68) |
| Mower recharging plates                                                                                             | Clean              |            | O *2                                                     | —           |
|                                                                                                    | Replace            |            | if necessary *2                                          | -           |
| Battery condition                                                                                                   | Check              |            | O *2, *4                                                 | -           |

\*1 Blades, the blade nuts, the blade disc, body parts, the front (caster) wheels, and the rear (drive) wheels should be replaced as needed.

\*2 These items should be serviced by your servicing dealer, unless you have the proper tools and are mechanically proficient.

Refer to Honda shop manual for service procedures.

\*3 If the screws become loose, tighten them securely.

\*4 Confirm using 10 last charges history.

## Maintenance procedures

Dirt and grass may accumulate on the top and bottom of the lawn mower during and after mowing, and the blades may become worn, damaged, or unable to turn. Make sure to check the lawn mower according to the chart in "Periodic inspection and maintenance" (m page 65).

## A WARNING

- Certain components of the lawn mower, such as the cutting blades, blade disc, and metal charging contacts, are sharp.
- Touching any sharp edges with your bare hands can cut or injure you.
- Before performing any maintenance procedures, put on a pair of work gloves, press the manual STOP button, and then press the  $\odot$  (Off) button to ensure the power to the lawn mower is off.

#### NOTE:

- Remove the lawn mower from the docking station when performing the following procedures.

## Preparing

Perform the following procedures in an area not subject to rainfall.

- · Put on a pair of work gloves.
- When checking the blades, turn the lawn mower on its side.
- Do not tilt the lawn mower over an angle of 90 degrees to prevent grass clippings or fluid from entering inside the lawn mower.

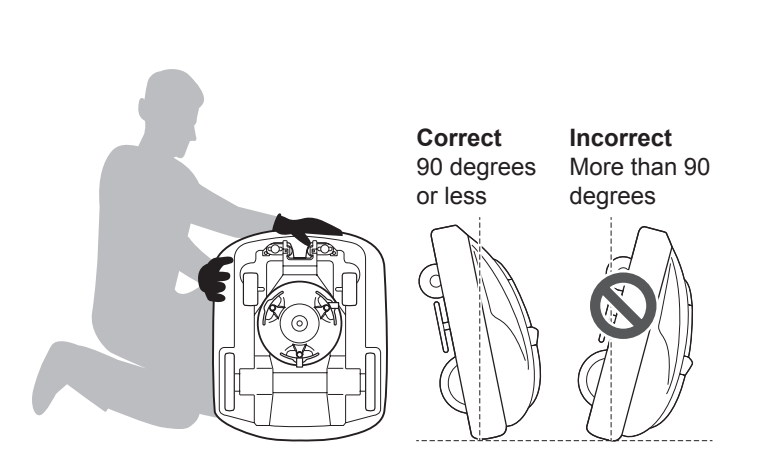

## Cleaning

## A WARNING

- Certain components of the lawn mower, such as the cutting blades, blade disc, and metal charging contacts, are sharp.
- Touching any sharp edges with your bare hands can cut or injure you.
- Before cleaning the underside of the lawn mower, put on a pair of work gloves, press the manual STOP button, and then press the <sup>()</sup> (Off) button to ensure the power to the lawn mower is off.

NOTICE

- Do not wash the lawn mower with water. The lawn mower may be damaged.

## Cleaning the body (Exterior)

Clean dirt and grass off of the lawn mower using a dry brush and cloth.

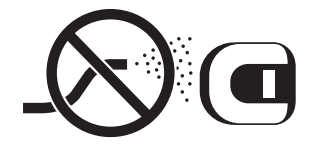

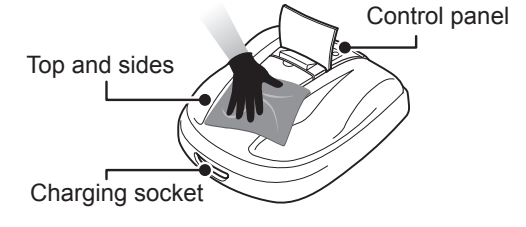

## Removing the grass clippings

By using a dry brush or scraper, remove grass clippings attached to the blades, driving part and water drain holes.

#### CAUTION:

- Never pour water on the bottom of the lawn mower, and avoid using a sponge or rag soaked with water for cleaning the lawn mower. The lawn mower may be damaged if water or dirt, such as grass clippings, enter inside of the lawn mower through the drain holes or gaps.

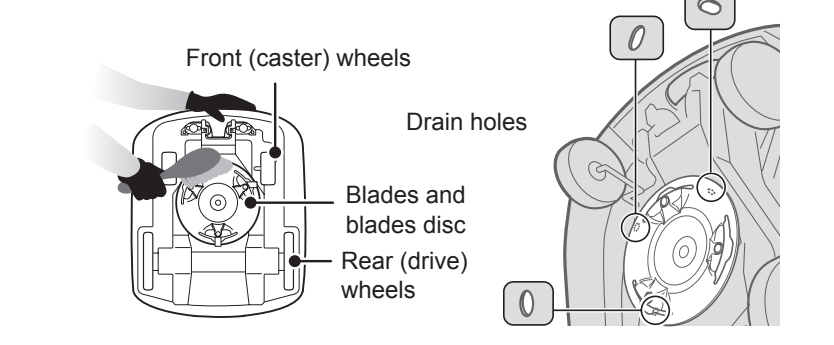

## Cleaning the docking station

## A WARNING

- The docking station and AC adapter are energized when plugged into a power outlet.
- You can be electrocuted, burned, or seriously injured if you attempt to clean the docking station or AC adapter while they are still plugged in.
- Always unplug the AC adapter from the building's power outlet before cleaning the adapter or docking station.

#### NOTICE

- Do not wash the docking station with water. The docking station may be damaged.

Clean dirt and grass off of the docking station using a brush.

Brush off dirt and grass from docking station, particularly around parts on which the lawn mower rests and around the charging plugs area:

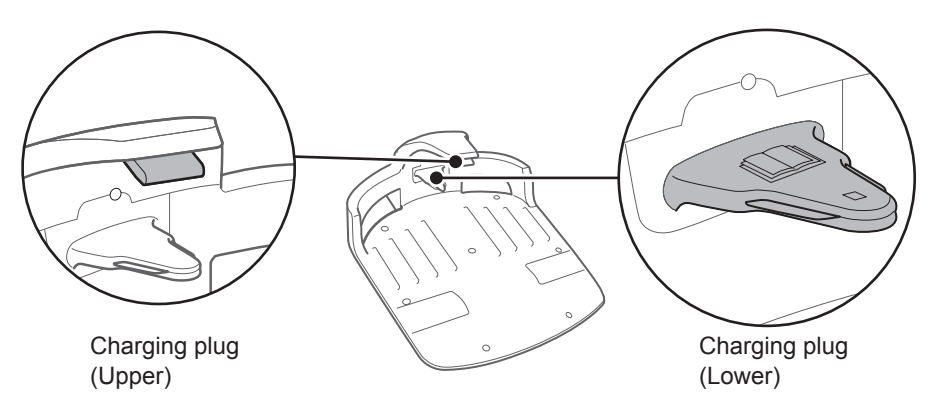

## Checking

Checking the manual STOP button

## A WARNING

- Do not touch the blades with your hands.
- Do not lift the lawn mower off of the ground while checking or cleaning it.

| Check item(s)                              |                                                                                | Action                                                                                                    |
|--------------------------------------------|--------------------------------------------------------------------------------|----------------------------------------------------------------------------------------------------|
| Manual STOP button and control panel cover | Normal operation of the<br>manual STOP button (and<br>the control panel cover) | While performing a test operation of the lawn<br>mower, press the manual STOP button. If the<br>lawn mower does not stop (and the control<br>panel cover does not open), consult your<br>dealer. |

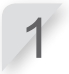

Press the  $\bigcirc$  (On) button on the control panel.

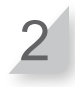

Test a start point (
page 46). When the lawn mower is moving, press the manual STOP button and check that the lawn mower stops.

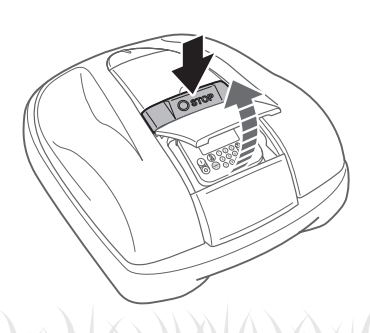

## Checking the docking station

Check the docking station for problems.

| Check item(s)   |                                            | Action                                                                                                    |  |
|-----------------|--------------------------------------------|----------------------------------------------------------------------------------------------------|--|
| Docking station | Damage to the docking station              | Visually inspect the docking station.<br>If it is damaged, consult your dealer.                                                                                                    |  |
| Connectors      | Loosened connectors of the docking station | Visually inspect the connectors.<br>If they are loose, consult your dealer.                                                                                                    |  |
| Charging plug   | Condition of the charging plug             | Visually inspect the metal contacts on the charging plug for corrosion, which can be identified by a greenish discoloration on the contacts. Carefully brush the contacts to remove the corrosion and recheck operation. If the lawn mower still does not charge, contact a servicing dealer. |  |

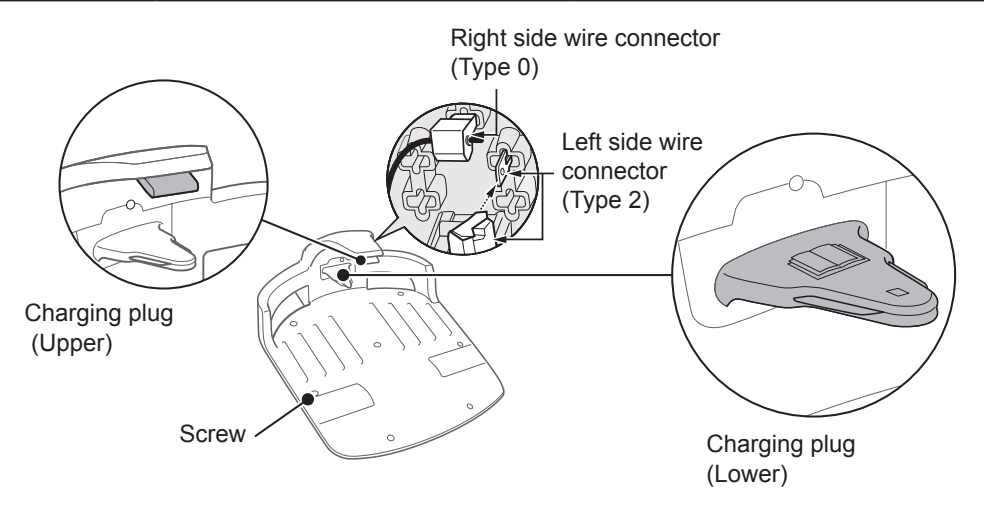

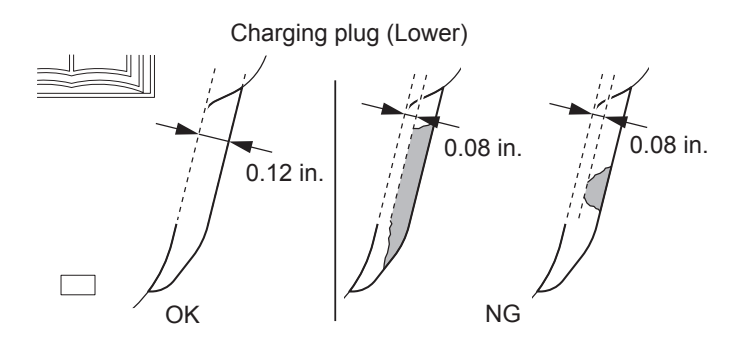

| C                                                                                                    | heck item(s)                                                                                                    | Action                                                                                                    |
|----------------------------------------------------------------------------------------------------|----------------------------------------------------------------------------------------------------|----------------------------------------------------------------------------------------------------|
| Docking station                                                                                                    | Gap between the docking<br>station's charging plug and the<br>lawn mower's charging socket                                                                         | Check if there is a gap between the docking station's charging plug and the lawn mower's charging socket. If there is not, adjust the docking station. |
| <ul> <li>Place both reat the highes station.</li> <li>Check if there station's char mower's char contact your</li> </ul> | ar wheels of the lawn mower<br>t position of the docking<br>e is a gap between the docking<br>rging plug and the lawn<br>rging socket. If there is not,<br>dealer. | Rear wheel<br>Place the rear wheel at the highest<br>position of the docking station.                                                                  |

## Checking the docking station screws

| Che             | eck item(s)                            | Action                                                                                            |
|-----------------|----------------------------------------|---------------------------------------------------------------------------------------------------|
| Docking station | Loosened screws of the docking station | Visually inspect the screws.<br>If they are loose, tighten them with a flat-blade<br>screwdriver. |
|                 |                                        |                                                                                                   |

5

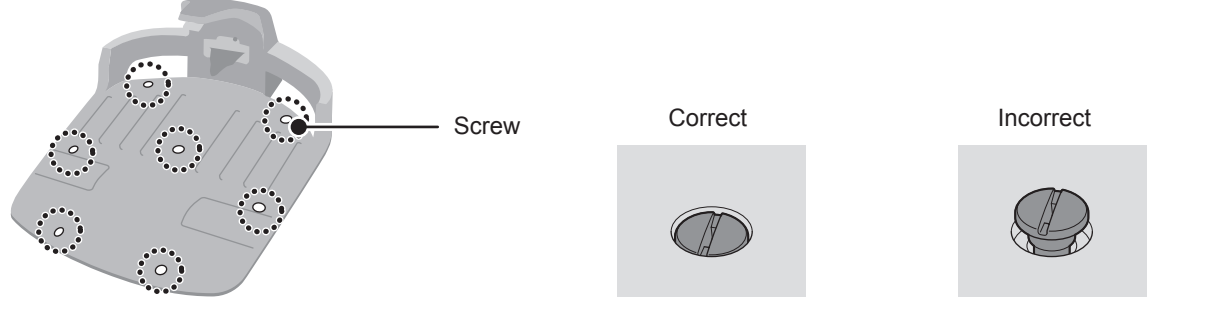

## • Checking the rear (drive) tire tread depth

| Cł                            | neck item(s)                         | Action                                                                                                    |
|-------------------------------|--------------------------------------|----------------------------------------------------------------------------------------------------|
| Rear (drive) tire             | Tread depth of the rear (drive) tire | Measure the depth of the treads at the center of<br>the tire.<br>If they are 0.12 in. or less, contact a service<br>dealer. |
| Minimum tread depth: 0.12 in. |                                      |                                                                                                    |

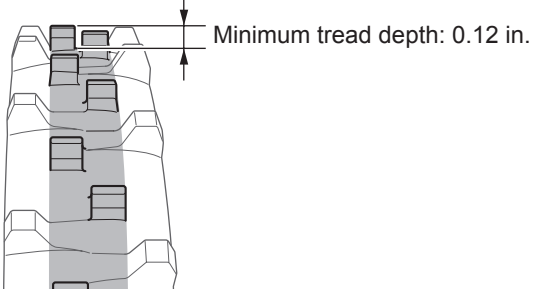

## Checking the front (caster) wheel and bearings

| Check item(s)        |                             | Action                                                                                                    |  |
|----------------------|-----------------------------|----------------------------------------------------------------------------------------------------|--|
| front (caster) wheel | Front (caster) wheel damage | Visually inspect the front (caster) wheel.<br>If it is damaged, contact a service dealer.                                                      |  |
| wheel bearings       | Bearing movement            | Move the front (caster) wheel with your hands<br>and check if it moves smoothly.<br>If it does not move smoothly, contact a service<br>dealer. |  |

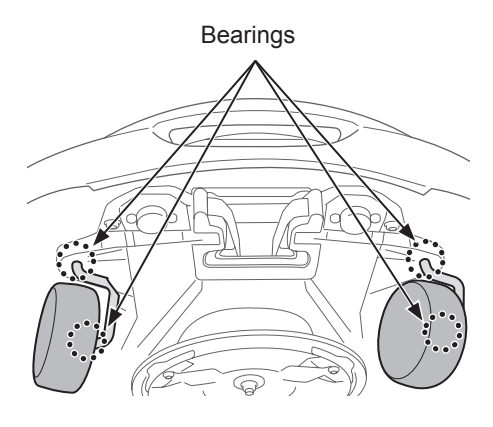
# Checking the charge socket

| Che           | eck item(s)                                 | Action                                                                                                    |
|---------------|---------------------------------------------|----------------------------------------------------------------------------------------------------|
|               | Charge socket clogged with grass clippings. | Visually inspect the metal parts of the charge<br>socket.<br>If the charge socket is clogged with grass,<br>remove the grass clippings.                                                                                             |
| Charge socket | Condition of the charge socket              | Visually inspect the metal contacts of the charge socket for wear, corrosion, or damage. If there are wear holes larger than 0.28 in. in diameter or there are cracks longer than 0.24 in., contact a servicing dealer for repairs. |

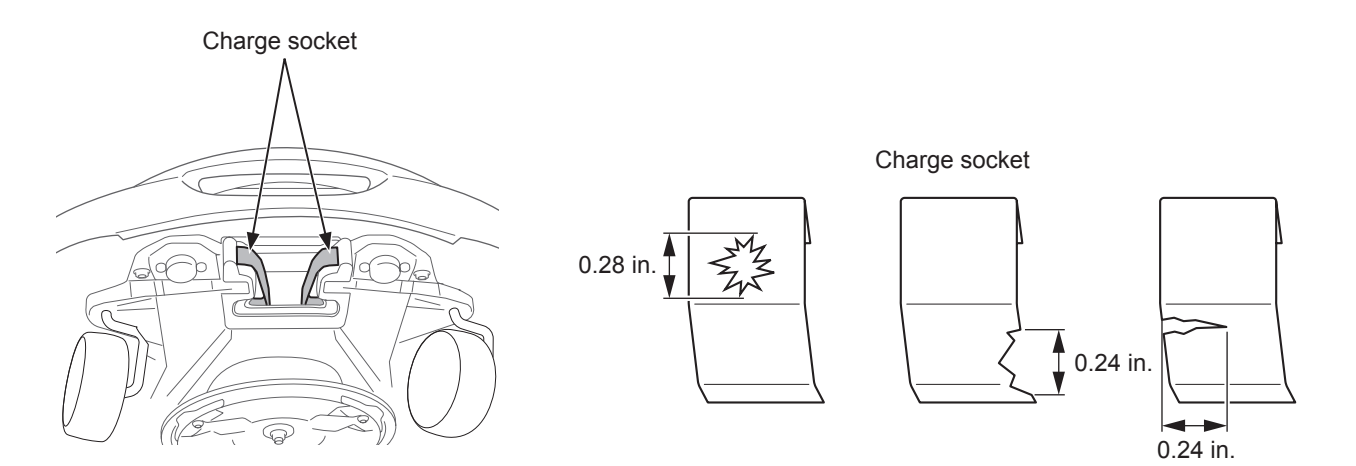

71

# Checking the blades and blade disc

Check the condition of the blades and blade disc as follows.

#### Lifetime of the blades

In order to have good cutting performance, maintain the sharp cutting edge on the blades. Typically, the lifetime of the blades is 160 hours.(2 weeks to 2 months) Because the lifetime depends on grass condition, it may be necessary to exchange earlier than usual, especially in the spring season.

If your grass develops brown tips at the ends, this is a sign that the blades are not cutting cleanly and require replacement.

Example: if the lawn mower works for 11.4 hours per day every day, the lifetime of the blades is 2 weeks. If the lawn mower works for 2.6 hours per day every day, the lifetime of the blades is 2 months.

### A WARNING

- The cutting blades and blade disc are sharp.
- Touching the blades or blade disc with your bare hands can cut or injure you.
- Put on a pair of work gloves, then press the manual STOP button, and then the ③ (Off) button to turn the lawn mower off when checking the condition of the blades and blade disc.

#### NOTE:

- Hold the lawn mower against a wall for support.
- Do not lift the lawn mower off of the ground while checking it.

#### Check the blades, nuts and blade disc for problems.

| С               | heck item(s)                                                                  | Action                                                                                                    |
|-----------------|-------------------------------------------------------------------------------|----------------------------------------------------------------------------------------------------|
|                 | Damage to the blades                                                          | Visually inspect the blades.<br>If they are damaged, replace the blades. See "Replacing<br>the blades" (m page 73).                                                                                                    |
|                 | Loosened bases of the blades                                                  | Rotate the nuts with your finger to check that they are tight.<br>If the nuts are loose, tighten them to the specified torque<br>value. See "Replacing the blades" (m page 73).                                                                                                    |
| Blades and nuts | Abrasions of the holes of<br>blades and abrasions of the<br>shoulders of nuts | Visually inspect for abrasions of the hole of blades and<br>the abrasions of the shoulder of nuts.<br>While mowing, the hole of the blades will widen and the shoulder<br>of the nuts will decrease in size because of abrasions, and there<br>is a danger that the blades will be detached from the blade disc.<br>If they are worn, replace the three blades and nuts if<br>necessary. See "Replacing the blades" (m page 73). |
| Blade disc      | Warping of the blade disc                                                     | Rotate the blade disc and visually check it.<br>If it is warped, consult your dealer.                                                                                                    |

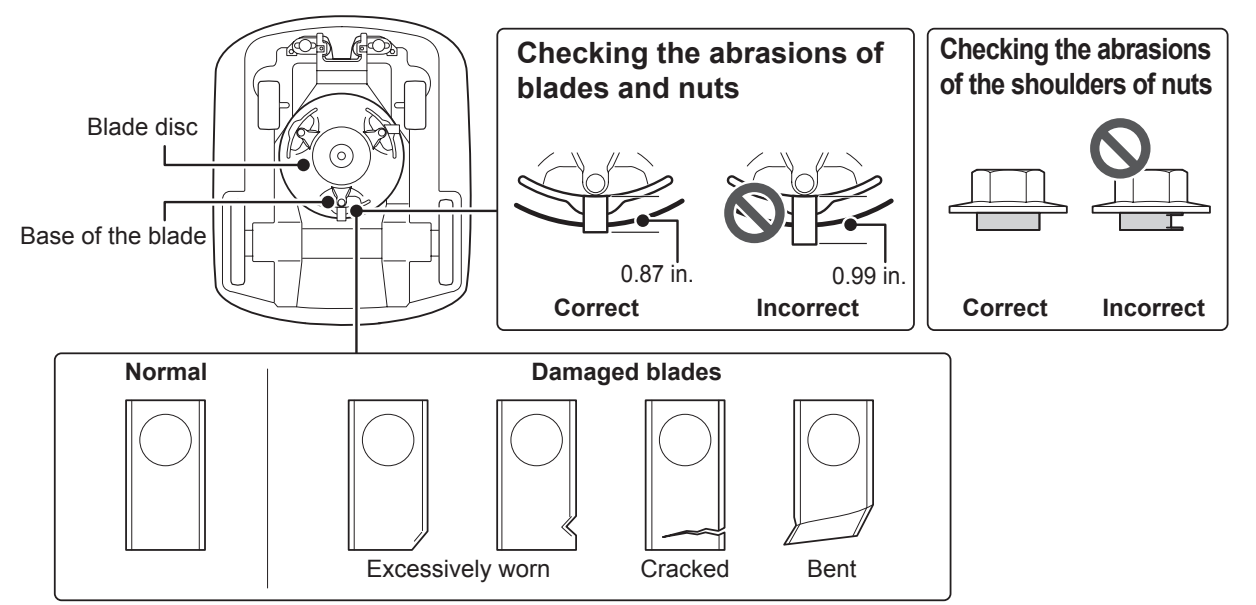

# Replacing the blades

To replace the blades, perform the procedures below.

### A WARNING

- The cutting blades and blade disc are sharp.
- Touching the blades or blade disc with your bare hands can cut or injure you.
- Put on a pair of work gloves, then press the manual STOP button, and then the  $\odot$  (Off) button to turn the lawn mower off when checking the condition of the blades and blade disc.

#### NOTE:

- This work requires technical skill and knowledge, as well as special tools. Consult your dealer if you cannot perform the procedures below.
- Before replacing the blades, remove the grass clippings (a page 66).
- Use genuine parts or their equivalent for the blade.

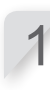

Turn the power off.

Adjust the height of the blades to position 1 and turn the lawn mower upside down.

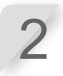

Hold the base of the blade disc with a 15/16 in. wrench so that the blade disc does not rotate when you rotate the nuts.

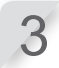

Remove the nut from each blade with a 5/16 in. wrench.

Hold the blade disc in place Insert a wrench between the blade disc holder and the lawn mower body.

Replace the blades, insert each blade through each bolt on the blade disc, and lightly tighten a nut with a 5/16 in. wrench.

### NOTE:

- Tighten the nuts after the shoulders of the nut is securely in the hole of the blade.

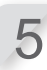

Tighten the nuts to the specified torque value using a torque wrench.

3.2~4.4 lbf • ft (4.4~6.0 N • m, 0.45~0.60 kgf • m)

### NOTE:

- If you do not have a torque wrench, have your dealer perform the work.
- Use a wrench between the blade disc and the lawn mower body.

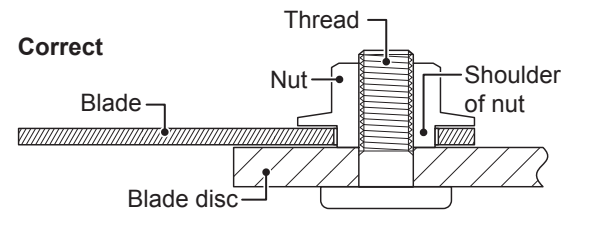

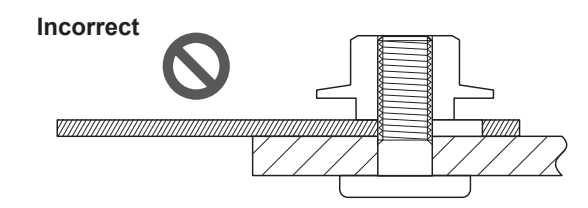

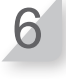

Check that the blades rotate smoothly. If they do not rotate smoothly, remove and install the nuts again.

# **8** STORAGE

# Winter Storage

# Lawn mower and Docking station

It is very important that your lawn mower and docking station are cleaned thoroughly before placing into storage. The battery should be charged before it is stored in a dry place away from frost and protected from the winter weather.

| Recommended battery charge level for long storage | 50 - 70%              |  |  |  |  |
|---------------------------------------------------|-----------------------|--|--|--|--|
| Recommended temperature for long storage          | 41 - 68 °F (5 - 20°C) |  |  |  |  |

# **Electrical Components**

It is strongly recommended that you disconnect the AC adapter and power cables over winter leaving only the boundary wire in the ground. Spray electrical contact cleaner on boundary wire terminals before encasing them in a waterproof box (e.g. electrical junction box) to ensure they do not corrode over the winter period. Honda recommends that all electrical components, such as the AC adapter, be stored in a dry, frost free environment that is not exposed to the winter weather.

74

# Get your lawn mower ready for the new season

Once the winter season has passed and it is time to recommence your lawn mower operation, it is strongly recommended that you consult your dealer. An authorized dealer will check that all systems are functioning correctly and that your lawn mower is safe to begin mowing for the forthcoming season.

# **9** TECHNICAL INFORMATION

# **Specifications**

| Model                        |                      | HRM310K2                           | HRM520K2                    |  |  |  |  |  |  |
|------------------------------|----------------------|------------------------------------|-----------------------------|--|--|--|--|--|--|
| Description coc              | le                   | MBEF                               | MBDF                        |  |  |  |  |  |  |
| Туре                         |                      | EA                                 | AA                          |  |  |  |  |  |  |
| Length                       |                      | 25.4                               | 4 in.                       |  |  |  |  |  |  |
| Width                        |                      | 21.7                               | 7 in.                       |  |  |  |  |  |  |
| Height                       |                      | 10.8                               | 3 in.                       |  |  |  |  |  |  |
| Weight                       |                      | 25.6 lbs (11.6 kg)                 | 26.2 lbs (11.9 kg)          |  |  |  |  |  |  |
| Electrical syst              | em                   |                                    |                             |  |  |  |  |  |  |
| Battery                      |                      | Li-ion<br>21.6 V / 1900 mAh        | Li-ion<br>21.6 V / 3800 mAh |  |  |  |  |  |  |
| AC adaptar                   | Input                | AC 120V                            |                             |  |  |  |  |  |  |
| AC adapter                   | Output               | DC 30.0 V / 2.3 A                  |                             |  |  |  |  |  |  |
| Mowing                       |                      |                                    |                             |  |  |  |  |  |  |
| Blade motor sp               | eed                  | 2500 rpm (Normal) / 2200 rpm (Low) |                             |  |  |  |  |  |  |
| Cutting height               |                      | 0.8-2.4 in.                        |                             |  |  |  |  |  |  |
| Cutting width                |                      | 8.7 in.                            |                             |  |  |  |  |  |  |
| Boundary wire                | )                    |                                    |                             |  |  |  |  |  |  |
| Boundary wire (Comes with th | length<br>e product) | 656 ft                             | 984 ft                      |  |  |  |  |  |  |
| Maximum poss                 | ible length          | 1,310 ft                           | 2,600 ft                    |  |  |  |  |  |  |

### NOTE:

Specifications are subject to change without notice due to improvements.

75

# **10** APPENDIX

# Operating the lawn mower with the Manual mode

This setting can be used when 2 or more areas within the boundary wire are connected by a narrow path. If you have 2 or more areas within the boundary wire connected by a path that is less than 3.3 feet (1 meter) wide, the lawn mower cannot pass between them, and must be carried to the other area manually. Follow the steps below when performing this procedure.

|  | Manual | mode | operation |
|--|--------|------|-----------|
|--|--------|------|-----------|

These instructions can be used to operate the lawn mower for the Manual mode settings.

| 1 | See "Manual Mode" (ឝ page 40) to configure settings fo                                                                 | or Manual Mode    | 9.        |     |        |
|---|----------------------------------------------------------------------------------------------------|-------------------|-----------|-----|--------|
| 2 | Press the $\textcircled{O}$ (Off) button on the control panel. The power turns off.                                    |                   |           |     |        |
| 3 | Close the control panel cover.                                                                                         |                   |           |     |        |
| 4 | Carry the lawn mower to the desired area.<br>For details on carrying the lawn mower, see "Carrying the la              | wn mower" (ឝ ជ    | oage 61). |     |        |
| 5 | Press the manual STOP button.<br>The control panel cover pops up.                                                      |                   |           |     |        |
| 6 | Press the $\bigcirc$ (On) button on the control panel.<br>The power turns on, and the startup screen on the control pa | anel is displayed | d.        |     |        |
| 7 | Enter the PIN using the number buttons to display the H                                                                | lome screen.      |           |     |        |
| 8 | Press the 🕮 (Auto / Manual) button repeatedly until<br>Manual mode screen is displayed.                                | Manual m          | 15:44     | Web | 24/FEB |

Manual mode ⊠ Mow until empty

 Mow then recharge continuously
 Mow then resume auto timer

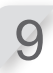

#### Select an operation of lawn mower.

| Items                          | Description                                                                                                    |
|--------------------------------|----------------------------------------------------------------------------------------------------|
| Mow until empty                | The lawn mower works until battery is empty.                                                                                                    |
| Mow then recharge continuously | The lawn mower works and charges until the work timer is changed to Auto mode by the user.                                                                                                  |
| Mow then resume auto timer     | You can specify how many times the lawn mower works and charges $(1 - 10 \text{ times})$ . After the specified number of times, the lawn mower switches to Auto mode and resumes the timer. |

Operating the lawn mower with the Manual mode

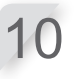

#### Press the 🕑 button.

Close the control panel cover.

The lawn mower automatically begins to operate.

### NOTE:

- The lawn mower does not turn off automatically when in manual mode.

Canceling the Manual mode operation

You can cancel the operation which you selected on the Manual mode screen and the lawn mower returns to the docking station.

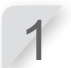

Press the manual STOP button from behind the lawn mower.

### NOTE:

- If you select [Mow then resume auto timer] the lawn mower will stop at the time of the work timer configured in the Auto mode.
- 2

Press the  $\odot$  (Off) button on the control panel. The power turns off.

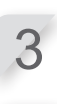

Place the lawn mower in a area that is near the docking station.

4

**Press the** () (**On**) **button on the control panel.** The power turns on, and the startup screen on the control panel is displayed.

Enter the PIN using the number buttons to display the Home screen.

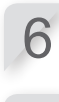

Press the 🕑 (Home) button.

Select the operation of lawn mower after going back to the docking station.

| 15:45 Web                  | 24/FEB |
|----------------------------|--------|
| Go back Home               |        |
| Then after charging:       |        |
| Restart on next time       | r      |
| Pause mowing at horizontal | me     |
| for specified time.        |        |
| Stay at home               |        |
| 1                          |        |

| Items                                    | Description                                                                                                    |
|------------------------------------------|----------------------------------------------------------------------------------------------------|
| Restart on next timer                    | The lawn mower goes back home, then switches automatically to Auto mode and resumes the timer.                                             |
| Pause mowing at home for specified time. | You can set the standby time of the lawn mower to $1 - 24$ hours. After the standby time has passed, the lawn mower switches to Auto mode. |
| Stay at home                             | The lawn mower stays at the docking station after charging.                                                                                |

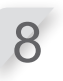

#### Press the e button.

The power turns on, and the startup screen on the control panel is displayed.

#### Close the control panel cover.

The lawn mower returns to the docking station.

# LCD MENU INDEX

| Me | enu name            | Step                                                                 | Page |  |  |  |  |  |
|----|---------------------|----------------------------------------------------------------------|------|--|--|--|--|--|
| Α  | Alarm               | System settings $\rightarrow$ Security                               | P.53 |  |  |  |  |  |
|    | Auto mode           | Lawn setup $\rightarrow$ Auto mode                                   | P.33 |  |  |  |  |  |
| в  | BG color            | System settings $\rightarrow$ Display/Sound                          | P.51 |  |  |  |  |  |
| С  | Capacity for homing | Lawn setup $ ightarrow$ Homing setup                                 | P.44 |  |  |  |  |  |
|    | Check signal        | Diagnostics                                                          | P.45 |  |  |  |  |  |
|    | Contrast            | System settings $\rightarrow$ Display/Sound                          | P.51 |  |  |  |  |  |
|    | Create a PIN        | System settings $\rightarrow$ Security                               | P.53 |  |  |  |  |  |
| D  | Date and time       | System settings                                                      | P.52 |  |  |  |  |  |
|    | Docking direction   | Lawn setup $\rightarrow$ Lawn layout                                 | P.42 |  |  |  |  |  |
| Е  | Edge cutting        | Lawn setup $\rightarrow$ Auto mode                                   | P.37 |  |  |  |  |  |
|    | Edge cutting        | Lawn setup $\rightarrow$ Manual mode                                 | P.40 |  |  |  |  |  |
| F  | Factory reset       | System settings                                                      | P.54 |  |  |  |  |  |
|    | Fault history       | History                                                              | P.50 |  |  |  |  |  |
| н  | Help                | System settings                                                      | P.54 |  |  |  |  |  |
|    | History             | History                                                              | P.48 |  |  |  |  |  |
|    | Home                | Lawn setup $\rightarrow$ Homing setup                                | P.44 |  |  |  |  |  |
|    | Homing setup        | Lawn setup $\rightarrow$ Homing setup                                | P.43 |  |  |  |  |  |
| κ  | Keypad              | System settings $\rightarrow$ Display/Sound                          | P.52 |  |  |  |  |  |
| L  | Language            | System settings                                                      | P.51 |  |  |  |  |  |
|    | Lawn layout         | Lawn setup                                                           | P.42 |  |  |  |  |  |
| М  | Manual mode         | Lawn setup $\rightarrow$ Manual mode                                 | P.40 |  |  |  |  |  |
|    | Mowing pattern      | Lawn setup $\rightarrow$ Auto mode                                   | P.36 |  |  |  |  |  |
|    | Mowing pattern      | Lawn setup $\rightarrow$ Manual mode                                 | P.40 |  |  |  |  |  |
|    | Mowing start points | Lawn setup $\rightarrow$ Auto mode $\rightarrow$ Mowing start points | P.35 |  |  |  |  |  |
|    | Mowing start points | Work timer                                                           | P.30 |  |  |  |  |  |
| Ν  | Narrow passage      | Lawn setup $\rightarrow$ Auto mode                                   | P.39 |  |  |  |  |  |
| 0  | Operating time      | History $\rightarrow$ Operating history                              | P.48 |  |  |  |  |  |
|    | Operation history   | History                                                              | P.48 |  |  |  |  |  |
| Ρ  | Passage width       | Lawn setup $\rightarrow$ Homing setup                                | P.43 |  |  |  |  |  |
| Q  | Quiet timer         | Work timer                                                           | P.32 |  |  |  |  |  |
| S  | Seasonal timer      | Work timer                                                           | P.31 |  |  |  |  |  |
|    | Security            | System settings                                                      | P.53 |  |  |  |  |  |
|    | Setup wizard        | Setup wizard                                                         | P.15 |  |  |  |  |  |
|    | Sound               | System settings                                                      | P.51 |  |  |  |  |  |
|    | Spiral cutting      | Lawn setup $\rightarrow$ Auto mode                                   | P.38 |  |  |  |  |  |
|    | Spiral cutting      | Lawn setup $\rightarrow$ Manual mode                                 | P.41 |  |  |  |  |  |
| Т  | Test start points   | Diagnostics $\rightarrow$ Test start points                          | P.46 |  |  |  |  |  |
| W  | Wire length         | Lawn setup $\rightarrow$ Lawn layout $\rightarrow$ Wire length       | P.42 |  |  |  |  |  |
|    | Wire overlap        | Lawn setup $\rightarrow$ Auto mode                                   | P.36 |  |  |  |  |  |
|    | Wire overlap        | Lawn setup $\rightarrow$ Manual mode                                 | P.40 |  |  |  |  |  |
|    | Work history        | History $\rightarrow$ Operating history                              | P.49 |  |  |  |  |  |
|    | Work timer          | Work timer                                                           | P.29 |  |  |  |  |  |

# LAWN DIAGRAM

# LAWN DIAGRAM

| $\vdash$ |  | <br>_ | <br> | <br> |  |      |  |  |   | <br> |  |  |      | _ |  |  |  |  |
|----------|--|-------|------|------|--|------|--|--|---|------|--|--|------|---|--|--|--|--|
| -        |  |       |      |      |  |      |  |  |   |      |  |  |      |   |  |  |  |  |
| -        |  |       |      |      |  |      |  |  |   |      |  |  |      |   |  |  |  |  |
|          |  |       |      |      |  |      |  |  |   |      |  |  |      |   |  |  |  |  |
|          |  |       |      |      |  |      |  |  |   |      |  |  |      |   |  |  |  |  |
|          |  |       |      |      |  |      |  |  |   |      |  |  |      |   |  |  |  |  |
|          |  |       |      |      |  |      |  |  |   |      |  |  |      |   |  |  |  |  |
|          |  |       |      |      |  |      |  |  |   |      |  |  |      |   |  |  |  |  |
|          |  |       |      |      |  |      |  |  |   |      |  |  |      |   |  |  |  |  |
|          |  |       |      |      |  |      |  |  |   |      |  |  |      |   |  |  |  |  |
|          |  | <br>  | <br> |      |  | <br> |  |  |   |      |  |  | <br> |   |  |  |  |  |
|          |  |       |      |      |  |      |  |  |   |      |  |  |      |   |  |  |  |  |
|          |  |       |      |      |  |      |  |  |   |      |  |  |      |   |  |  |  |  |
|          |  |       |      |      |  |      |  |  |   |      |  |  |      |   |  |  |  |  |
|          |  |       |      |      |  |      |  |  |   |      |  |  |      |   |  |  |  |  |
|          |  |       |      |      |  |      |  |  |   |      |  |  |      |   |  |  |  |  |
|          |  |       |      |      |  |      |  |  |   |      |  |  |      |   |  |  |  |  |
|          |  |       |      |      |  |      |  |  |   |      |  |  |      |   |  |  |  |  |
|          |  |       |      |      |  |      |  |  |   |      |  |  |      |   |  |  |  |  |
|          |  |       |      |      |  |      |  |  |   |      |  |  |      |   |  |  |  |  |
|          |  |       |      |      |  |      |  |  |   |      |  |  |      |   |  |  |  |  |
|          |  |       |      |      |  |      |  |  |   |      |  |  |      |   |  |  |  |  |
|          |  |       |      |      |  |      |  |  |   |      |  |  |      |   |  |  |  |  |
|          |  |       |      |      |  |      |  |  |   |      |  |  |      |   |  |  |  |  |
|          |  |       |      |      |  |      |  |  |   |      |  |  |      |   |  |  |  |  |
|          |  |       |      |      |  |      |  |  |   |      |  |  |      |   |  |  |  |  |
|          |  |       |      |      |  |      |  |  |   |      |  |  |      |   |  |  |  |  |
|          |  |       |      |      |  |      |  |  |   |      |  |  |      |   |  |  |  |  |
|          |  |       |      |      |  |      |  |  |   |      |  |  |      |   |  |  |  |  |
|          |  |       |      |      |  |      |  |  |   |      |  |  |      |   |  |  |  |  |
|          |  |       |      |      |  |      |  |  |   |      |  |  |      |   |  |  |  |  |
|          |  |       |      |      |  |      |  |  |   |      |  |  |      |   |  |  |  |  |
|          |  |       |      |      |  |      |  |  |   |      |  |  |      |   |  |  |  |  |
|          |  |       |      |      |  |      |  |  |   |      |  |  |      |   |  |  |  |  |
|          |  |       |      |      |  |      |  |  |   |      |  |  |      |   |  |  |  |  |
|          |  |       |      |      |  |      |  |  |   |      |  |  |      |   |  |  |  |  |
|          |  |       |      |      |  |      |  |  |   |      |  |  |      |   |  |  |  |  |
| L        |  | <br>  |      |      |  |      |  |  | 1 |      |  |  |      |   |  |  |  |  |

# **DEALER CHECKSHEET**

The following information is provided by your dealer after setup is complete.

# Basic setting information (m pages 16, 53)

PIN (Personal Identification Number):

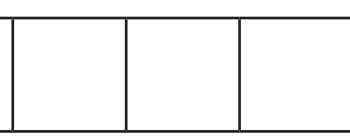

Language : English / Français / Español

# Setup wizard setting information (appage 17)

The following items are related to the basic settings for Setup wizard.

### Lawn layout ( page 17)

Direction: Clockwise / Counter-clockwise

Lawn size: \_\_\_\_\_ ft<sup>2</sup>

Wire length: \_\_\_\_\_ ft

Narrow passage: \_\_\_\_\_ in.

### Mowing start point ( page 19)

| Starting points | Direction | From station to start point | Area percentage |
|-----------------|-----------|-----------------------------|-----------------|
| Point 1         | CW / CCW  | ft                          | %               |
| Point 2         | CW / CCW  | ft                          | %               |
| Point 3         | CW / CCW  | ft                          | %               |
| Point 4         | CW / CCW  | ft                          | %               |
| Point 5         | CW / CCW  | ft                          | %               |

### Work timer (m page 22)

| Day of the week | Timer 1 | Timer 2 | Starting point |
|-----------------|---------|---------|----------------|
| Monday          | : :     | : :     | 1/2/3/4/5      |
| Tuesday         | : :     | : :     | 1/2/3/4/5      |
| Wednesday       | : :     | : :     | 1/2/3/4/5      |
| Thursday        | : :     | : :     | 1/2/3/4/5      |
| Friday          | : :     | : :     | 1/2/3/4/5      |
| Saturday        | ::      | : :     | 1/2/3/4/5      |
| Sunday          | ::      | : :     | 1/2/3/4/5      |

### Seasonal timer:

 Percentage: JAN :
 %
 FEB :
 %
 MAR :
 %
 APR :
 %

 MAY:
 %
 JUN :
 %
 JUL :
 %
 AUG :
 %

SEP: \_\_\_\_\_ % OCT: \_\_\_\_\_ % NOV : \_\_\_\_\_ % DEC : \_\_\_\_\_ %

# Other setting item information

Please fill the following items if configuring them with the Menu settings.

Lawn layout setting information (m pages 35, 39, 42, 43) Passage width: Home screen ⇒ [2.Lawn setup] ⇒ [1.Auto mode] ⇒ [1.Mowing start points] ⇒ [1.Point 1] to [5.Point 5] Point 1: \_\_\_\_\_ - \_\_\_\_ Point 2: \_\_\_\_\_ - \_\_\_\_ Point 3: \_\_\_\_\_ - \_\_\_\_ Point 4: \_\_\_\_\_ - \_\_\_\_ Point 5: \_\_\_\_\_ - \_\_\_\_ Narrow passage: **Home screen**  $\Rightarrow$  [2.Lawn setup]  $\Rightarrow$  [1.Auto mode]  $\Rightarrow$  [6.Narrow passage] 1: Direction: CW / CCW From: \_\_\_\_\_ ft To: \_\_\_\_\_ ft 2: Direction: CW / CCW From: \_\_\_\_\_ ft To: \_\_\_\_\_ ft 3: Direction: CW / CCW From: \_\_\_\_\_ ft To: \_\_\_\_\_ ft 4: Direction: CW / CCW From: \_\_\_\_\_ ft To: \_\_\_\_\_ ft Shortcut wire: Home screen → [2.Lawn setup] → [3.Lawn layout] → [2.Wire length...] Yes / No Passage width (Homing): **Home screen**  $\Rightarrow$  [2.Lawn setup]  $\Rightarrow$  [4.Homing setup]  $\Rightarrow$  [1.Passage width] MIN: \_\_\_\_\_ MAX: \_\_\_\_\_ Useful features information (m pages 32, 37, 38) Home screen  $\Rightarrow$  [1.Work timer]  $\Rightarrow$  [4.Quiet timer] Quiet timer: ON / OFF From \_\_: \_\_ to \_\_: \_\_ Home screen  $\Rightarrow$  [2.Lawn setup]  $\Rightarrow$  [1.Auto mode] Edge cutting: ON / OFF Spiral cutting: ON / OFF System setup (Docking station) (CD page 42) Home screen  $\Rightarrow$  [2.Lawn setup]  $\Rightarrow$  [3.Lawn layout]  $\Rightarrow$  [1.Docking direction] Loop Direction: CW / CCW Your dealer's contact information is below: Dealer: Tel:

Mail:

# **QUICK GUIDE**

# **Fundamentals**

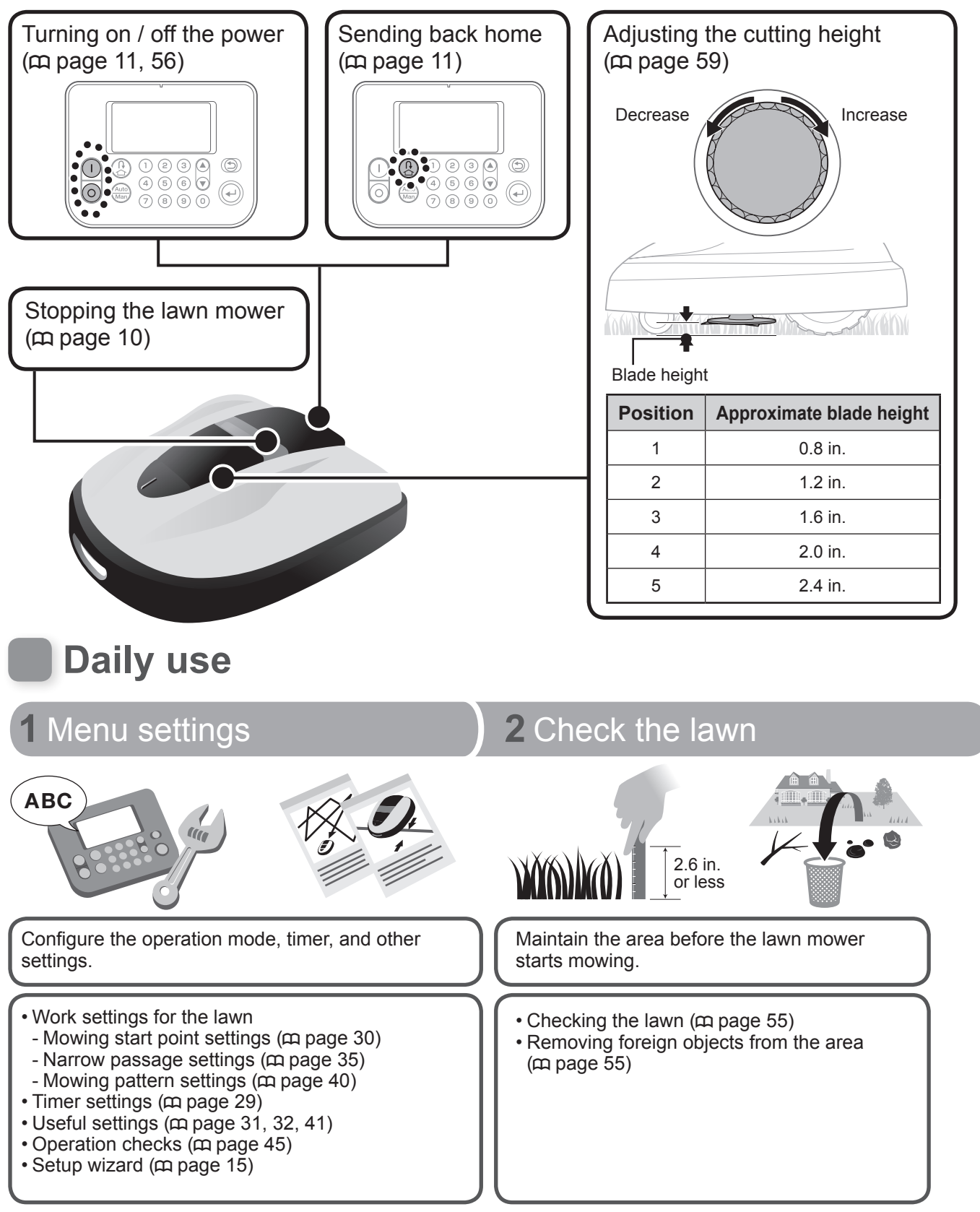

84

# **Technical tips**

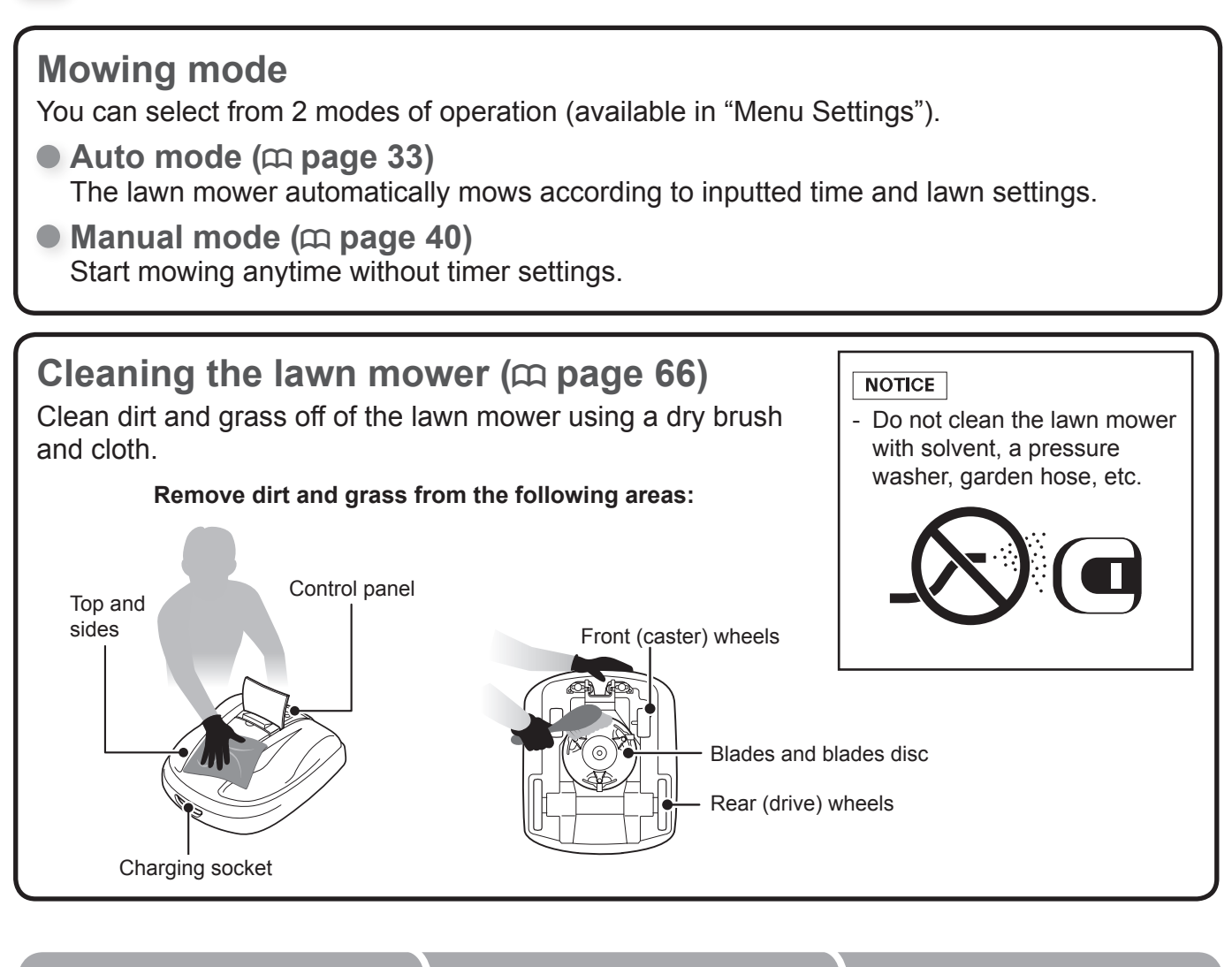

## **3** Paused

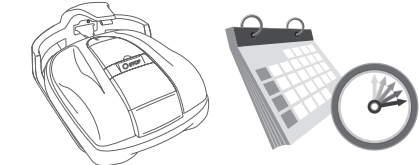

Put on "Paused" (Push the power button and close the panel cover) state for work so you can start operation at your desired time.

- Adjusting the height of the blades (m page 59)
- Checking the "Paused" state (m page 56)
- Checking the docking station connections (m page 55)

# 4 Weekly check

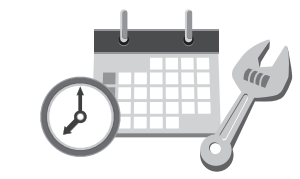

Regularly check the lawn mower for assurance.

- Checking the standby status (m page 56)
- Checking the docking station connections (m page 68)
- Blade conditions (m page 72)
  Checking the parts (m page 65, 67)

# 5 Storage

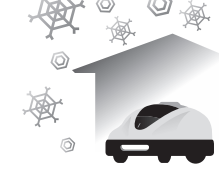

Store properly for next use.

- Cleaning and replacing the blades (m page 74)
- Cleaning the lawn mower (m page 66)
- Cleaning the docking station (m page 68)
- Disconnecting the AC adapter and power cable (m page 55)

# **Distributor's Limited Warranty**

# **Honda Power Equipment**

This warranty is limited to the following Honda Power Equipment products when distributed by American Honda Motor Co., Inc., Power Equipment Division, 4900 Marconi Drive, Alpharetta, Georgia 30005. The following warranty applies to products purchased at retail or placed in rental service on or after June 1, 2017.

| PRODUCTS COVERED BY    | LENGTH OF WARRANTY: <sup>(1)</sup> (FROM DATE OF ORIGINAL RETAIL PURCHASE) |                                 |  |
|------------------------|----------------------------------------------------------------------------|---------------------------------|--|
| THIS WARRANTY:         | PRIVATE RESIDENTIAL                                                        | COMMERCIAL/RENTAL/INSTITUTIONAL |  |
| Miimo Autonomous Mower | 24 months                                                                  | 24 months                       |  |

(1) Length of Warranty: Batteries supplied with applicable products as standard, original equipment are covered by this warranty for a period of 24 months from the date of original retail product purchase.

### To Qualify for This Warranty:

The product must be purchased in the United States, Puerto Rico, or the U.S. Virgin Islands from American Honda or a dealer authorized by American Honda to sell those products. This warranty applies to the first retail purchaser and each subsequent owner during the applicable warranty time period, unless noted otherwise.

### What American Honda Will Repair or Replace Under Warranty:

American Honda will repair or replace, at its option, any part that is proven to be defective in material or workmanship under normal use during the applicable warranty time period. Warranty repairs and replacements will be made without charge for parts or labor. Anything replaced under warranty becomes the property of American Honda Motor Co., Inc. All parts replaced under warranty will be considered as part of the original product, and any warranty on those parts will expire coincident with the original product warranty.

### To Obtain Warranty Service:

You must, at your expense, take the Honda Power Equipment product, accessory, replacement part, apparel, or the power equipment on which the accessory or replacement part is installed, and proof of purchase to any Honda Power Equipment dealer in the United States, Puerto Rico, or the U.S. Virgin Islands who is authorized to sell and/ or service that product, during the dealer's normal business hours. To locate a dealer near you, visit our web site at http://powerequipment.honda.com and click on Find a Dealer.

If you are unable to obtain warranty service or are dissatisfied with the warranty service you receive, contact the owner of the dealership involved;

normally this will resolve the problem. However, if you should require further assistance, write or call the Power Equipment Customer Relations Department of American Honda Motor Co., Inc. at the following address:

American Honda Motor Co., Inc. Power Equipment Customer Relations Dept. 4900 Marconi Drive Alpharetta, GA 30005-8847 Telephone: (770) 497-6400

### **Exclusions:**

- 1. Any damage or deterioration resulting from the following:
  - Neglect of the periodic maintenance as specified in the product owner's manual
  - Improper repair or maintenance
  - Operating methods other than those indicated in the product owner's manual
  - Increasing engine speed beyond factory specification
  - The use of non-genuine Honda parts, accessories, lubricants, and fluids other than those approved by Honda
  - Exposure of the product to soot and smoke, chemical agents, bird droppings, sea water, salt, or other corrosive environments
  - Collision, fuel contamination or deterioration, neglect, unauthorized alteration, misuse, incorporation or use of unsuitable attachments or parts
  - Normal wear and tear (including, but not limited to, normal fading of painted or plated surfaces, sheet peeling, and other natural deterioration)
- Consumable parts: Honda does not warrant parts deterioration due to normal wear and tear. The following parts are not covered by this warranty unless they are needed during another repair covered under this warranty: spark plug, fuel filter, air cleaner element, clutch disc, tire, wheel bearing, recoil starter rope, cable, belt, cutter blade, boundary wire, bushings, oil, and grease.
- 3. Cleaning, adjustment, and normal periodic maintenance work (carburetor cleaning, engine oil draining, blade sharpening, belt and cable adjustments).
- 4. Any product that has ever been declared a total loss or sold for salvage by a financial institution or insurer.
- 5. Auger and paddle assemblies, skid shoes, and scraper bars of snow throwers/snow blowers, tiller tines of roto-tillers, and mower blades and mower deck housings are specifically not warranted against impact damage including, but not limited to, abrasive damage.

### Disclaimer of Consequential Damage and Limitation of Implied Warranties:

American Honda disclaims any responsibility for loss of time or use of the product, transportation, commercial loss, or any other incidental or consequential damage. Any implied warranties are limited to the duration of this written limited warranty. Some states do not allow limitations on how long an implied warranty lasts and/or do not allow the exclusion or limitation of incidental or consequential damages, therefore the above exclusions and limitations may not apply to you. This warranty gives you specific legal rights, and you may also have other rights, which vary from state to state.

# **Distributor's Limited Warranty**

# Honda Parts, Accessories, and Apparel

This warranty is limited to Honda Power Equipment parts, accessories, and apparel when distributed by American Honda Motor Co., Inc., 4900 Marconi Drive, Alpharetta, Georgia 30005-8847.

| PRODUCTS COVERED BY | LENGTH OF WARRANTY: (FROM DATE OF ORIGINAL RETAIL PURCHASE) |                                 |  |
|---------------------|-------------------------------------------------------------|---------------------------------|--|
| WARRANTY:           | PRIVATE RESIDENTIAL                                         | COMMERCIAL/RENTAL/INSTITUTIONAL |  |
| Parts               | 6 months                                                    | 3 months                        |  |
| Accessories         | 12 months                                                   | 3 months                        |  |
| Apparel             | 6 months                                                    | 3 months                        |  |

### To Qualify for This Warranty:

- 1. The parts, accessories, or apparel must be purchased from American Honda or a dealer authorized by American Honda to sell those products in the United States, Puerto Rico, and the U.S. Virgin Islands. Parts and accessories must be purchased for installation on original Honda equipment or engines to be eligible for warranty coverage. Installing parts and accessories on non-Honda products or engines voids this warranty.
- 2. You must be the first retail purchaser. This warranty is not transferable to subsequent owners.

### What American Honda Will Repair or Replace Under Warranty:

American Honda will repair or replace, at its option, any Honda Power Equipment parts, accessories, or apparel that are proven to be defective in material or workmanship under normal use during the applicable warranty time period. Anything replaced under warranty becomes the property of American Honda Motor Co., Inc. The warranty on all parts, accessories, and apparel replaced under warranty will expire coincident with the original warranty on the replaced parts, accessories, or apparel. Parts and accessories installed by a dealer who is authorized by American Honda to sell them will be repaired or replaced under warranty without charge for parts or labor. If installed by anyone else, parts and accessories will be repaired or replaced under warranty without charge for parts, but any labor charges will be the responsibility of the purchaser. Apparel will be repaired or replaced under warranty without any charge.

### To Obtain Warranty Service:

You must, at your expense, take the Honda Power Equipment part, accessory, or apparel, or the Honda Power Equipment on which the accessory or part is installed, and proof of purchase to any Honda Power Equipment dealer in the United States, Puerto Rico, or the U.S. Virgin Islands who is authorized to sell that product, during the dealer's normal business hours. To locate a dealer near you, go to our web site at http://PowerEquipment.Honda.com and click on Find a Dealer. If you are unable to obtain warranty service or are dissatisfied with the warranty service you receive, contact the owner of the dealership involved; normally this will resolve the problem. However, if you should require further assistance, write or call the Power Equipment Customer Relations Department of American Honda Motor Co., Inc.

American Honda Motor Co., Inc. Power Equipment Customer Relations Dept. 4900 Marconi Drive Alpharetta, GA 30005-8847 Telephone: (770) 497-6400

### Exclusions:

This warranty does not extend to parts, accessories, or apparel affected or damaged by collision, normal wear, use in an application for which the product was not designed, or any other misuse, neglect, incorporation or use of unsuitable attachments or parts, unauthorized alteration, improper installation, or any causes other than defects in material or workmanship of the product. Installing parts and accessories on non-Honda products or engines voids this warranty.

### Disclaimer of Consequential Damage and Limitation of Implied Warranties:

American Honda disclaims any responsibility for loss of time or use of the product, or the power equipment on which the product is installed, transportation, commercial loss, or any other incidental or consequential damage. Any implied warranties are limited to the duration of this written warranty. Some states do not allow limitations on how long an implied warranty lasts and/or do not allow the exclusion or limitation of incidental or consequential damages, so the above exclusions and limitations may not apply to you. This warranty gives you specific legal rights, and you may also have other rights, which vary from state to state.

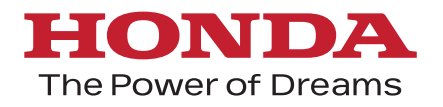

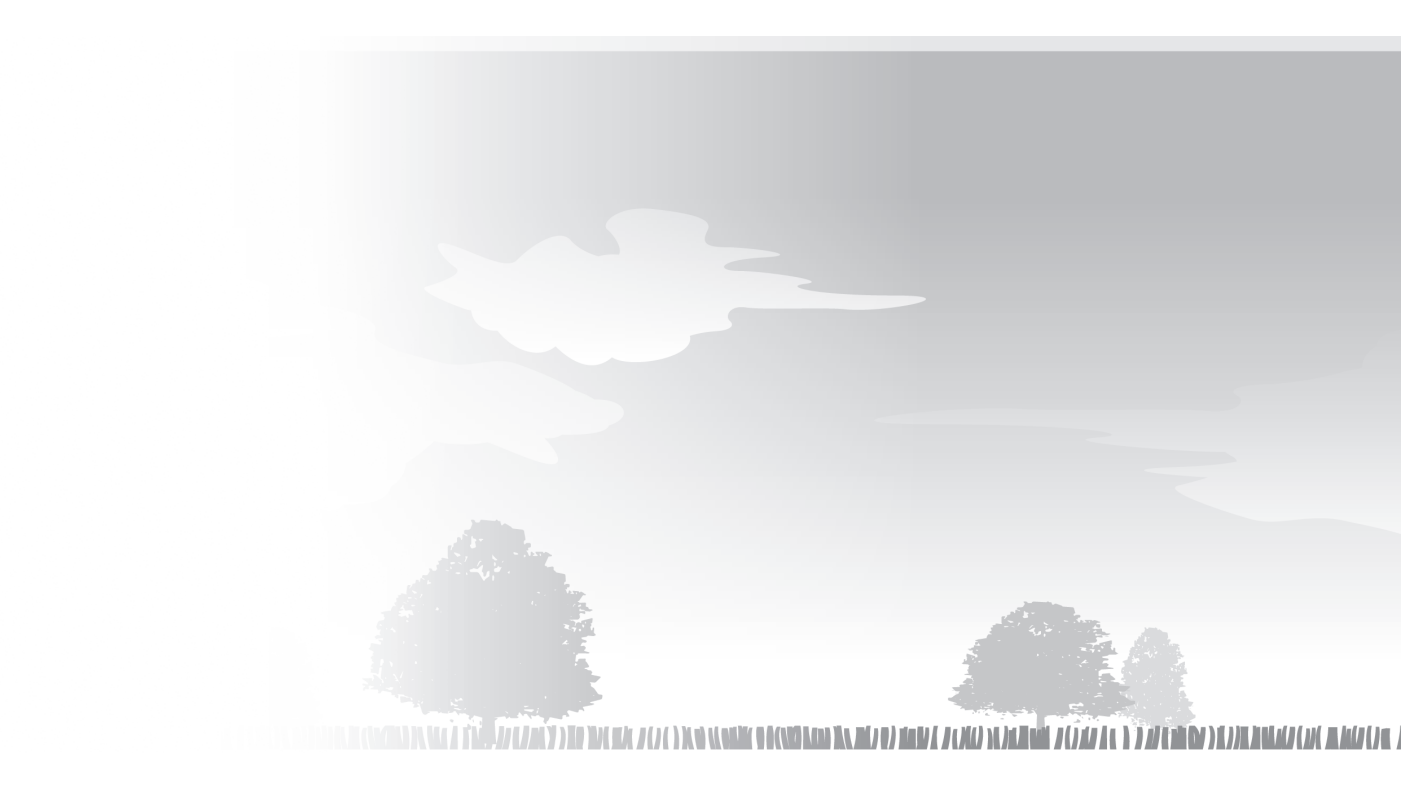

31VP7610 00X31-VP7-6100